# ZOETROPE

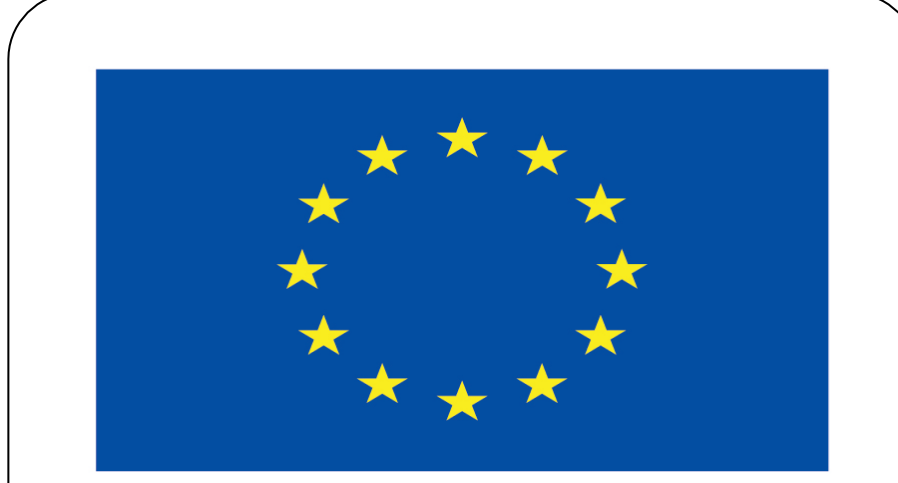

#### Co-funded by the European Union

#### **Co-runged by** the European Union

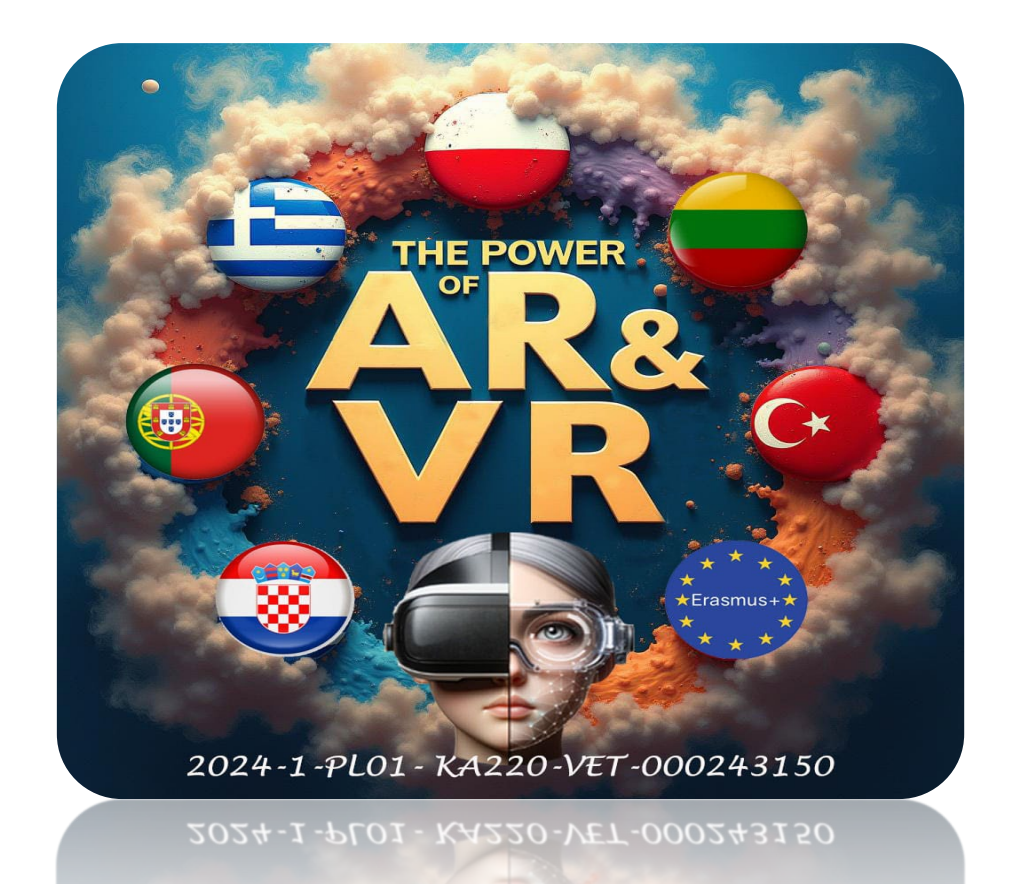

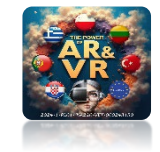

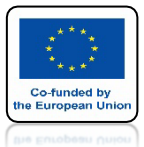

#### CZAS NA TROCHĘ TRUDNIEJSZE ZADANIE

# **ZROBIMY MODEL** PROTOTYPU **POKAZUJĄCEGO JAK POWSTAJE ANIMACJA** ZOETROP

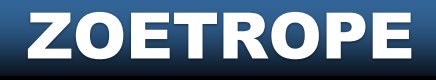

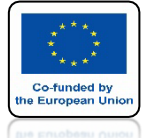

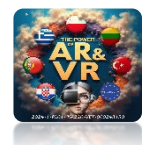

#### JEŚLI BĘDZIECIE CHCIELI WYKORZYSTUJĄC PREZENTOWANĄ METODĘ I DRUKARKĘ 3D MOŻECIE ZBUDOWAC SWÓJ WŁASNY PROTOPTY

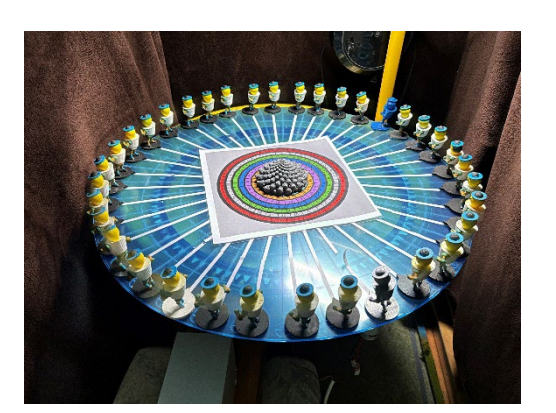

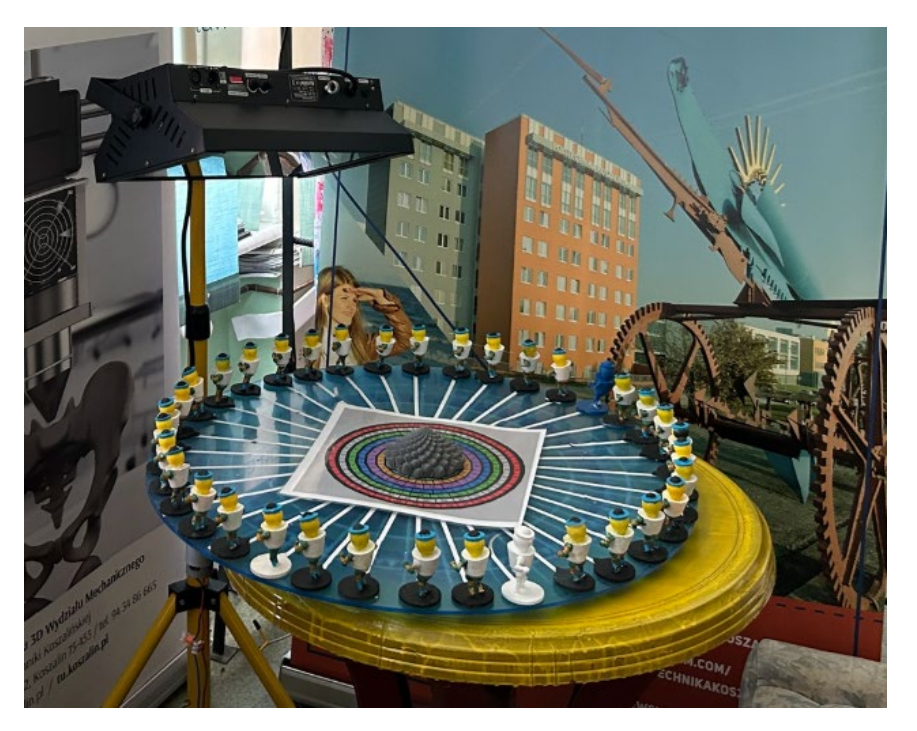

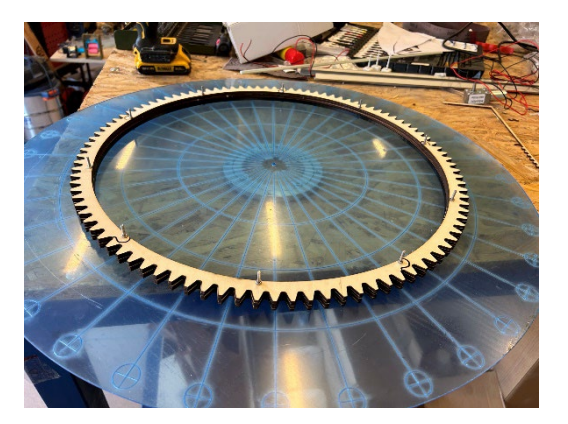

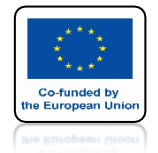

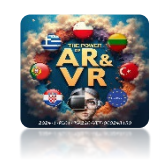

#### ZALOGUJ SIĘ DO MIXAMO MOŻESZ ZAŁOŻYĆ SOBIE DARMOWE KONTO

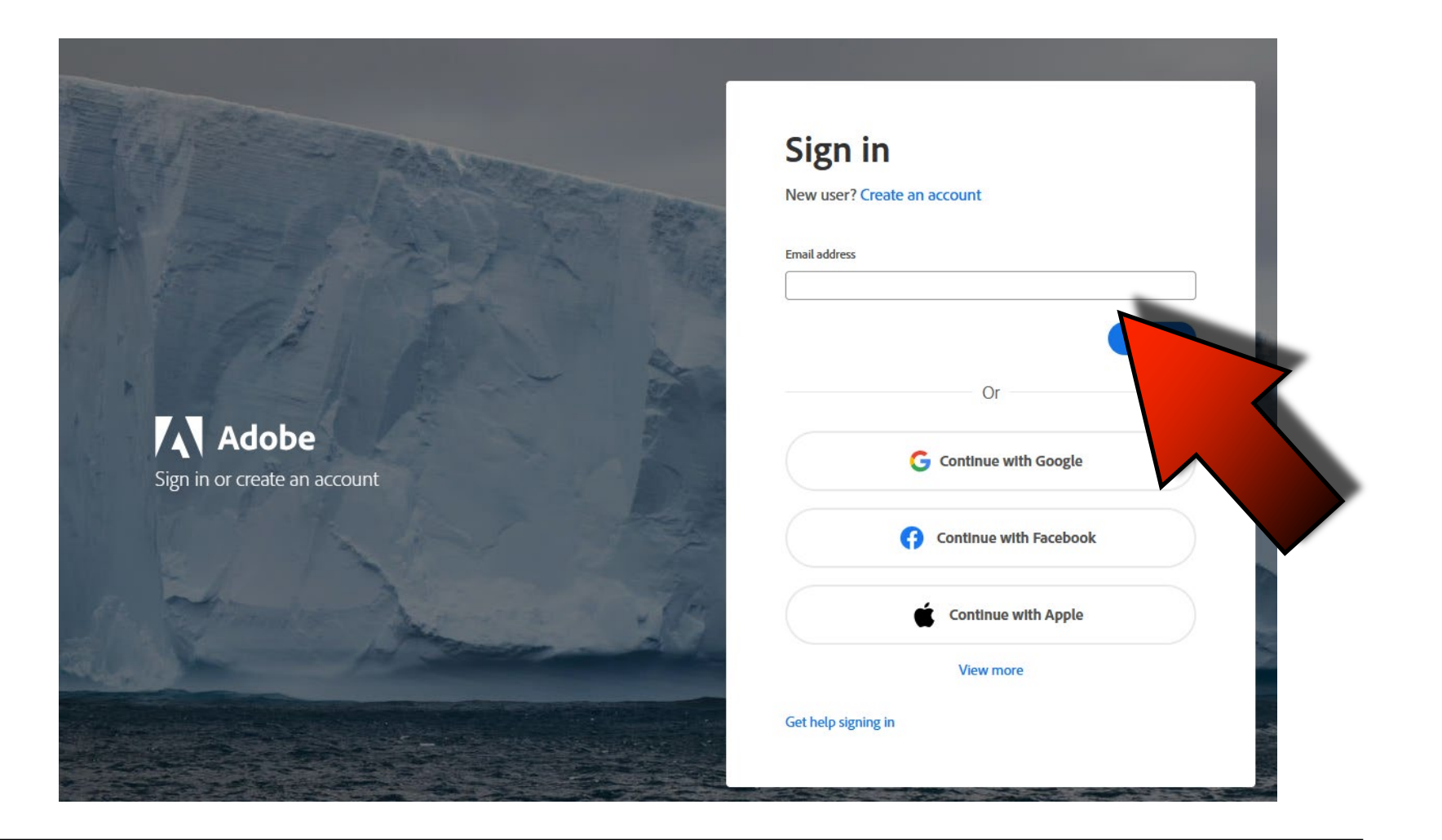

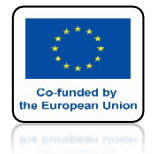

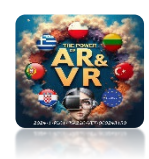

### **KLIKNIJ W UPLOAD CHARACTER**

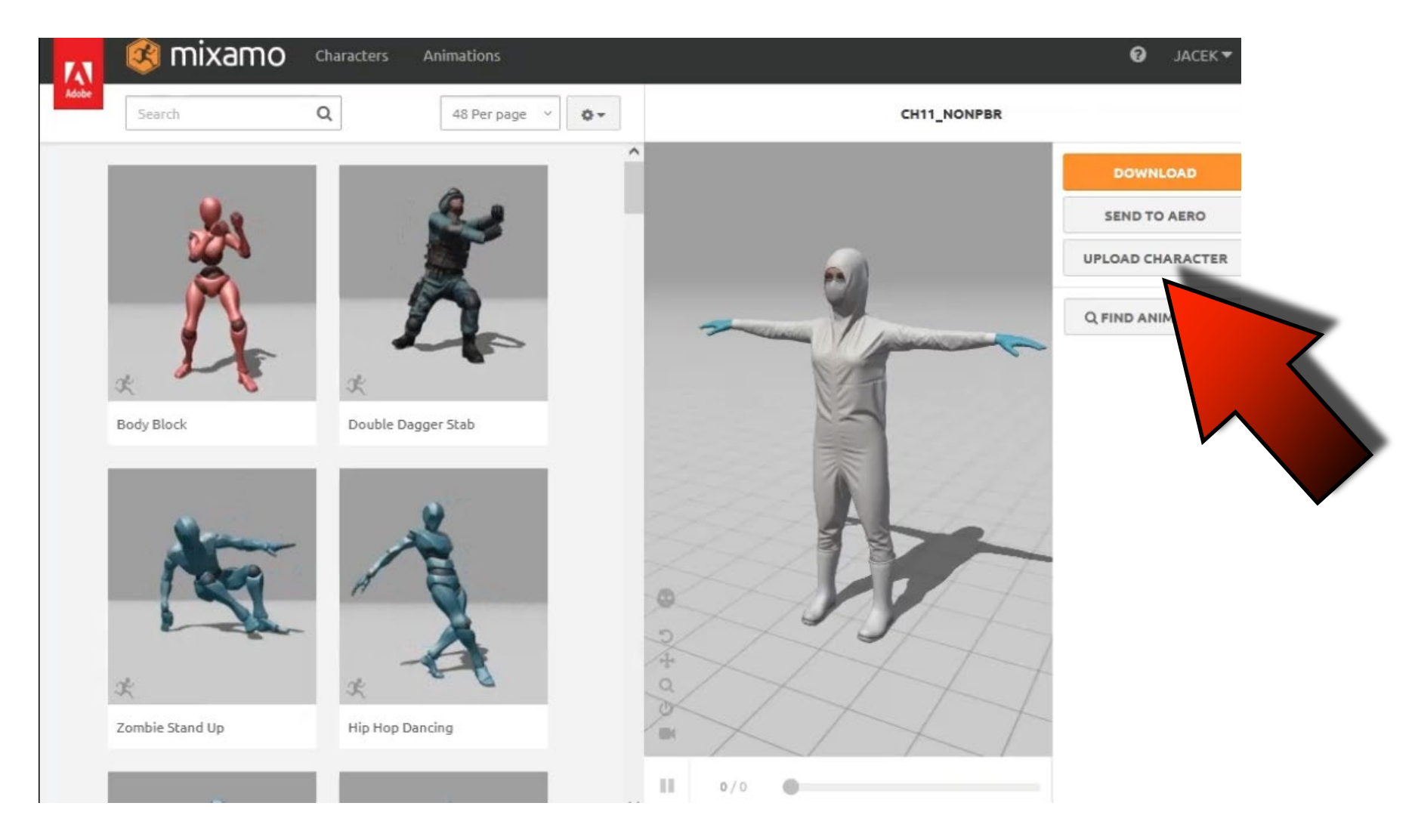

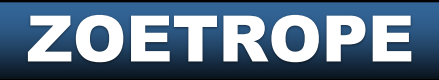

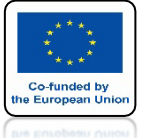

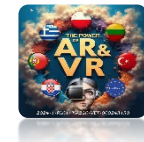

## PRZECIĄGNIJ TU WCZEŚNIEJ NARYSOWANEGO W PROGRAMIE BLENDER SWOJEGO ROBOTA

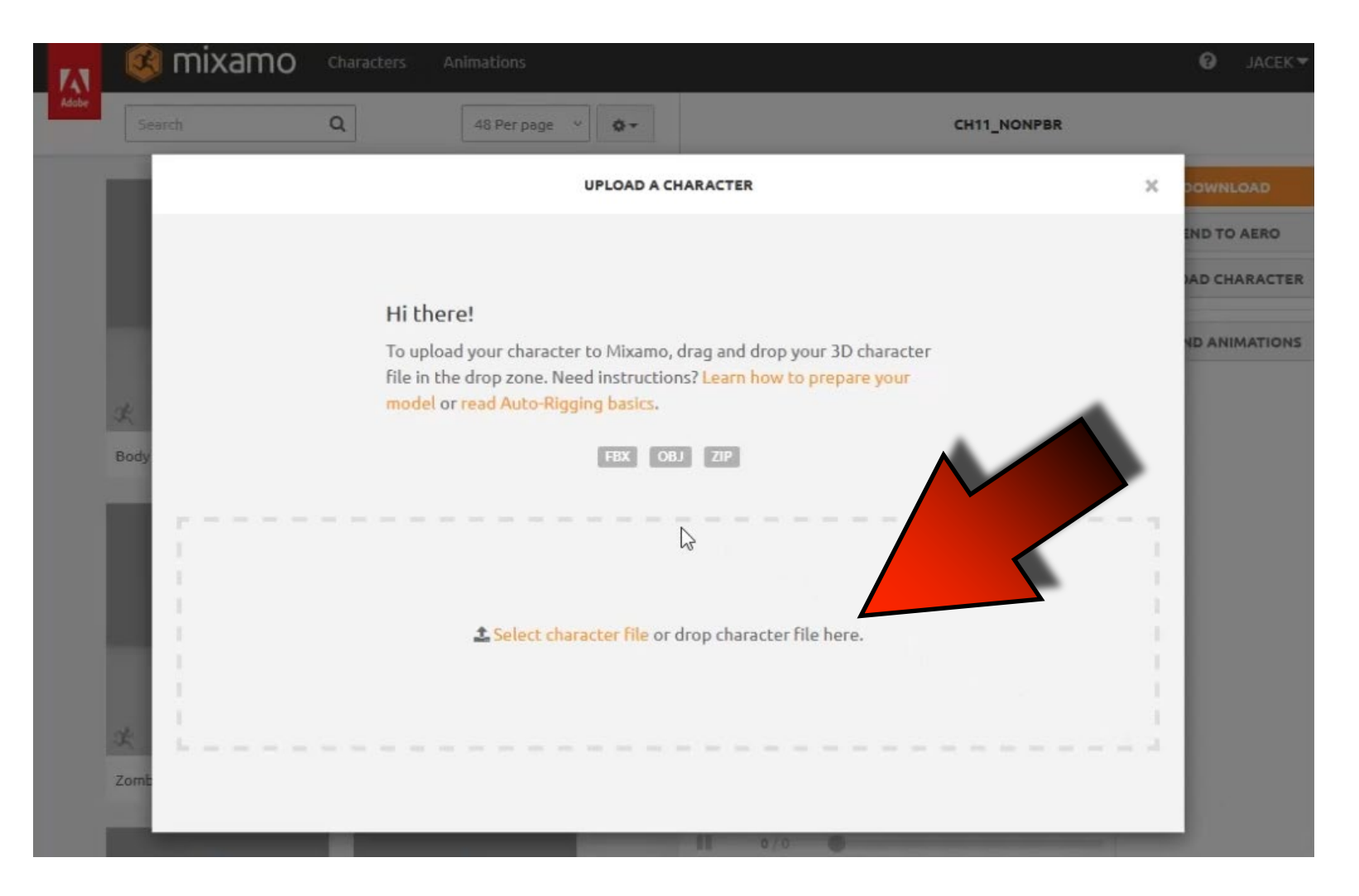

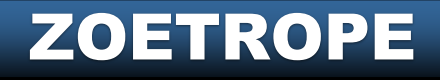

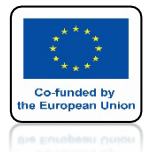

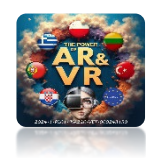

## **KLIKNIJ W NEXT**

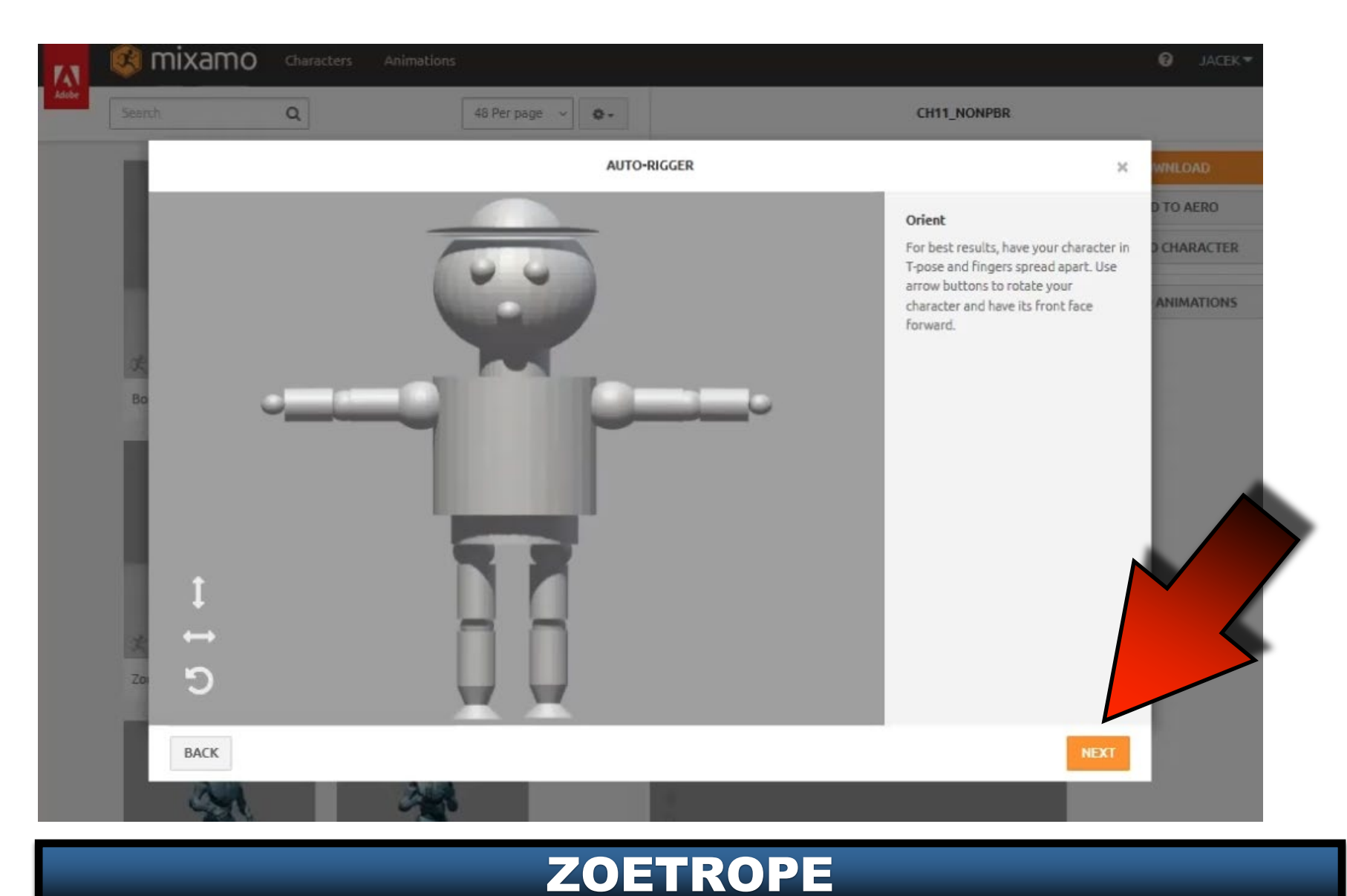

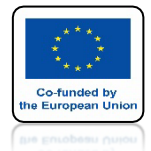

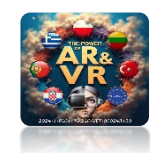

## ROZMIEŚĆ ELEMENTY WEDŁUG WZORU

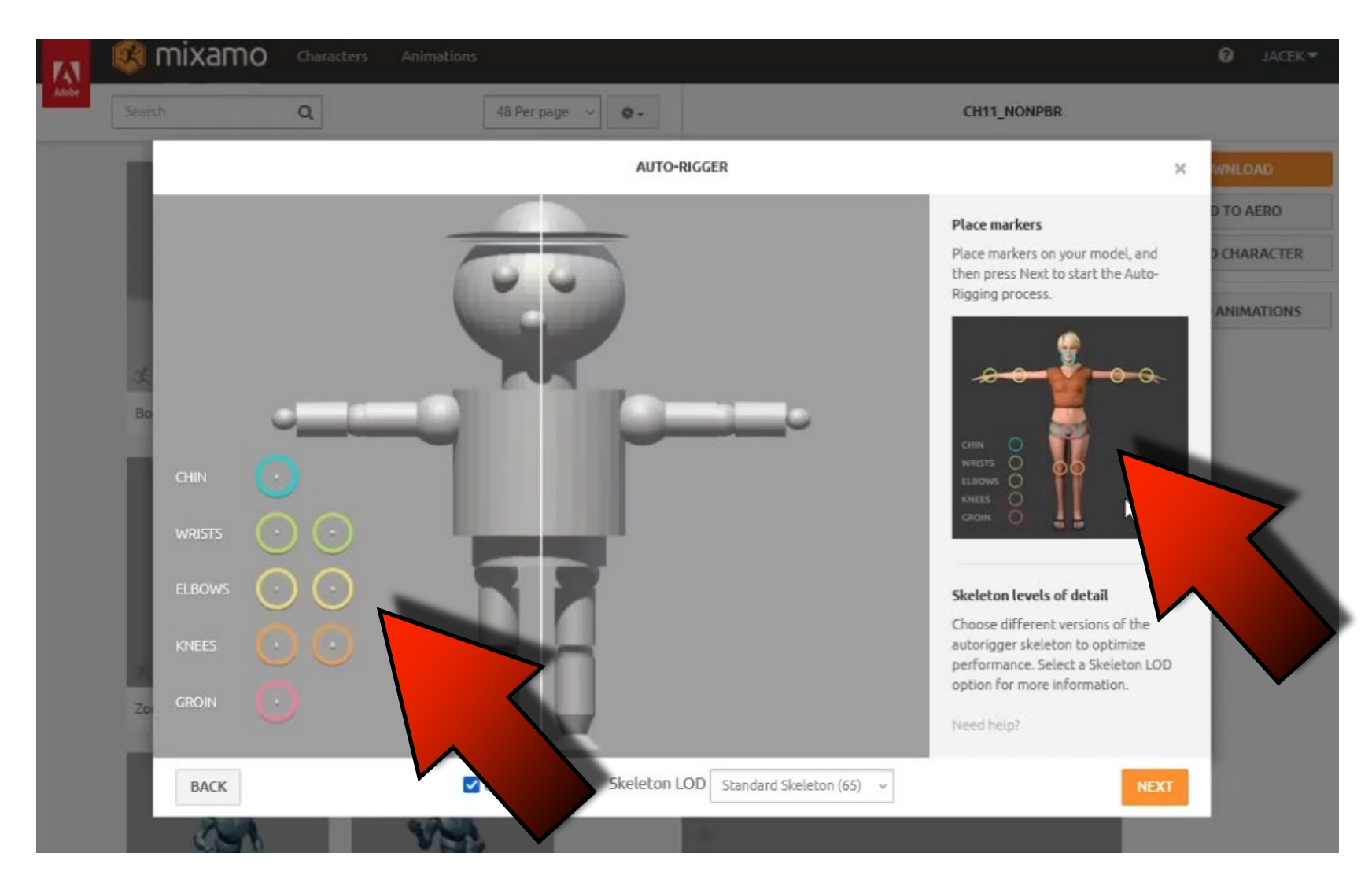

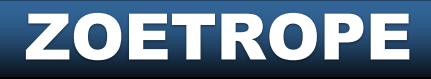

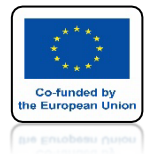

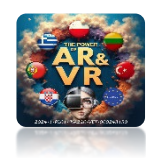

## **KLIKNIJ W NEXT**

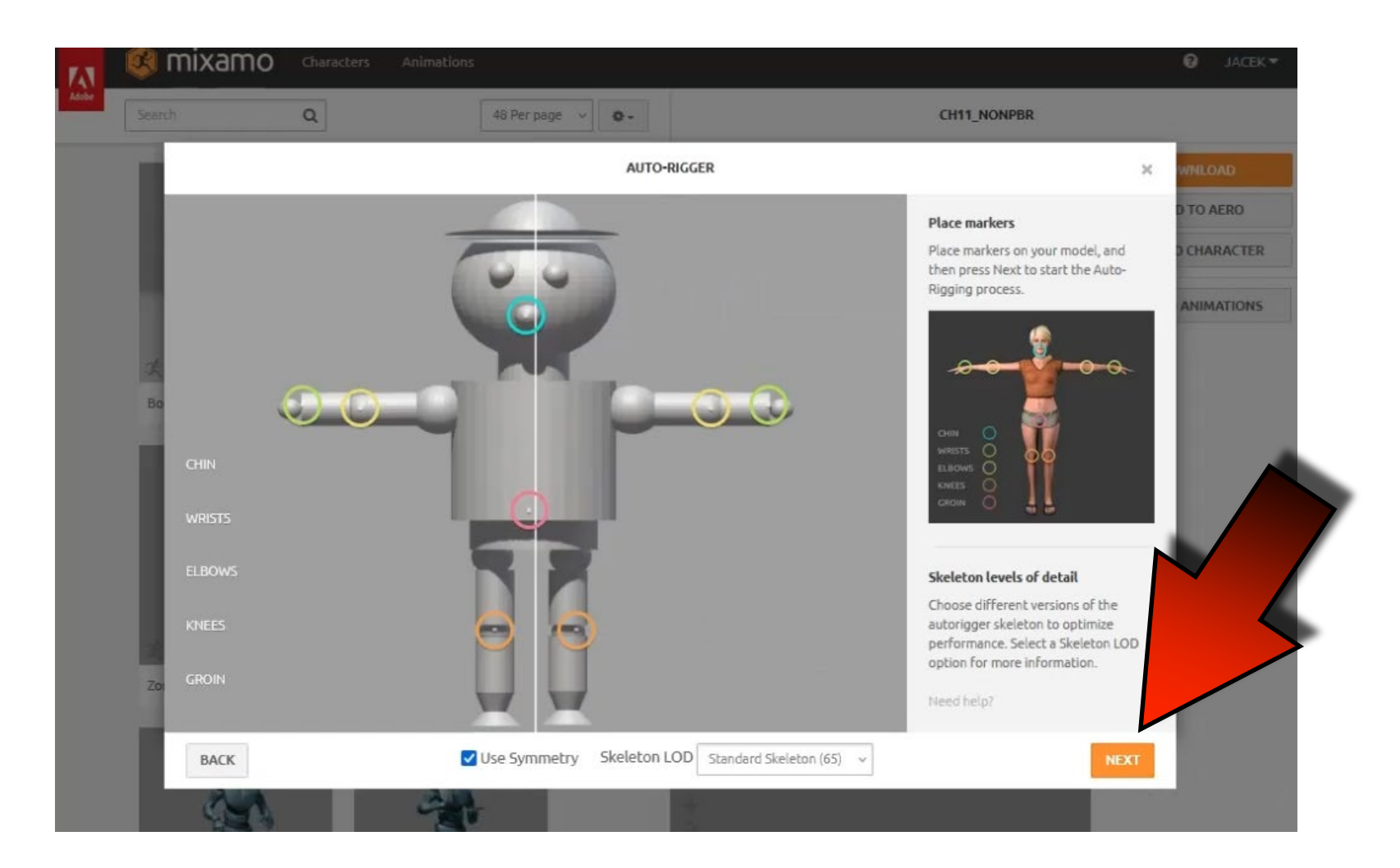

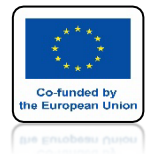

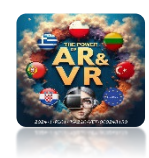

## **MUSISZ CHWILKĘ POCZEKAĆ**

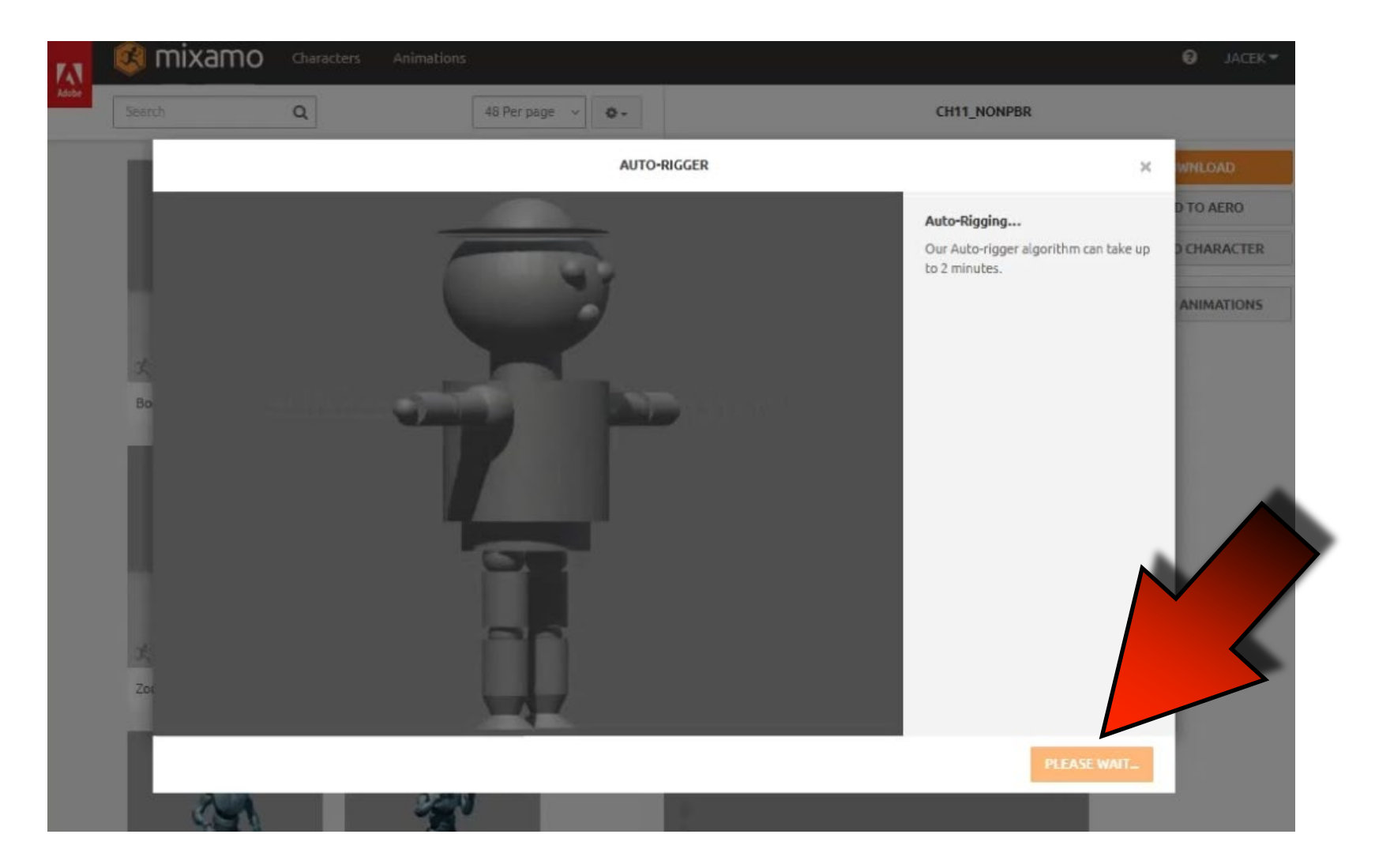

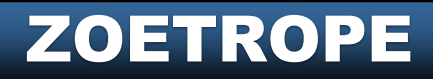

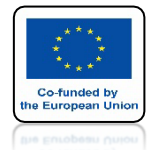

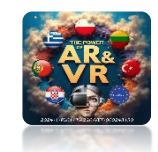

### KIEDY W MODELU BĘDZIE JAKIŚ BŁĄD POKAŻE SIĘ ODPOWIEDNI KOMUNIKAT

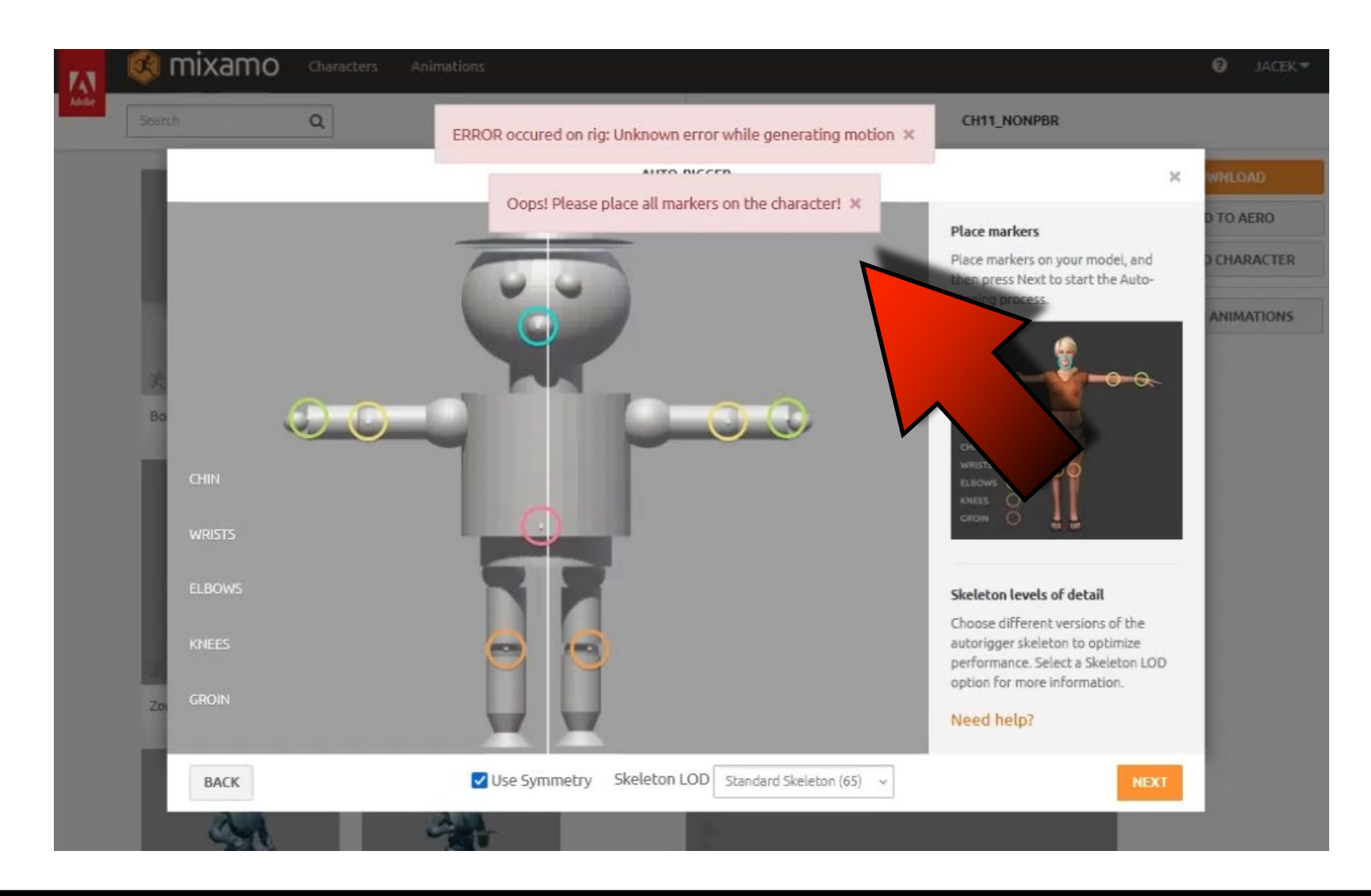

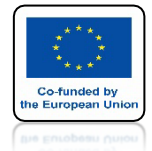

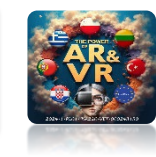

### **OTWÓRZ ROBOTA W PROGRAMIE BLENDER**

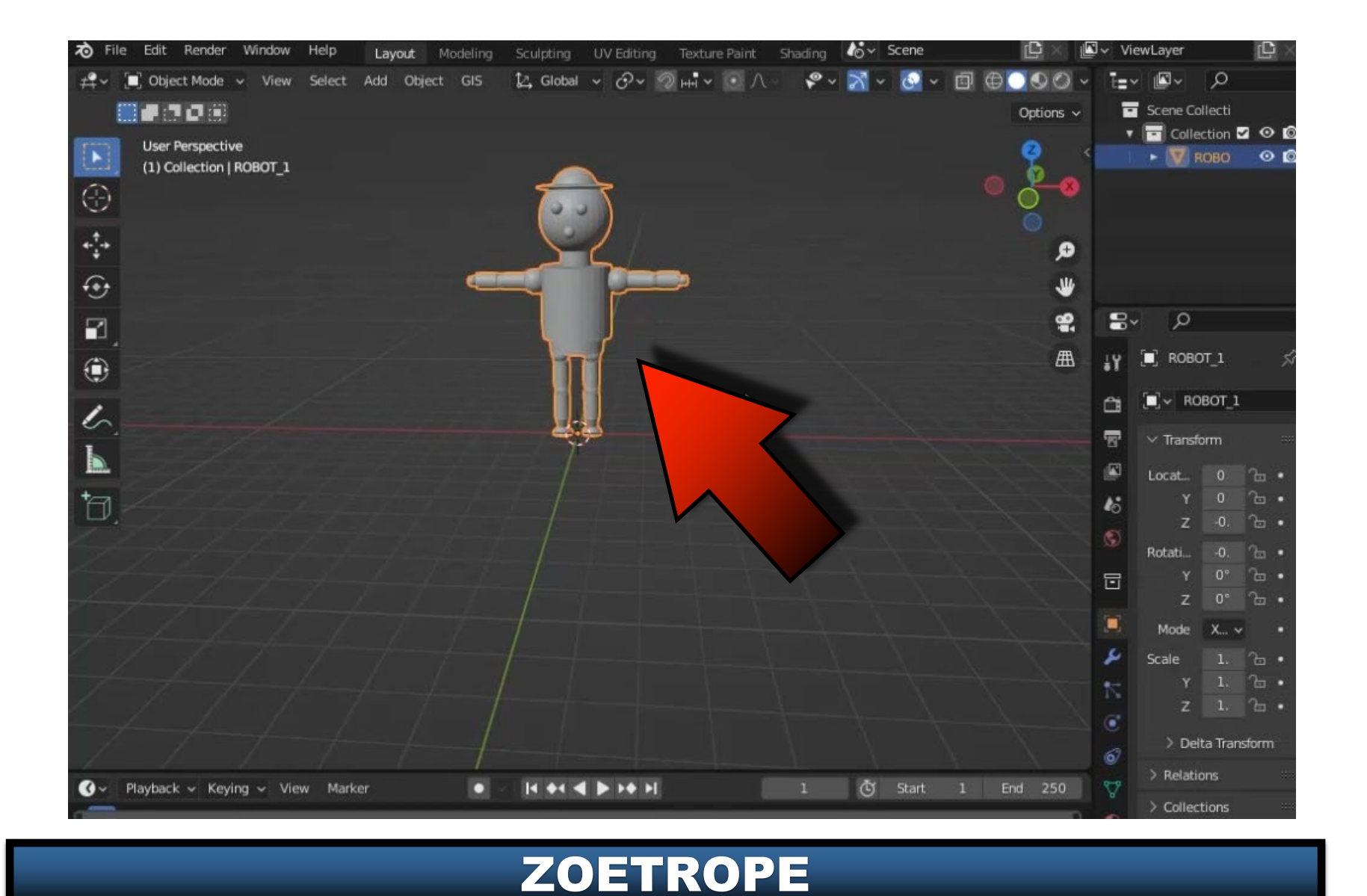

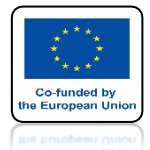

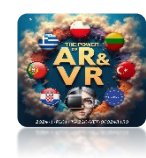

#### WŁĄCZ FACE ORIENTATION

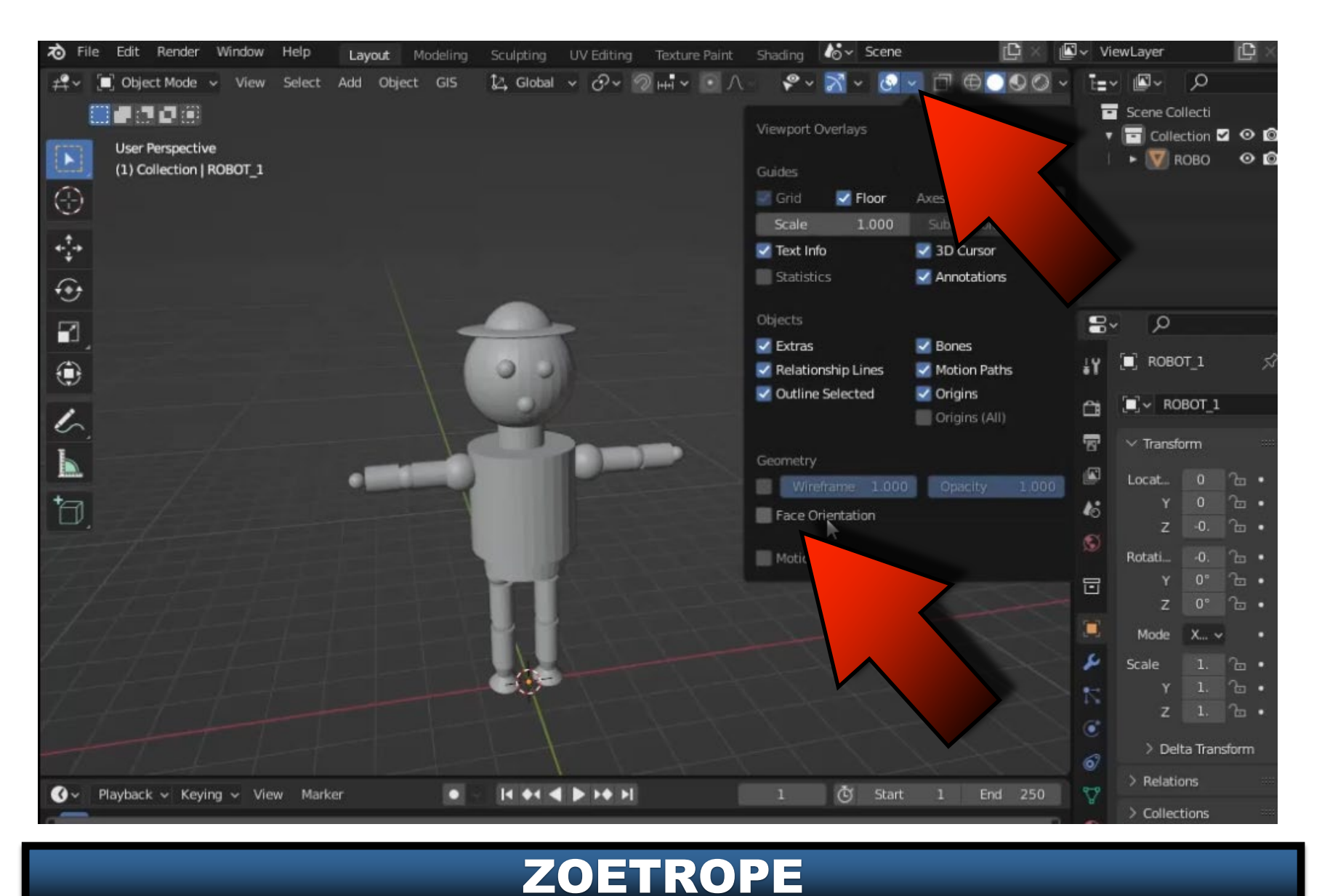

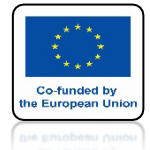

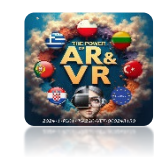

## JEDEN ELEMENT MA ODWRÓCONĄ ŚCIANĘ

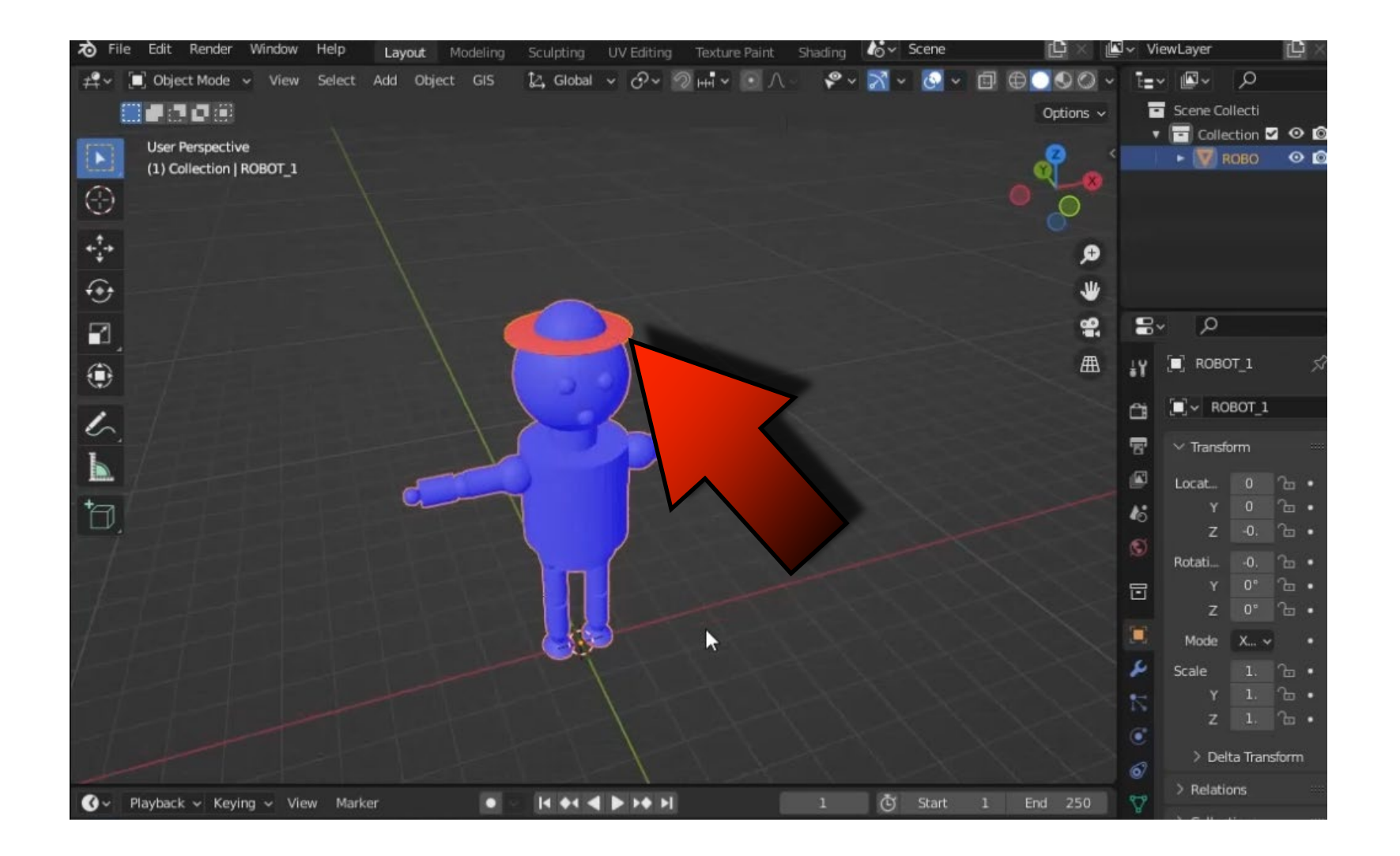

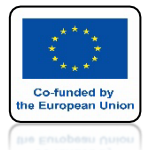

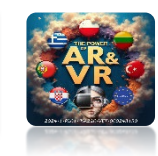

#### WEJDZ DO TRYBU EDYCJI I ZA POMOCA CTRL+L ZNACZ NIEPORAWNIE NARYSOWANY ELEMENT

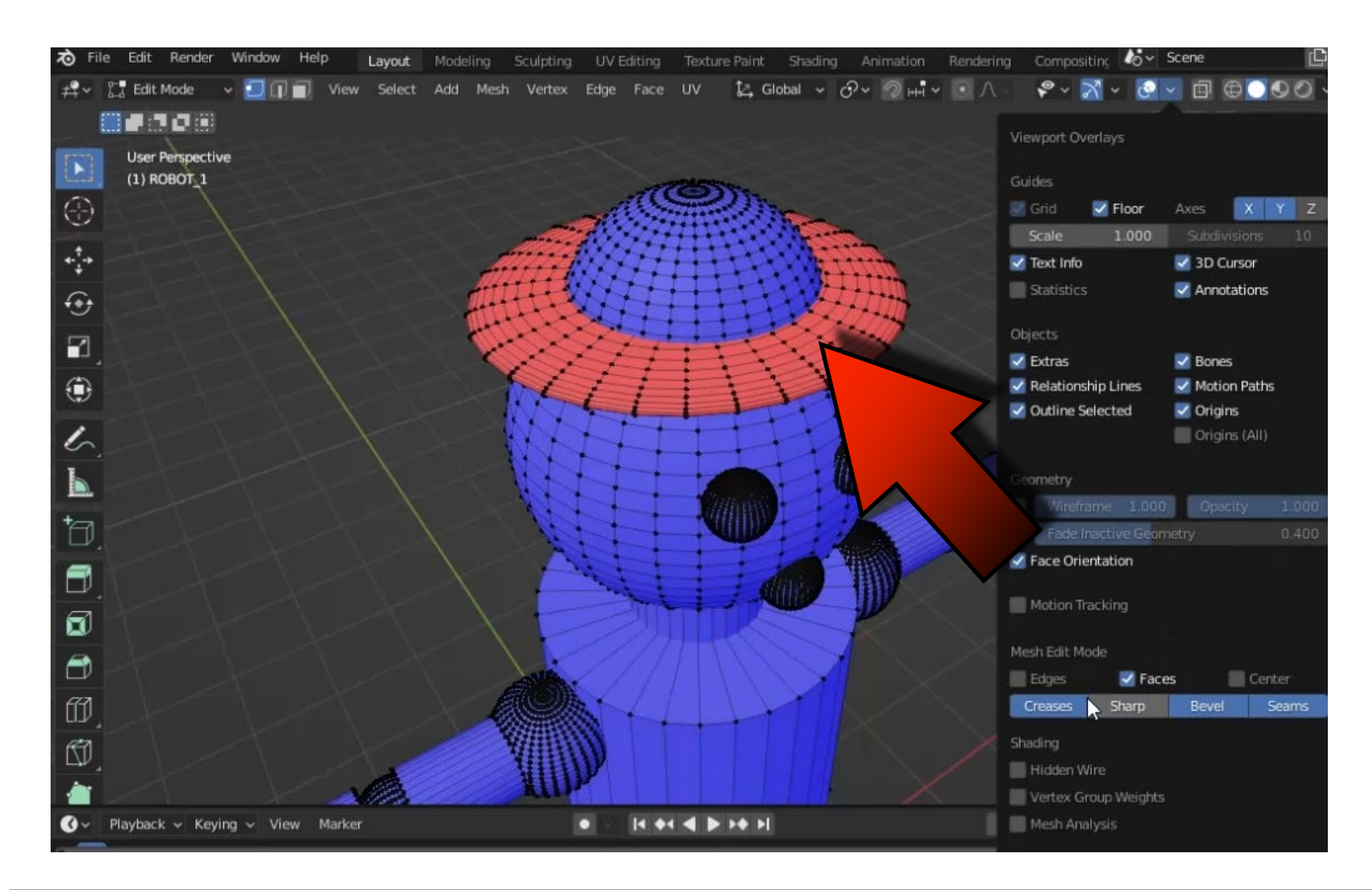

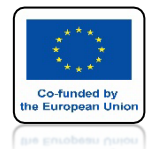

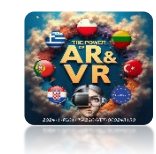

#### ZA POMOCĄ SHIF+N LUB SHIFT+CTRL+N ODWRÓĆ ŚCIANY

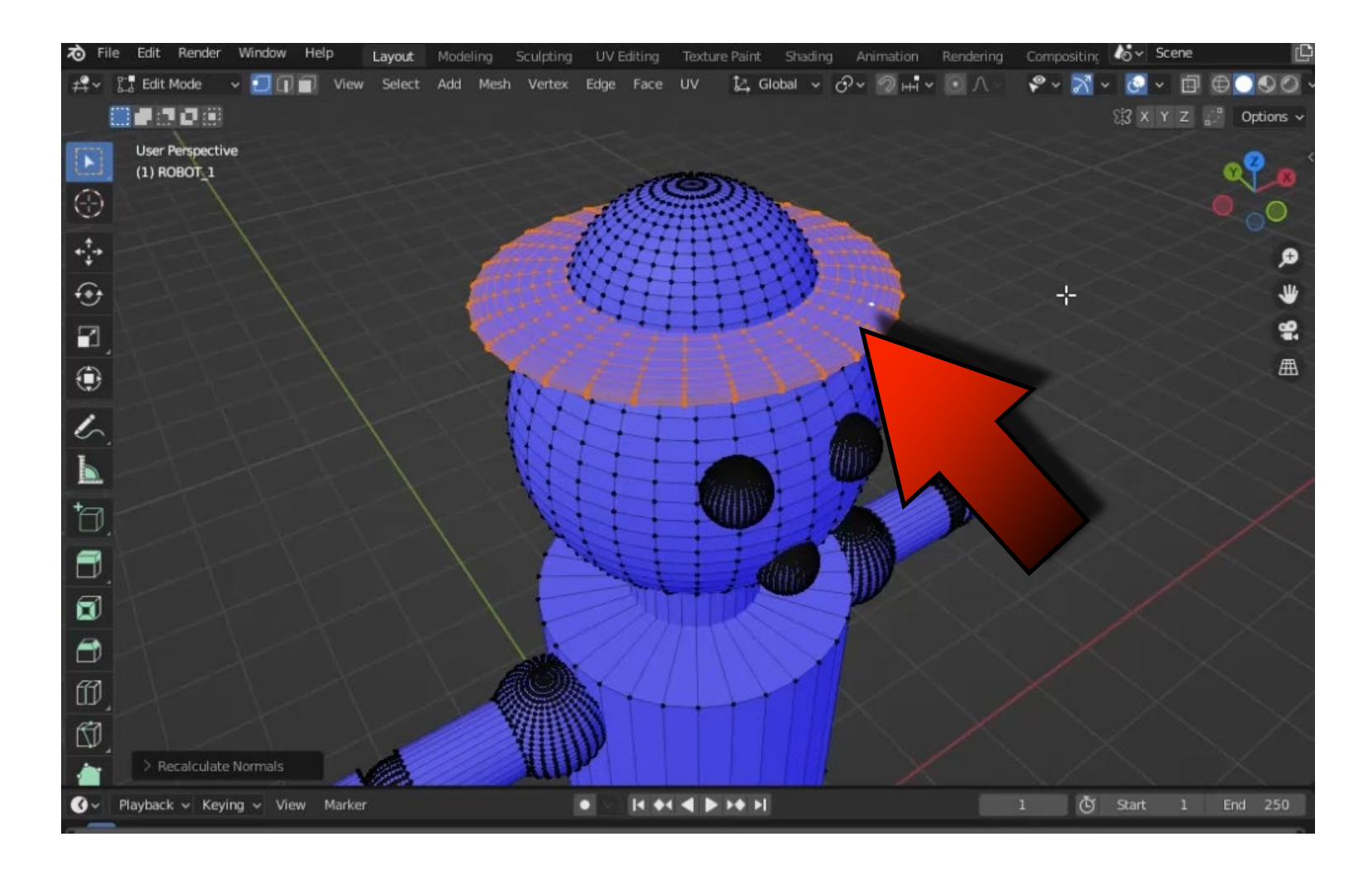

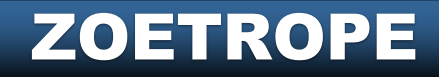

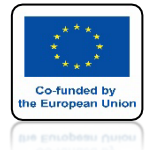

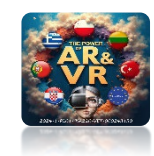

#### WYEKSPORTUJ POPRAWNY MODEL DO FBX

| 20   | File     | Edit Render                | Window Help                              | Layout Modeling                                                                                                    | Sculpting U        | V Editing    | Texture Paint                          | Shading | Animation | Rendering | Compositin           | 10~        | Scene | 0         | ļ |
|------|----------|----------------------------|------------------------------------------|----------------------------------------------------------------------------------------------------|--------------------|--------------|----------------------------------------|---------|-----------|-----------|----------------------|------------|-------|-----------|---|
| #    | <b>1</b> | New<br>Open<br>Open Recent | Ctrl N► elect<br>Ctrl O<br>Shift Ctrl O► | Add Object GIS                                                                                                    | 之, Global          | ~ <i>O</i> ~ | 2 H-1 ~ 💽                              |         |           |           | ° - <mark>™</mark> - | <b>2</b> ~ | 00    | Options ~ |   |
| 0    |          | Revert<br>Recover          |                                          |                                                                                                    |                    |              |                                        |         |           |           |                      |            |       | ?         | < |
| E    | G        | Save                       | Ctrl S                                   |                                                                                                    |                    |              |                                        |         |           |           |                      |            |       | Ĭ         |   |
| 4.4  |          | Save As<br>Save Copy       | Shift Ctrl 5                             |                                                                                                    |                    | 10           | 55                                     |         |           |           |                      |            |       | •         |   |
| 47 L | 80       | Link<br>Append             |                                          |                                                                                                    |                    |              |                                        |         |           |           |                      |            |       | ₩<br>92   |   |
| 5.55 |          | Data Previews              |                                          |                                                                                                    |                    |              |                                        |         |           |           |                      |            |       | E         |   |
| 9    | *        | Import                     | •                                        |                                                                                                    | -                  |              |                                        |         | -         |           |                      |            |       | ш         |   |
|      | T        | Export                     |                                          | Collada (Default) (.dae)                                                                                                    |                    |              |                                        |         | _         |           |                      |            |       |           |   |
|      |          | External Data<br>Clean Up  |                                          | Universal Scene Descript<br>Grease Pencil as SVG                                                                                                    | on (.usd, .usdc, . | usda)        |                                        |         |           |           |                      |            |       |           |   |
| +~   |          | Defaults                   |                                          | Grease Pencil as PDF                                                                                                    |                    |              |                                        |         |           |           |                      |            |       |           |   |
| ť    | U        | Quit                       | Ctrl Q                                   | Motion Capture (.bvh)<br>Stanford (.ply)<br>Stil (.sti)<br>FBX (.fbx)<br>gITF 2.0 (.g.<br>Wavefront (.a.<br>X3D Extensib<br>AutoCAD DXF<br>Export Reflectic<br>Lightwave Point |                    |              |                                        |         |           |           |                      |            |       |           |   |
| 0    | v F      | Playback 🗸 Key             | ring 🗸 View Mar                          | ker                                                                                                    |                    | 14 44        | < > >> >> >> >> >> >>>>>>>>>>>>>>>>>>> |         |           |           | 1 Č                  | Start      | 1 E   | ind 250   |   |

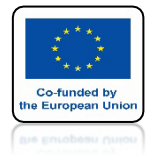

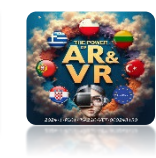

### NIE NALEŻY TEŻ ZOSTAWIAĆ PRZESTRZENI POMIĘDZY ELEMENTAMI

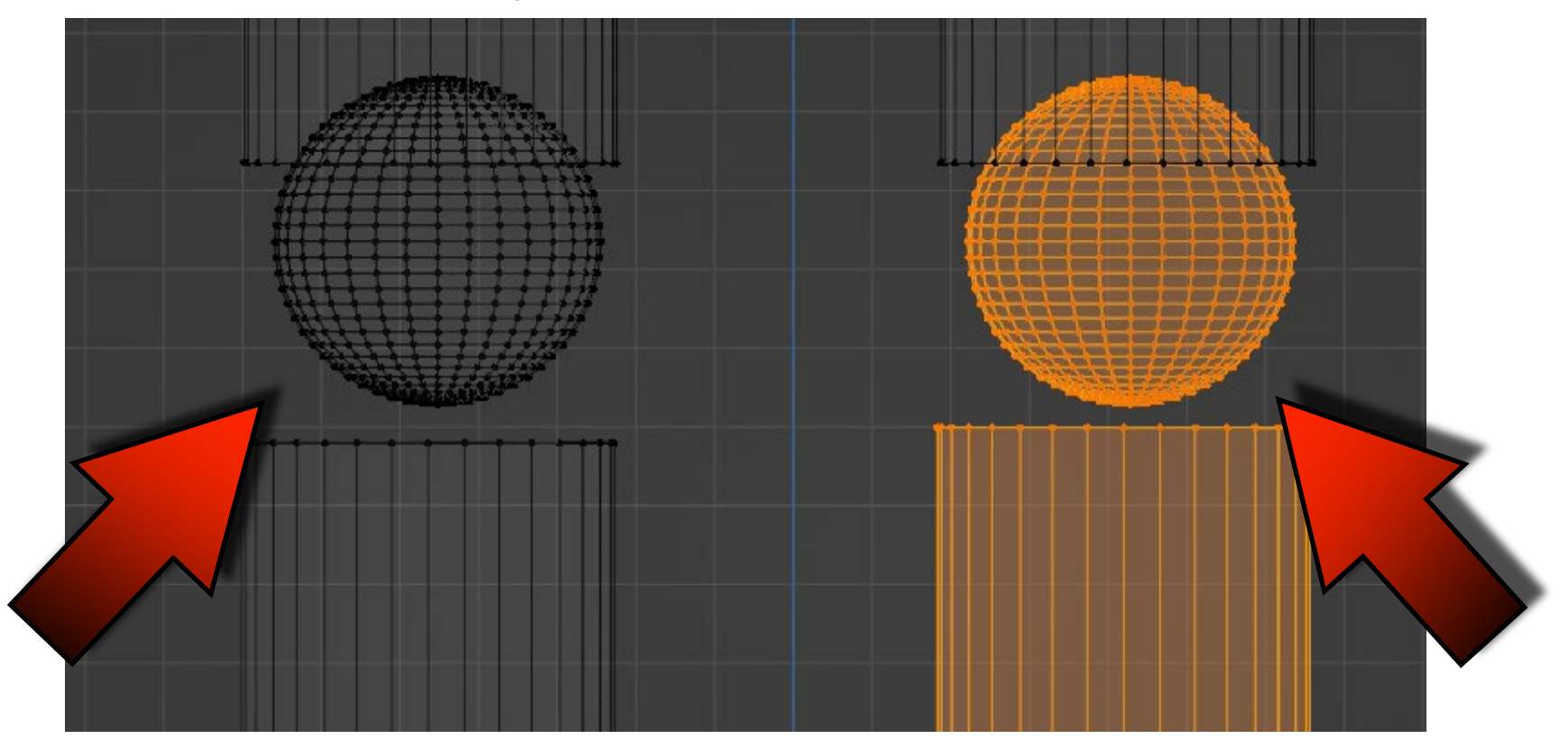

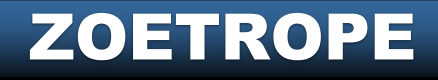

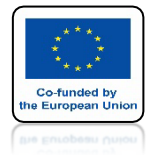

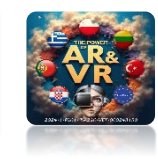

#### TAKI MODEL SYSTEM MIXAMO ZAAKCEPTUJE KLIKNIJ W NEXT

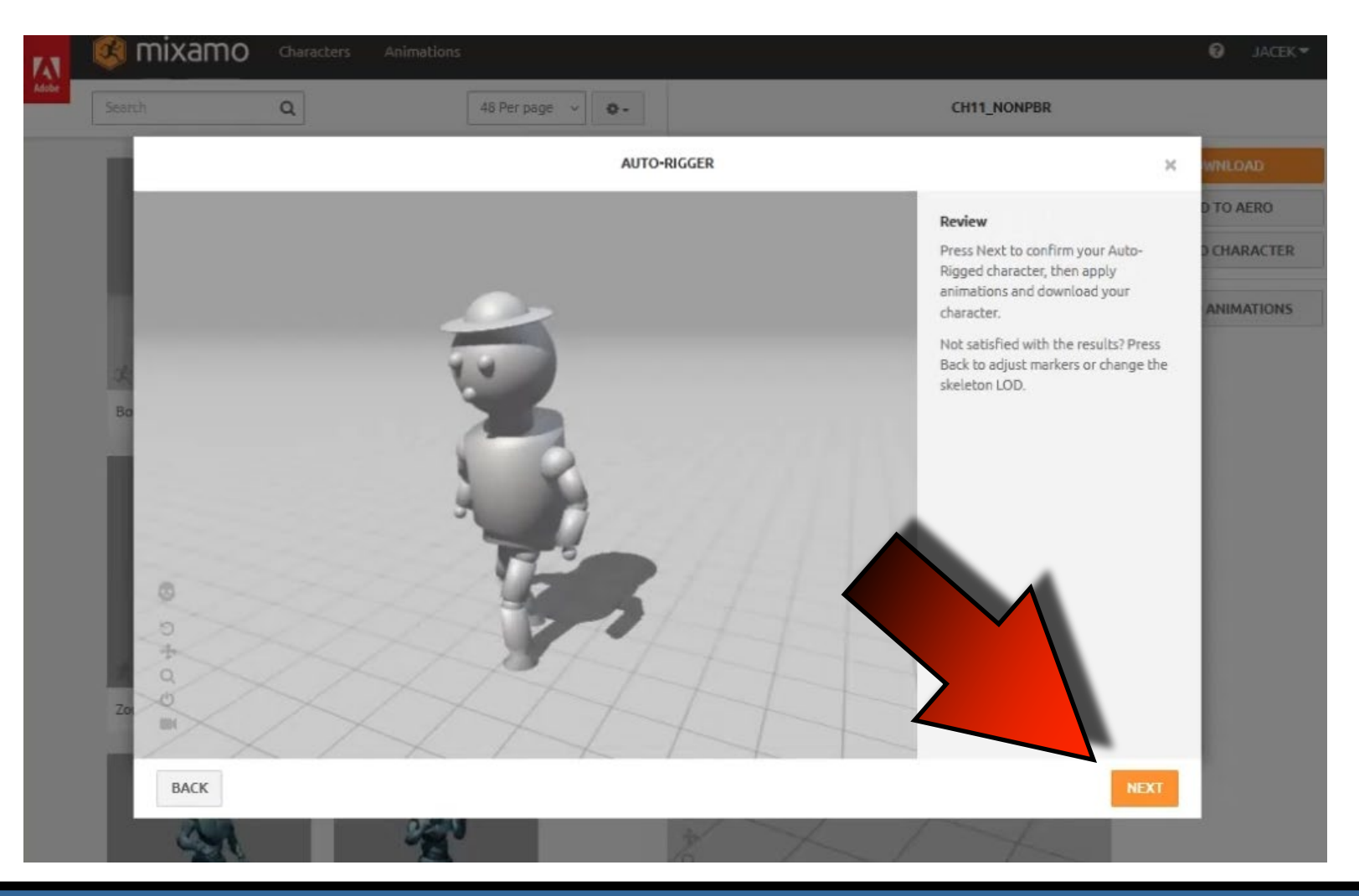

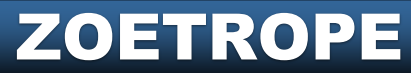

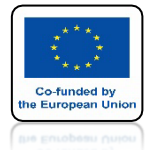

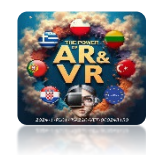

## ZAZNACZ DANCE

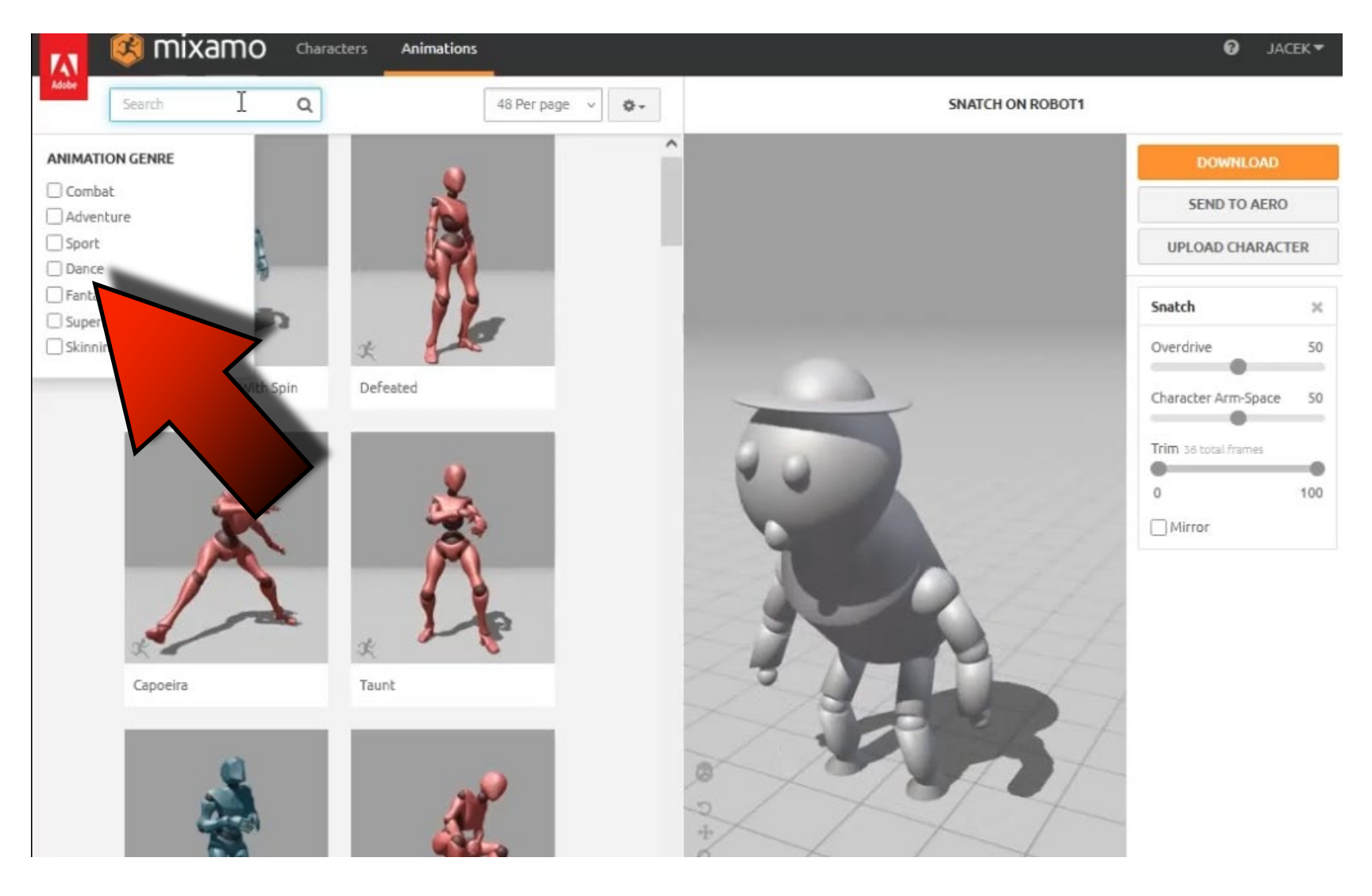

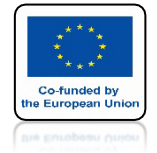

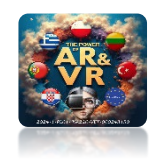

## WYBIERZ RUMBA DANCING I KLIKNIJ W DOWNLOAD

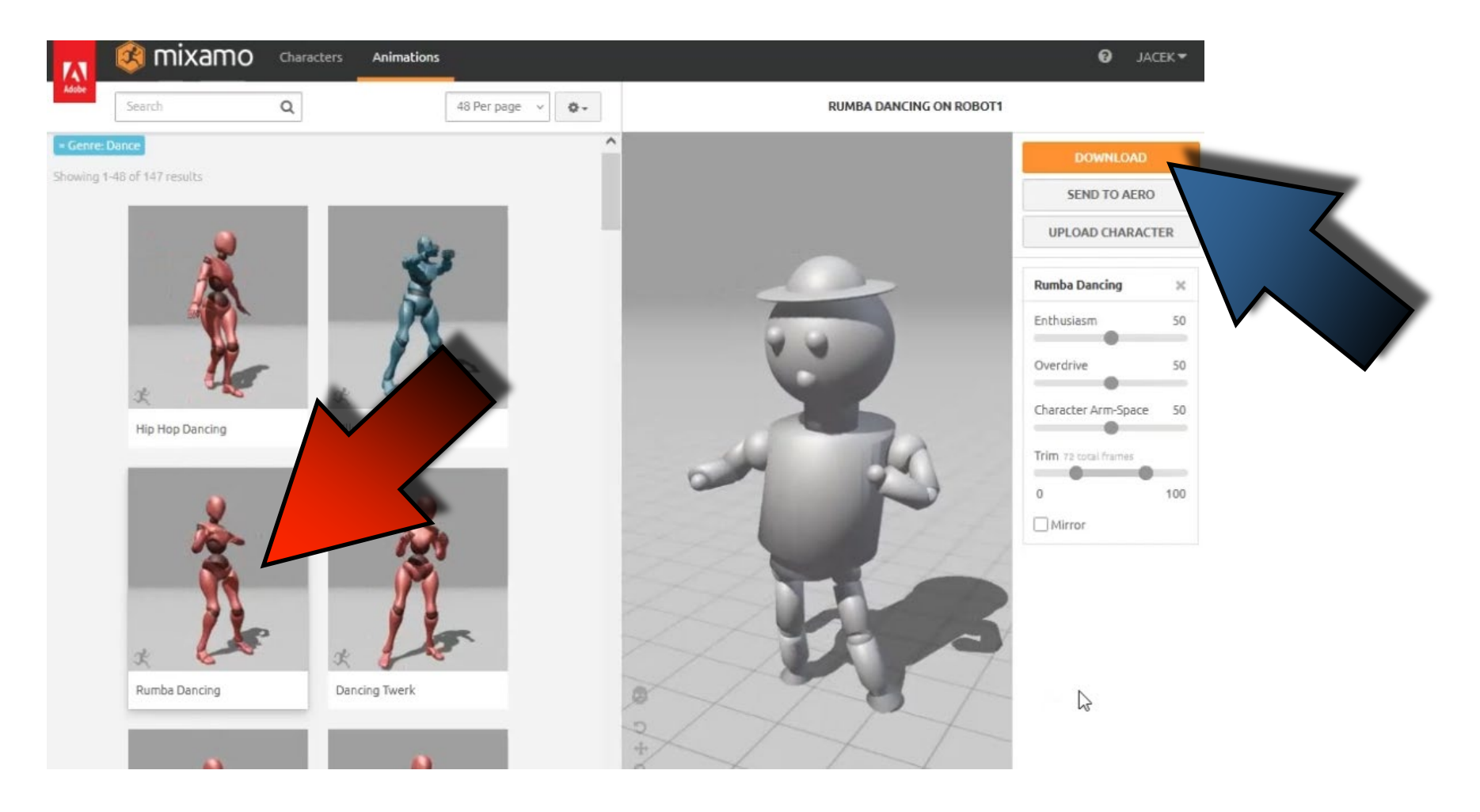

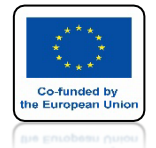

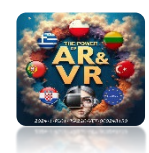

#### WYBIERZ FBX DLA SYSTEMU UNITY I KLIKNIJ W DOWNLOAD

| F43   | 🥵 mixamo            | Characters Animations                           | Ø JACEK▼          |                    |                         |                   |     |
|-------|---------------------|-------------------------------------------------|-------------------|--------------------|-------------------------|-------------------|-----|
| Adobe |                     | Q                                               | 48 Per page 🗸 🖉 🗸 |                    | RUMBA DANCING ON ROBOT1 |                   |     |
|       | Dance               |                                                 | DOWNLOA           | D SETTINGS         |                         | DOWNLOAD          |     |
|       | 1-48 of 147 results | Format                                          |                   | ckin               |                         | SEND TO AERO      | ,   |
|       |                     | FBX for Unity(.fbx)                             | ~                 | With Skin          |                         | UPLOAD CHARAC     | TER |
|       | A                   | FBX Binary(.Fbx)                                |                   | Keyframe Reduction |                         | Rumba Dancing     | ×   |
|       | R                   | FBX For Unity(.Fbx)                             |                   | none               | · •                     | Enthusiasm        | 50  |
|       | *                   | FBX 7.4(.Fbx)<br>FBX 6.1(.Fbx)<br>Collada(.Dae) |                   |                    | DOWNLOAD                | Overdrive         | 50  |
|       | Hip Hop Dancing     | Silly Dencing                                   |                   | ð                  |                         | tracter ann-space | 100 |
|       | *                   | *                                               |                   | ł                  | 3                       |                   |     |
|       | Rumba Dancing       | Dancing Twerk                                   |                   |                    | 1-1-                    |                   |     |
|       |                     |                                                 |                   |                    |                         |                   |     |

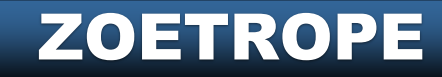

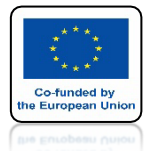

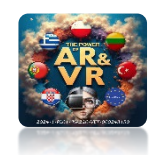

#### ZAIMPORTUJ NOWY MODEL DO BLENDERA

| ð   | File | Edit Render          | Window Help             | Layout Modeling             | Sculpting UV Editing | Texture Paint Shading | Animation Rendering | Compositing | Scene [        |
|-----|------|----------------------|-------------------------|-----------------------------|----------------------|-----------------------|---------------------|-------------|----------------|
| #   | °    | New<br>Open          | Ctrl N► elect<br>Ctrl O | Add Object GIS              | Ì⊴, Global ∽ ♂~      |                       |                     | & - ⊻ - 6   | 0 Continent of |
|     |      | Open Recent          | Shift Ctrl OF           |                             |                      |                       |                     |             | Options V      |
| 15  |      | Revert               |                         |                             |                      |                       |                     |             | Q              |
|     |      | Recover              |                         |                             |                      |                       |                     |             | <b>0-0-0</b>   |
| C   | G    | Save                 | Ctrl S                  |                             |                      |                       |                     |             | I              |
| *** |      | Save As<br>Save Copy | Shift Ctrl S            |                             |                      |                       |                     |             | ø              |
| 6   | e    | Link                 |                         |                             |                      |                       |                     |             |                |
|     | 0    | Append               |                         |                             |                      |                       |                     |             |                |
|     |      | Data Previews        |                         |                             |                      |                       |                     |             | -              |
| 6   | F    | Import               | ×                       | Collada (Default) (.dae)    |                      |                       |                     |             |                |
|     | £    | Export               |                         | Alembic (.abc)              |                      |                       |                     |             |                |
| 1   |      | External Data        |                         | Universal Scene De          | -1                   |                       |                     |             |                |
| L   |      | _<br>Clean Up        |                         | SVG as Grease Per           |                      |                       |                     |             |                |
|     |      | Defaults             |                         | Scalable Vector             |                      |                       |                     |             |                |
| Ĕ   | Ċ    | Quit                 | Ctrl Q                  | Stanford (.ply)             |                      |                       |                     |             |                |
|     |      |                      |                         | Sti (.sti)                  |                      |                       |                     |             |                |
| -   |      |                      |                         | FBX (.fbx)                  |                      |                       |                     |             |                |
|     |      |                      |                         | Wavefront Load a FBX fil    | Ρ.                   |                       |                     |             |                |
|     |      |                      |                         | X3D Extensible 3D (.x3d/.w  | ri)                  |                       |                     |             |                |
|     |      |                      |                         | AutoCAD DXF                 |                      |                       |                     |             |                |
|     |      |                      |                         | MakeHuman (.mhx2)           |                      |                       |                     |             |                |
|     |      |                      |                         | Import Reflection Probe Env | Maps                 | )                     |                     |             |                |
|     |      |                      |                         | Lightwave Point Cache (.mr  |                      |                       |                     |             |                |
| 0   | ~ F  | Playback - Kev       | ing - View Mar          | rker                        |                      | 4 b ++ H              |                     | 1 Č Start   | 1 End 250      |
| 100 |      |                      |                         |                             |                      |                       |                     |             |                |

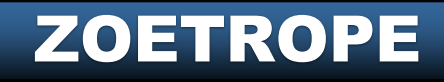

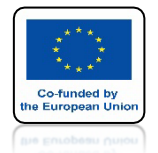

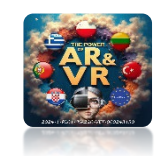

#### NACISKAJĄC SPACJE ZOBACZYSZ ANIMACJĘ ZA POMOCĄ KLATEK KLUCZOWYCH

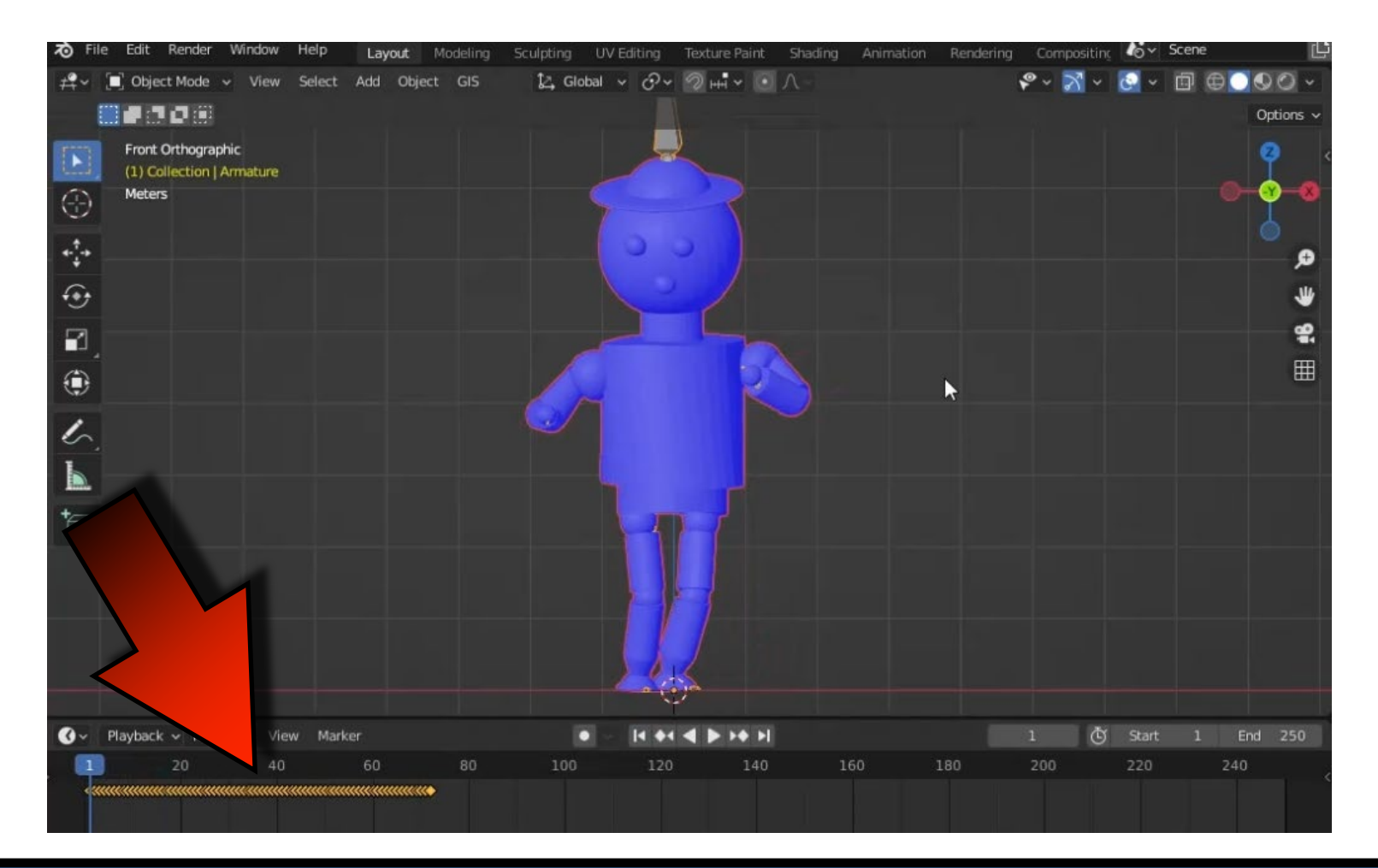

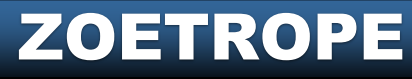

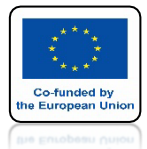

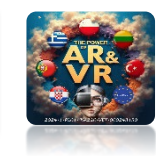

#### ZA POMOCĄ KLAWISZA S ZESKALUJ ANIMACJE DO 60 KLATKI

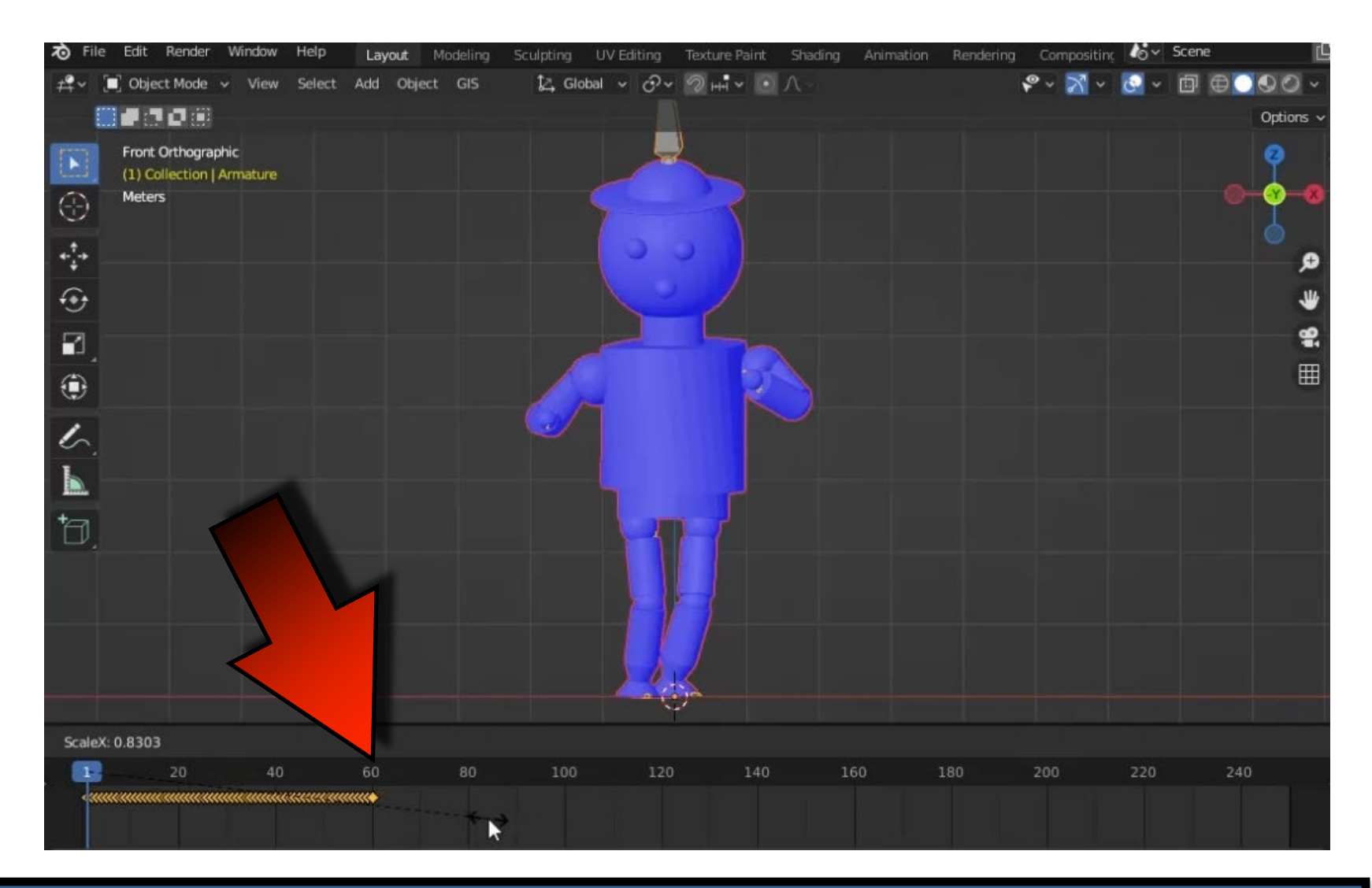

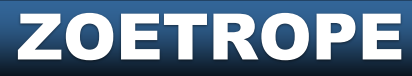

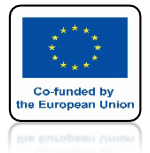

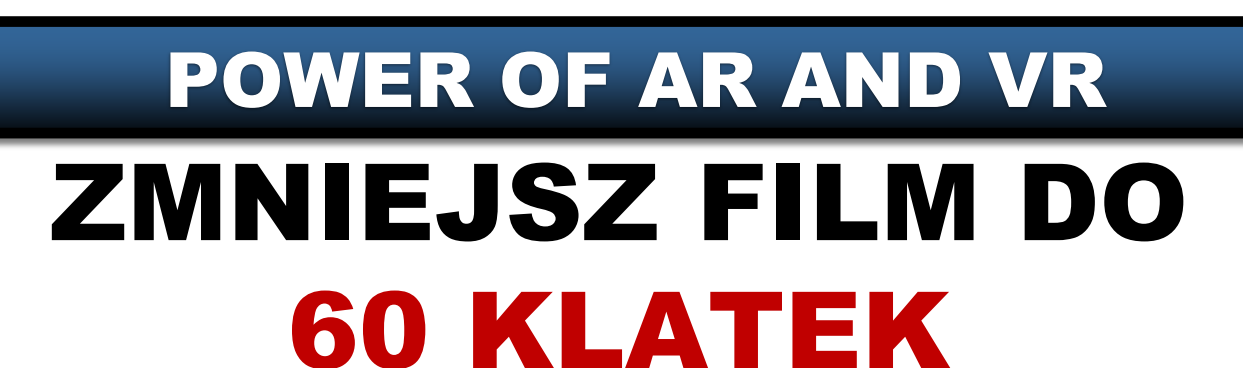

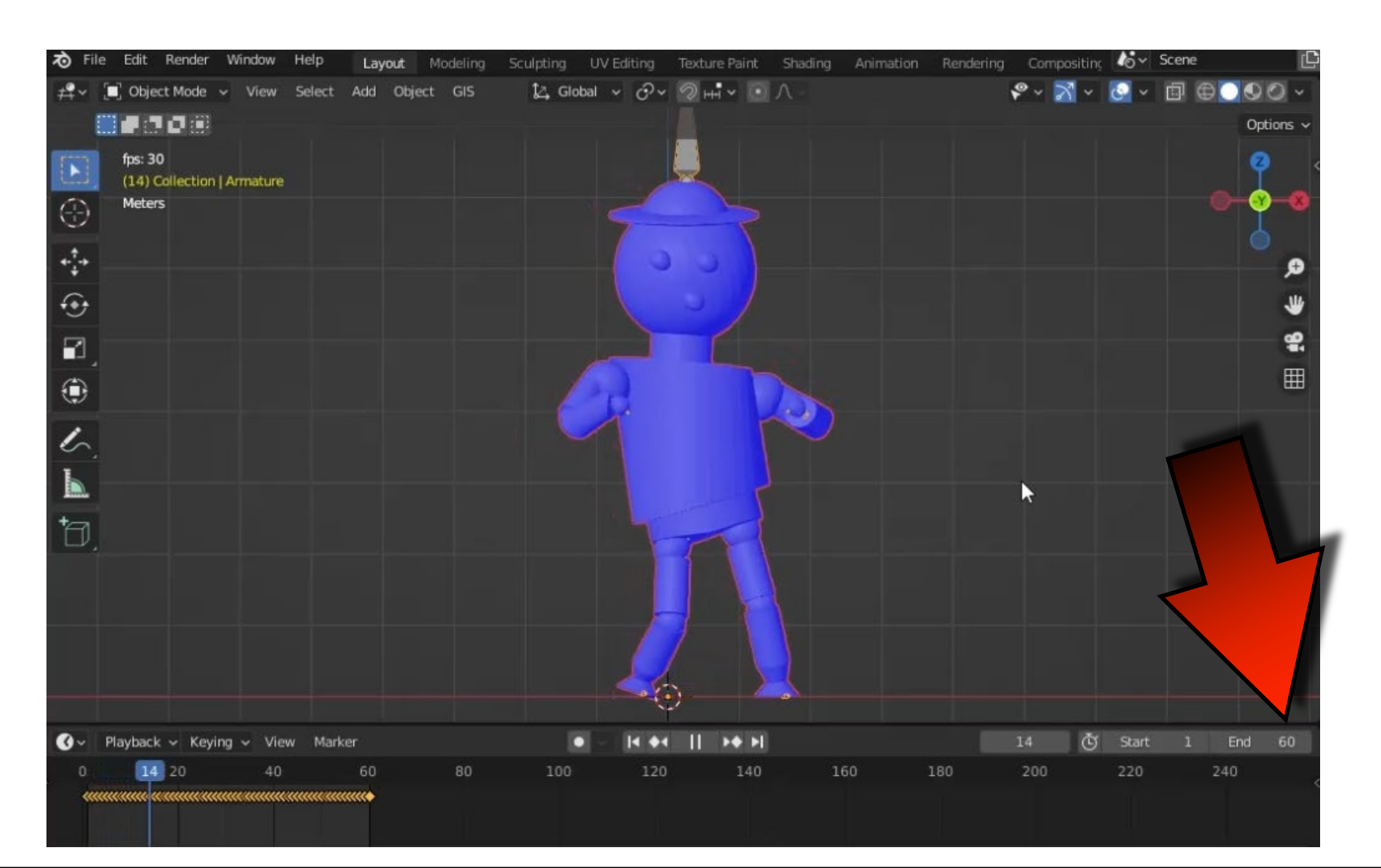

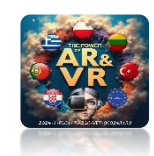

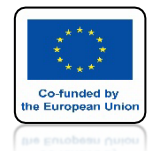

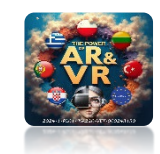

#### NACISKAJĄC KLAWISZ N WYSUWAMY OKIENKO Z PRAWEJ STRONY

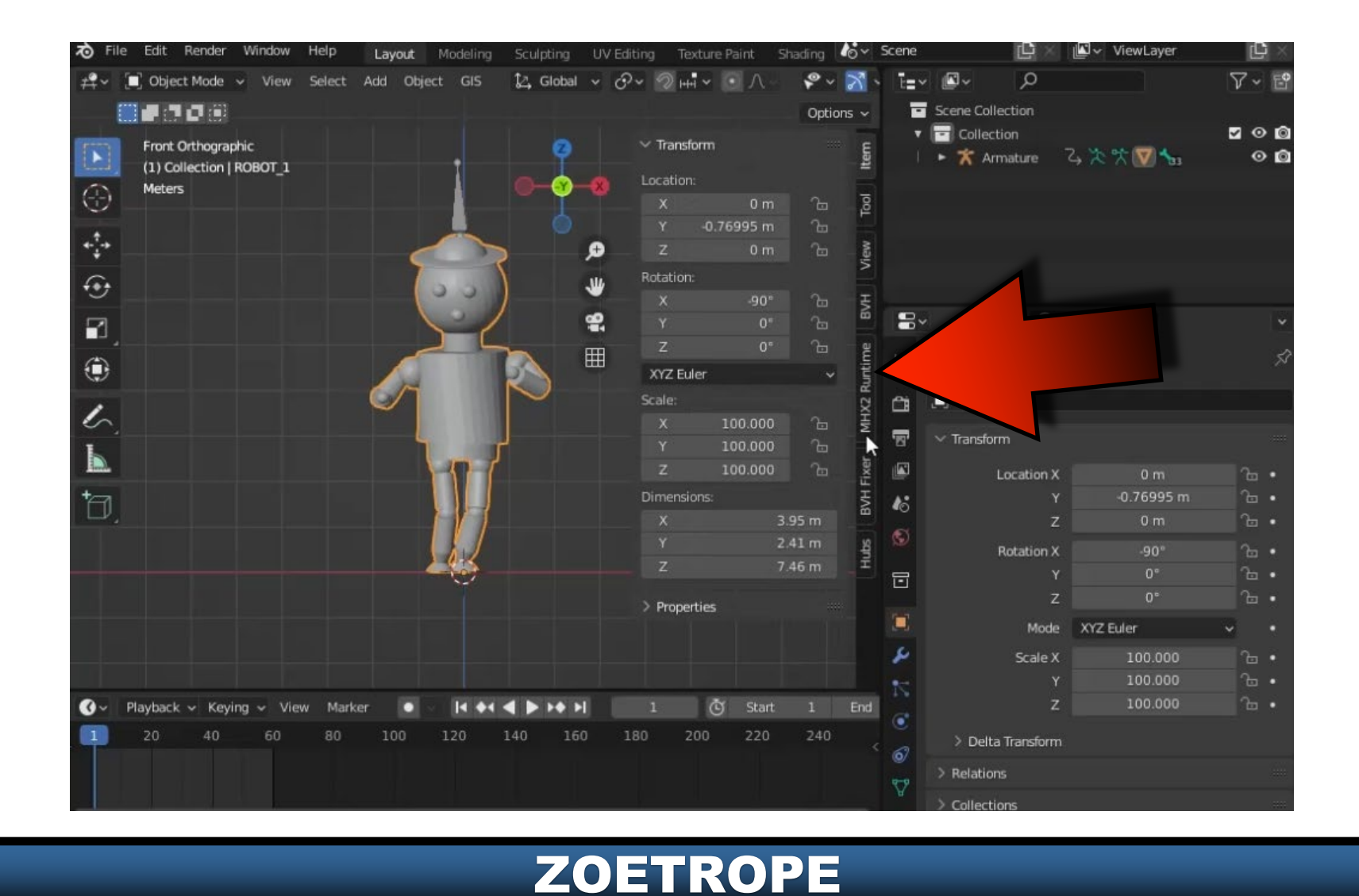

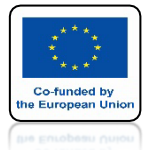

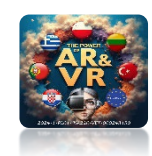

#### ZAINSTALUJ DODATEK 3D PRINT TOOLBOX

| 🔊 Blender Preferences |               |                 |                   |         |       |         | X    | Scene |                                                  | l≝ ✓ ViewLayer | ¥ کا        |
|-----------------------|---------------|-----------------|-------------------|---------|-------|---------|------|-------|--------------------------------------------------|----------------|-------------|
| Interface             | Official      | Community       | Testing           | 🛃 Insta | al 2  | Refrest | N N  | • T=  | ~ <b>⊳</b>                                       |                | √~ 6        |
| Themes                | Enabled Add-o | ons Only Al     | I                 | ~ A     | prin  |         | ×    | - E   | Scene Collection                                 |                | <b>5</b> 00 |
| Viewport              | Mesh: 3       | D-Print Toolbox |                   |         |       |         | ð    | <     | <ul> <li>Collection</li> <li>Armature</li> </ul> | 3.次☆𝒴 ‰        |             |
| Lights                |               |                 |                   |         |       |         | ×    |       |                                                  |                |             |
| Editing               |               |                 |                   |         |       |         |      |       |                                                  |                |             |
| Animation             |               |                 | 7                 |         |       |         | Ð    |       |                                                  |                |             |
| Addapt                |               |                 |                   |         |       |         | u    |       |                                                  |                |             |
| ADD-OTS               |               |                 |                   |         |       |         |      |       | . 0                                              |                |             |
| Input                 |               |                 |                   |         |       |         | i i  | -     |                                                  |                |             |
| Navigation            |               | •               |                   |         |       |         | Ħ    | ₽¥    | [■] ROBOT_1                                      |                | 5î          |
| Keymap                |               |                 |                   |         |       |         |      | â     |                                                  |                |             |
| System                |               |                 |                   |         |       |         |      | -     | ✓ Transform                                      |                |             |
| Save & Load           |               |                 |                   |         |       |         |      |       |                                                  |                |             |
| File Paths            |               |                 |                   |         |       |         |      |       | Location X                                       | 0 m            | -<br>-      |
|                       |               |                 |                   |         |       |         |      | 46    | z                                                | 0 m            | 2.          |
|                       |               |                 |                   |         |       |         |      | S     | Botation X                                       | -90"           | -<br>~ •    |
|                       |               |                 |                   |         |       |         |      |       | Y                                                | 0°             | °.          |
|                       |               |                 |                   |         |       |         |      |       | z                                                | 0°             |             |
|                       |               |                 |                   |         |       |         |      |       | Mode                                             | XYZ Euler      |             |
|                       |               |                 |                   |         |       |         |      | s     | Scale X                                          | 100.000        |             |
| =                     |               |                 |                   |         |       |         |      | 1     |                                                  | 100.000        |             |
| 🕜 - Playback - Keying | 🗸 View Marker | • • •           | 4 <b>4 Þ Þ</b> ÞI |         | Ŭ S   | itart 1 | . En | d     | z                                                | 100.000        |             |
| 20 40                 | 60 80         | 100 120         | 140 160           | 180     | 200 2 | 20 2    | 40   | < 2   | > Delta Transform                                |                |             |
|                       |               |                 |                   |         |       |         |      | @/    | > Relations                                      |                |             |
|                       |               |                 |                   |         |       |         |      | A     | > Collections                                    |                | -           |

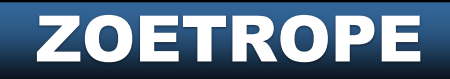

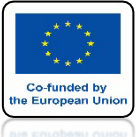

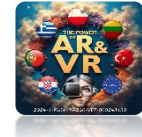

#### ZA JEGO POMOCĄ SZYBKO UTWORZYMY WIELE PLIKÓW KTÓRE MOŻNA TEŻ WYKORZYSTAĆ DO DRUKU 3D

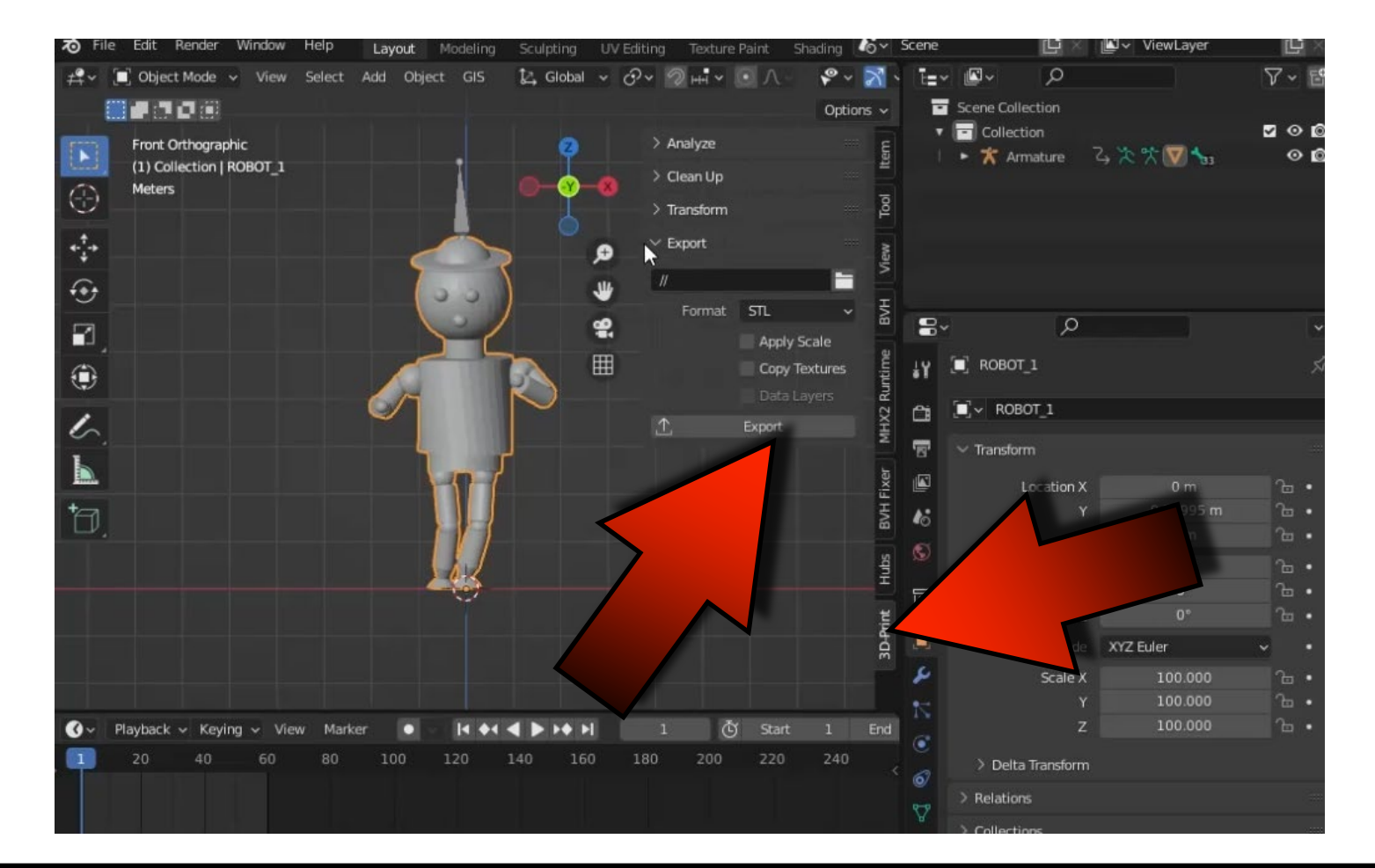

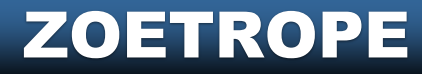

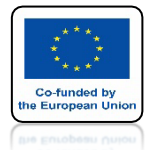

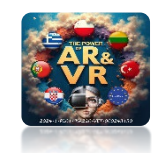

#### OBECNIE MAMY TAKĄ SYTUACJĘ Z NASZYMI PLIKAMI

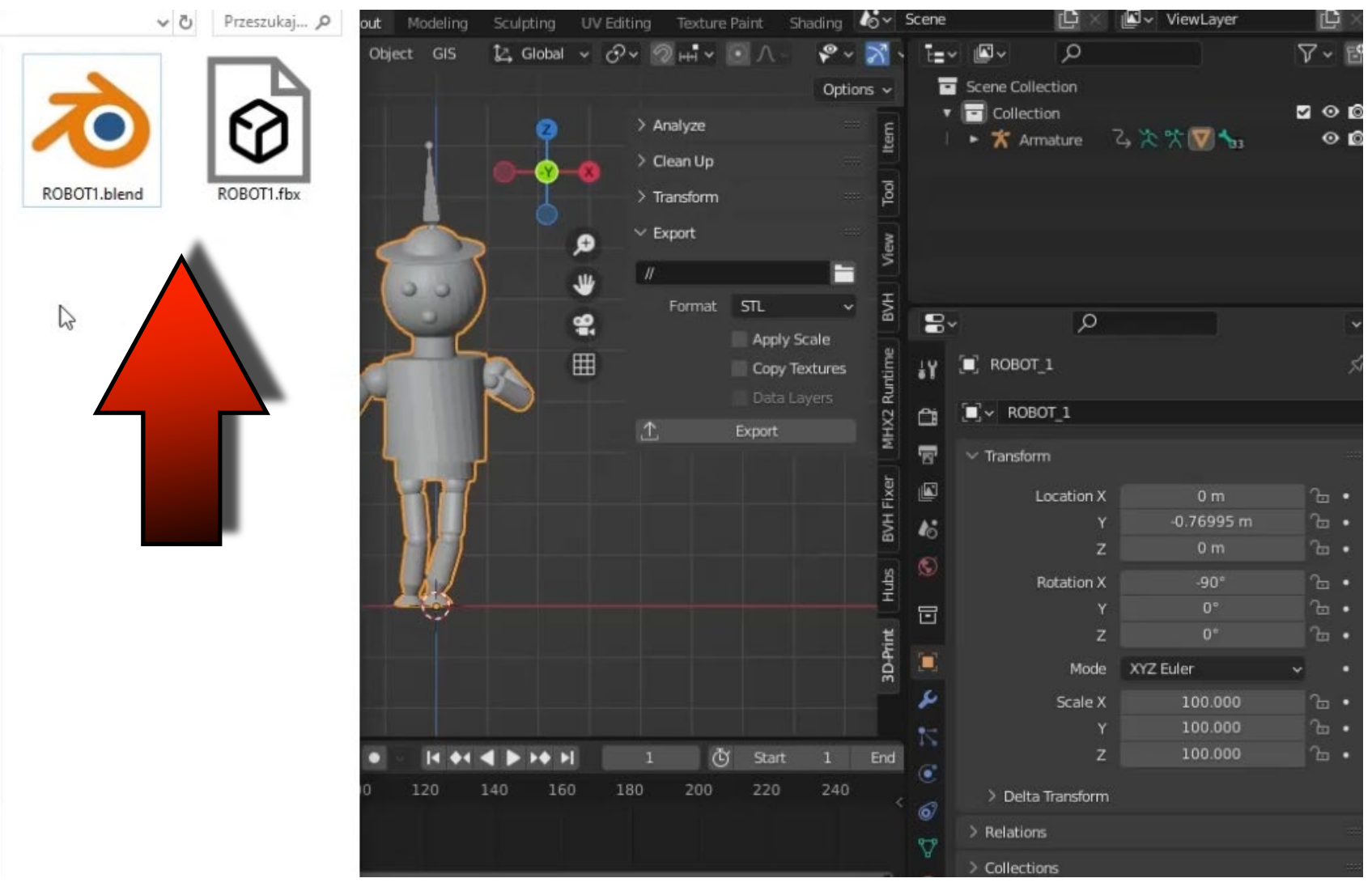

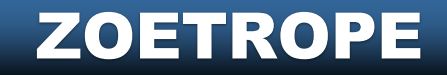

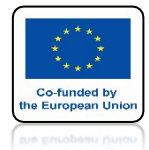

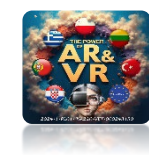

## ZMIEŃ NAZWĘ MODELU NA R\_01

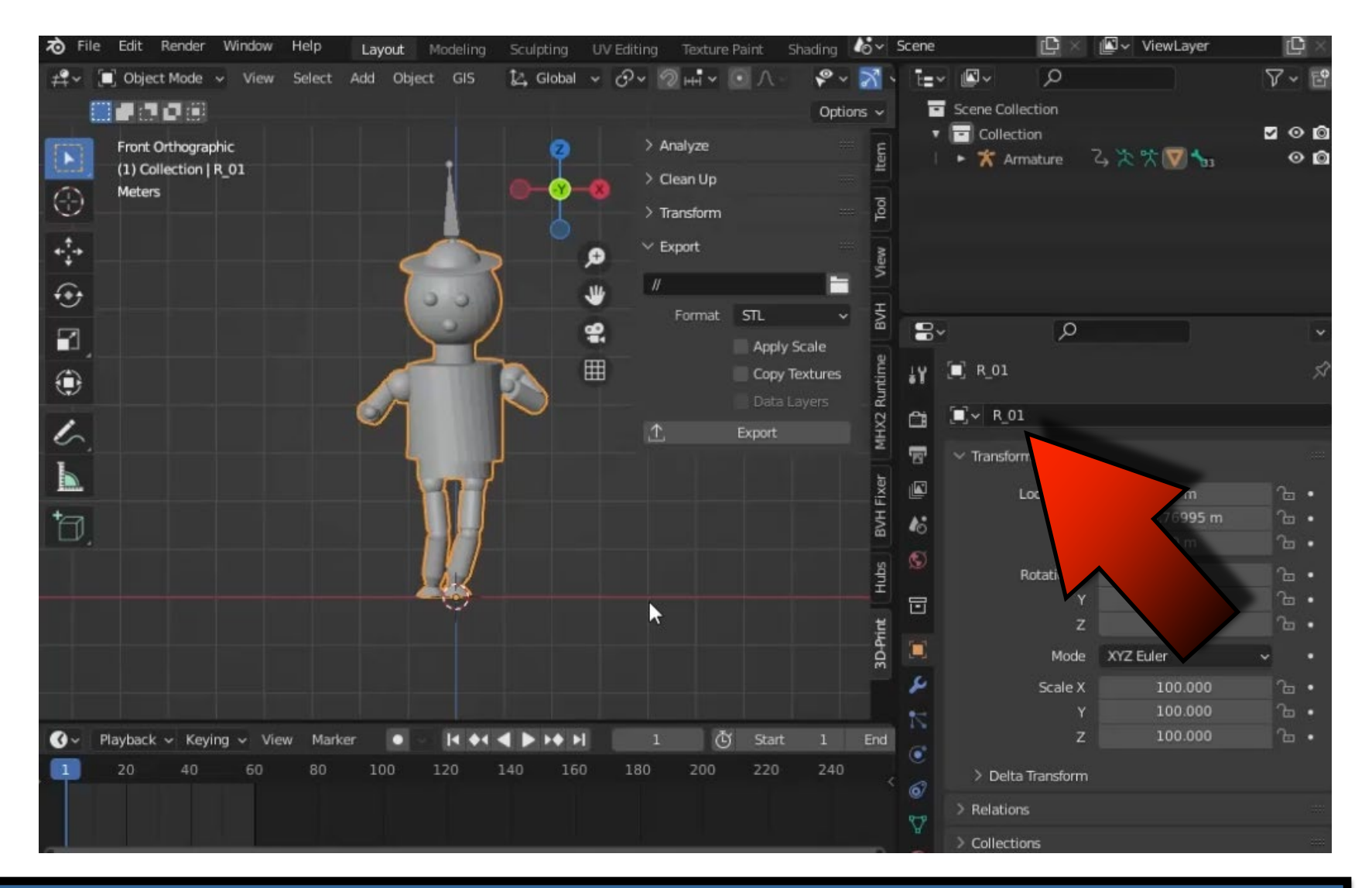

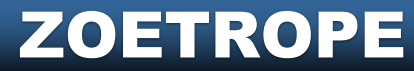

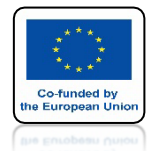

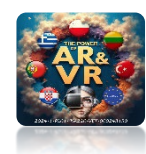

## TO WAŻNE MODEL MUSI BYĆ ZAZNACZONY

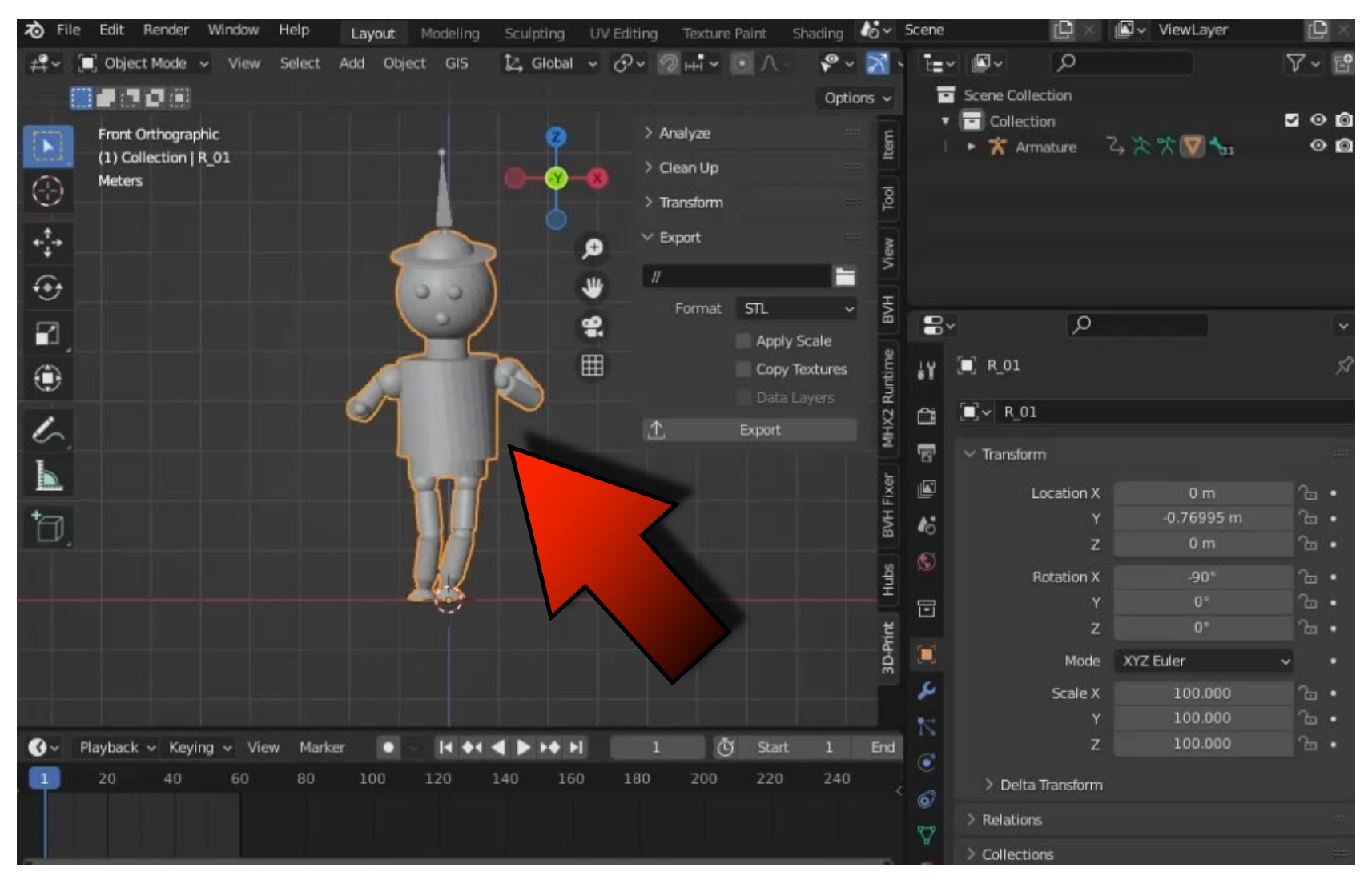

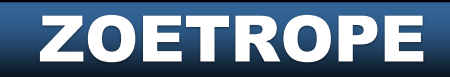

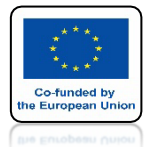

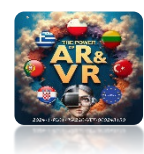

#### **KLIKNIJ W EKSPORT**

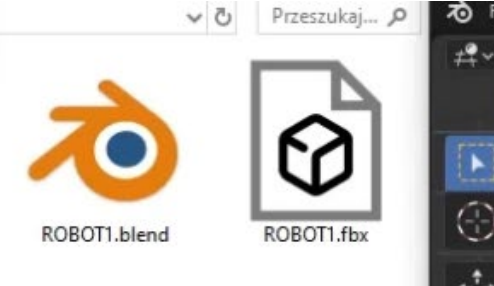

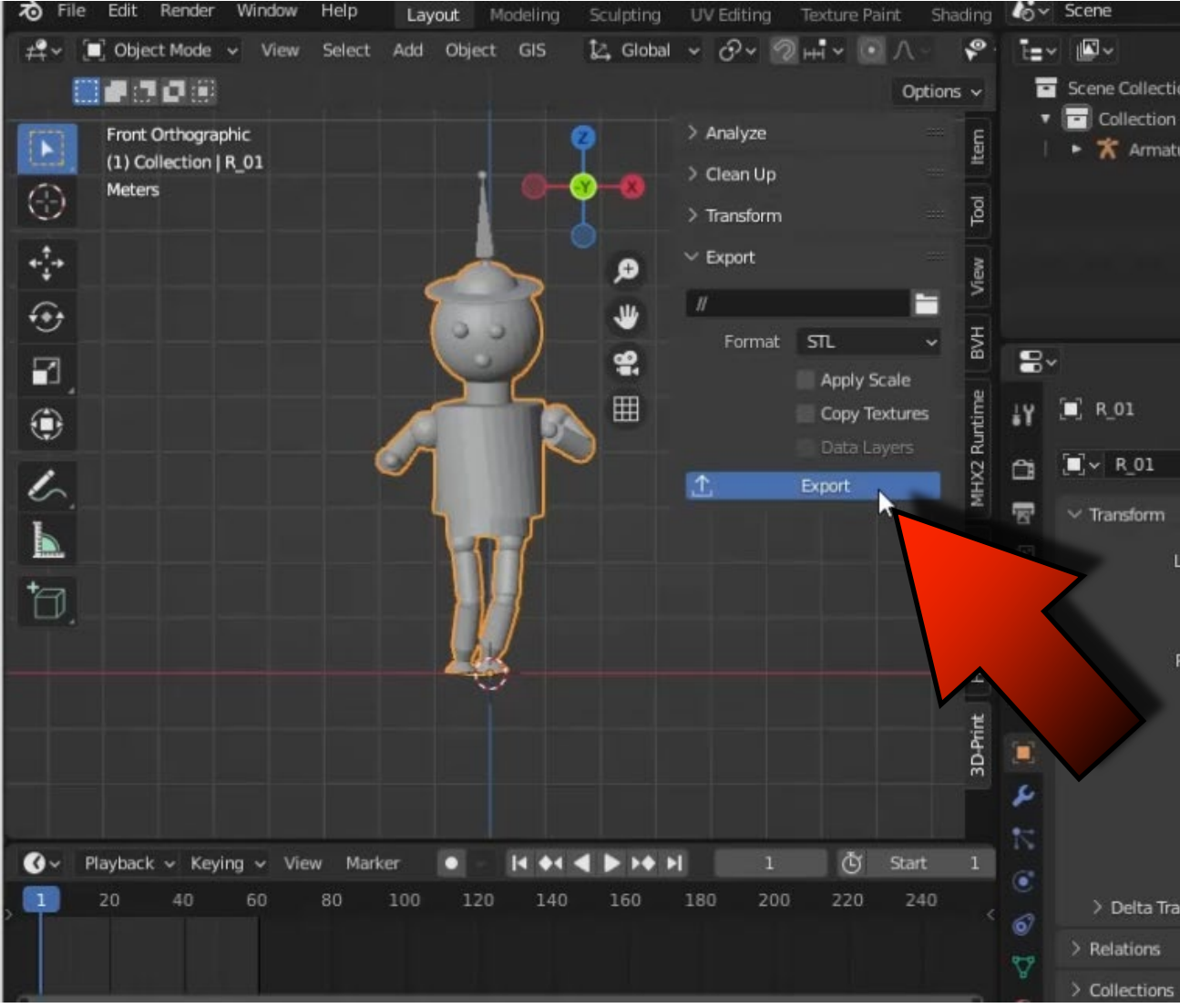

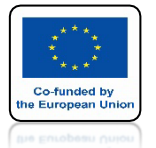

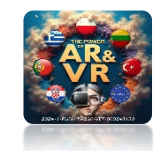

#### POWSTANIE PLIK Z DODANĄ NAZWA MODELU R\_01

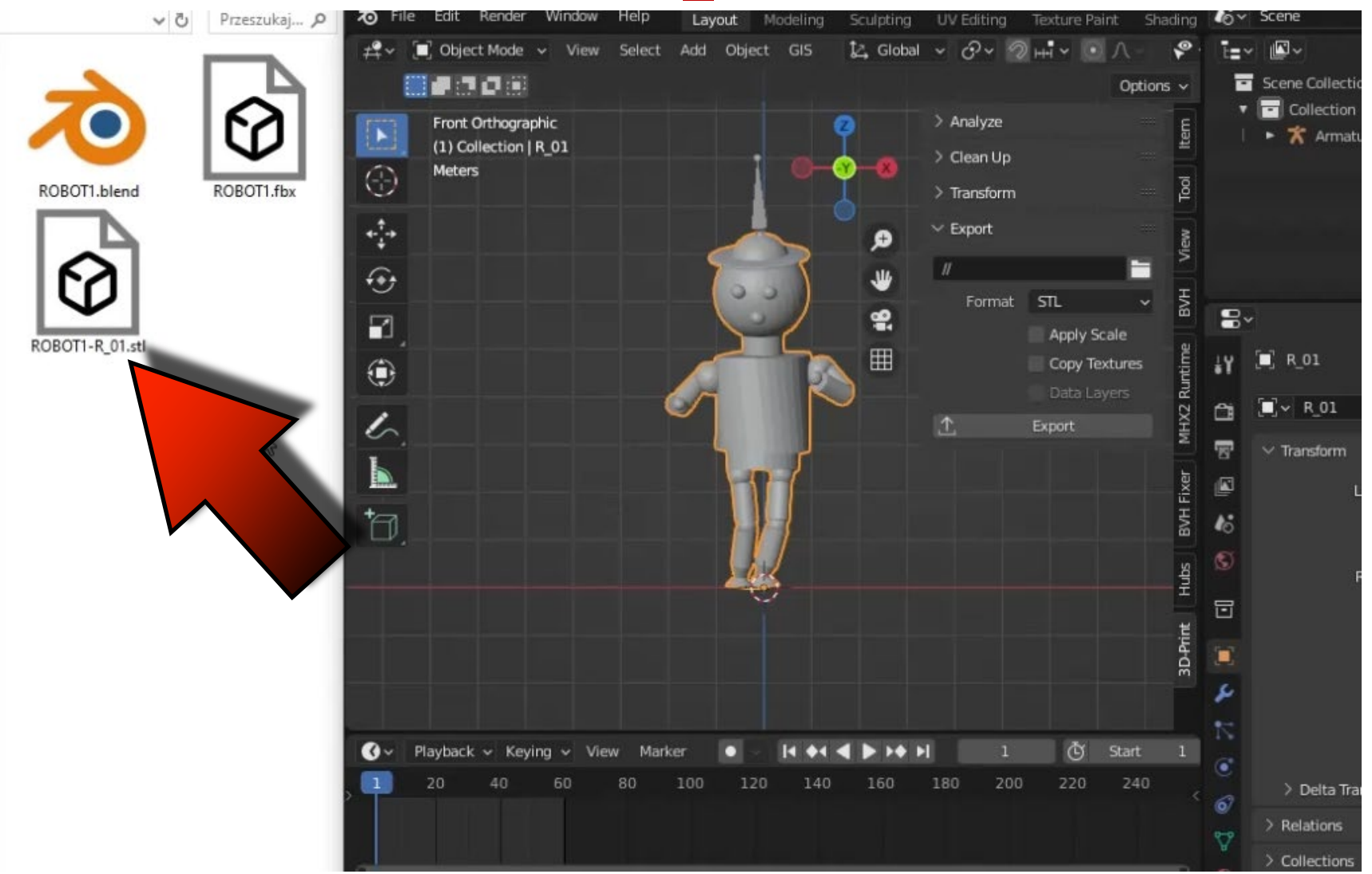

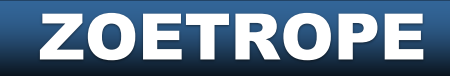

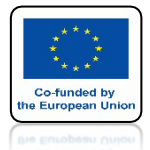

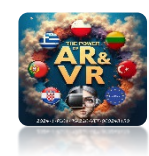

#### PRZEJDŹ DO KLATKI 3

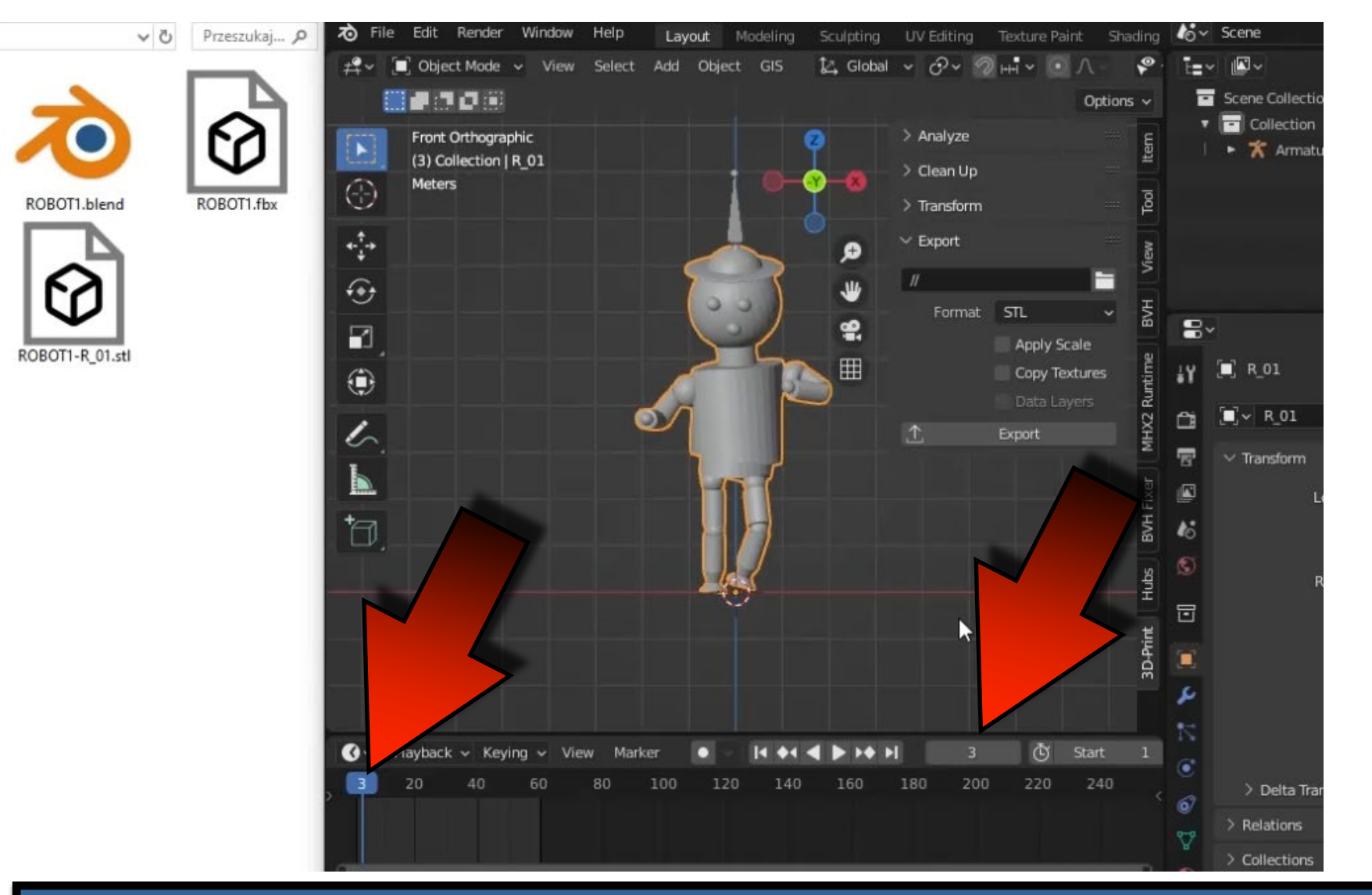

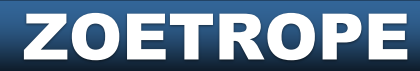

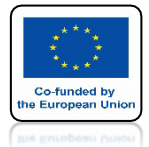

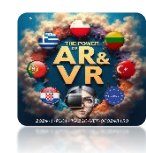

#### ZMIEŃ NAZWĘ NA R\_03

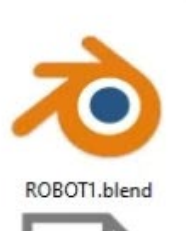

ROBOT1.fbx

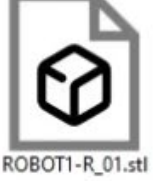

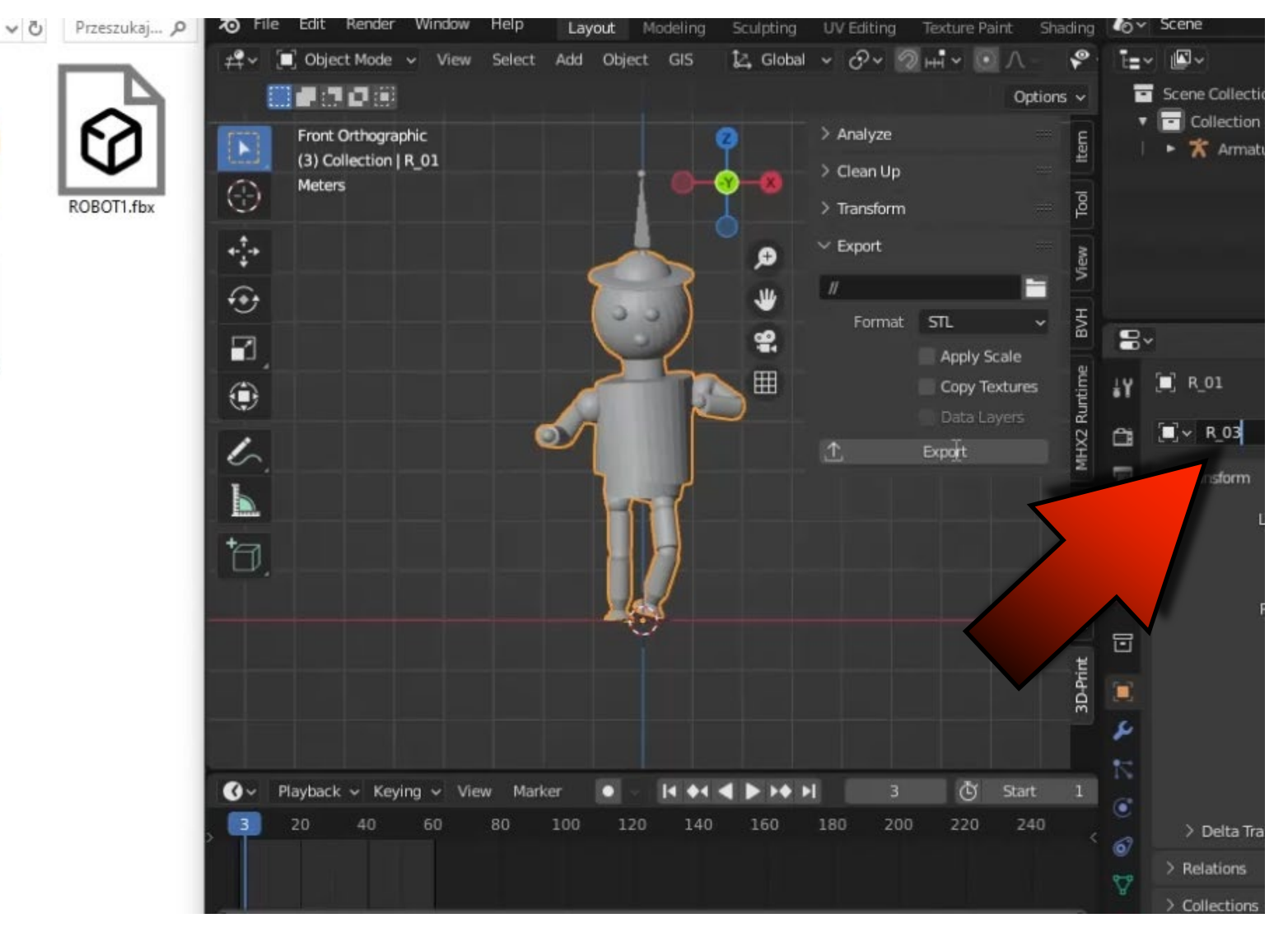
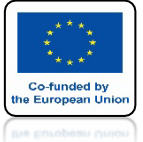

# POWER OF AR AND VR

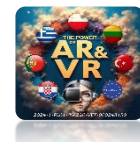

#### KLIKNIJ W EKSPORT POWSTANIE PLIK Z DODANĄ NAZWA MODELU R 03

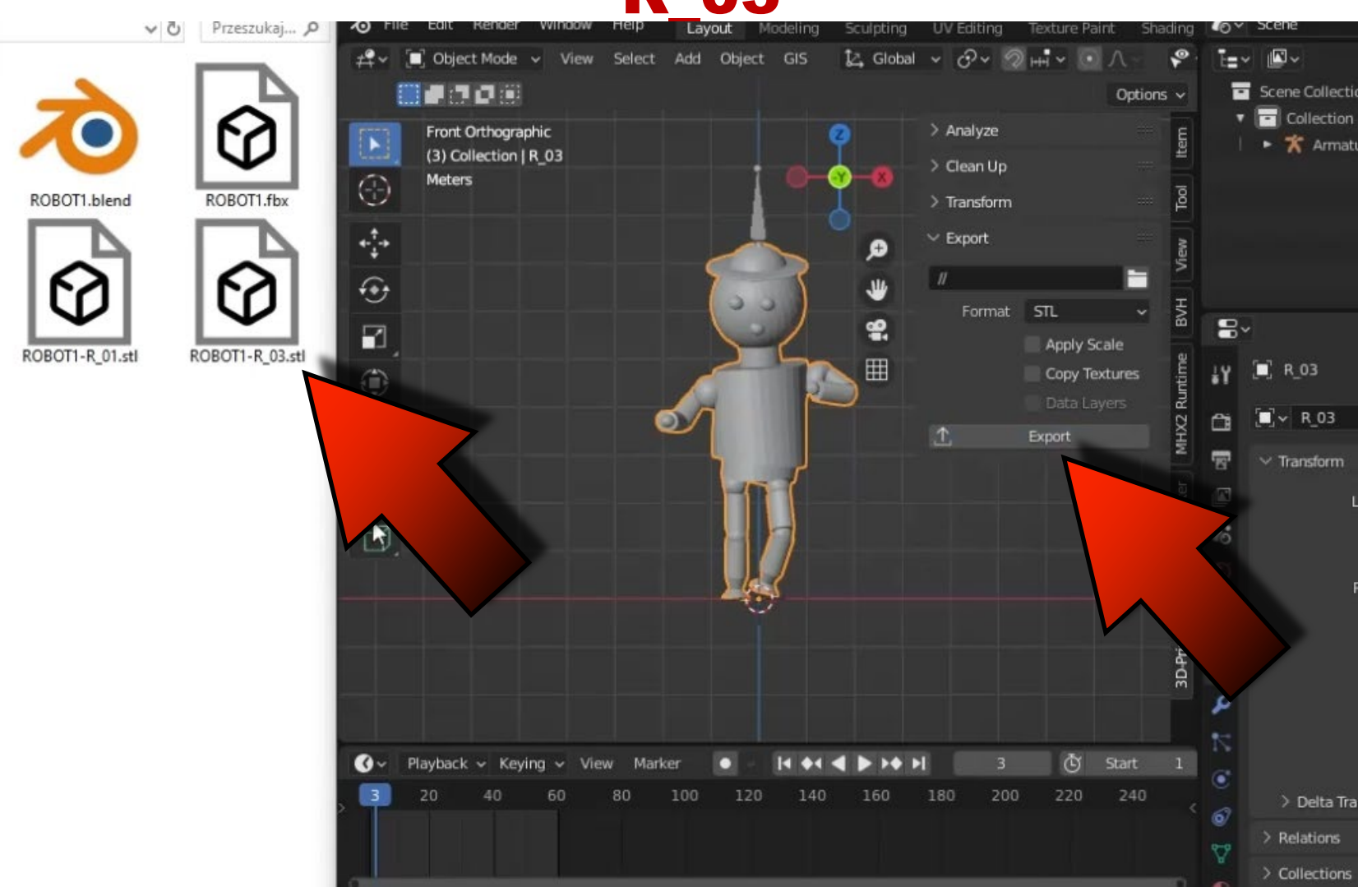

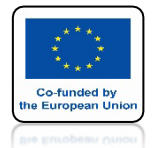

## **POWER OF AR AND VR**

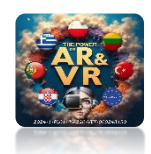

# POSTĘPUJ TAK AŻ DO KLATKI 59 PRZESKAKUJĄC CO DWIE KLATKI

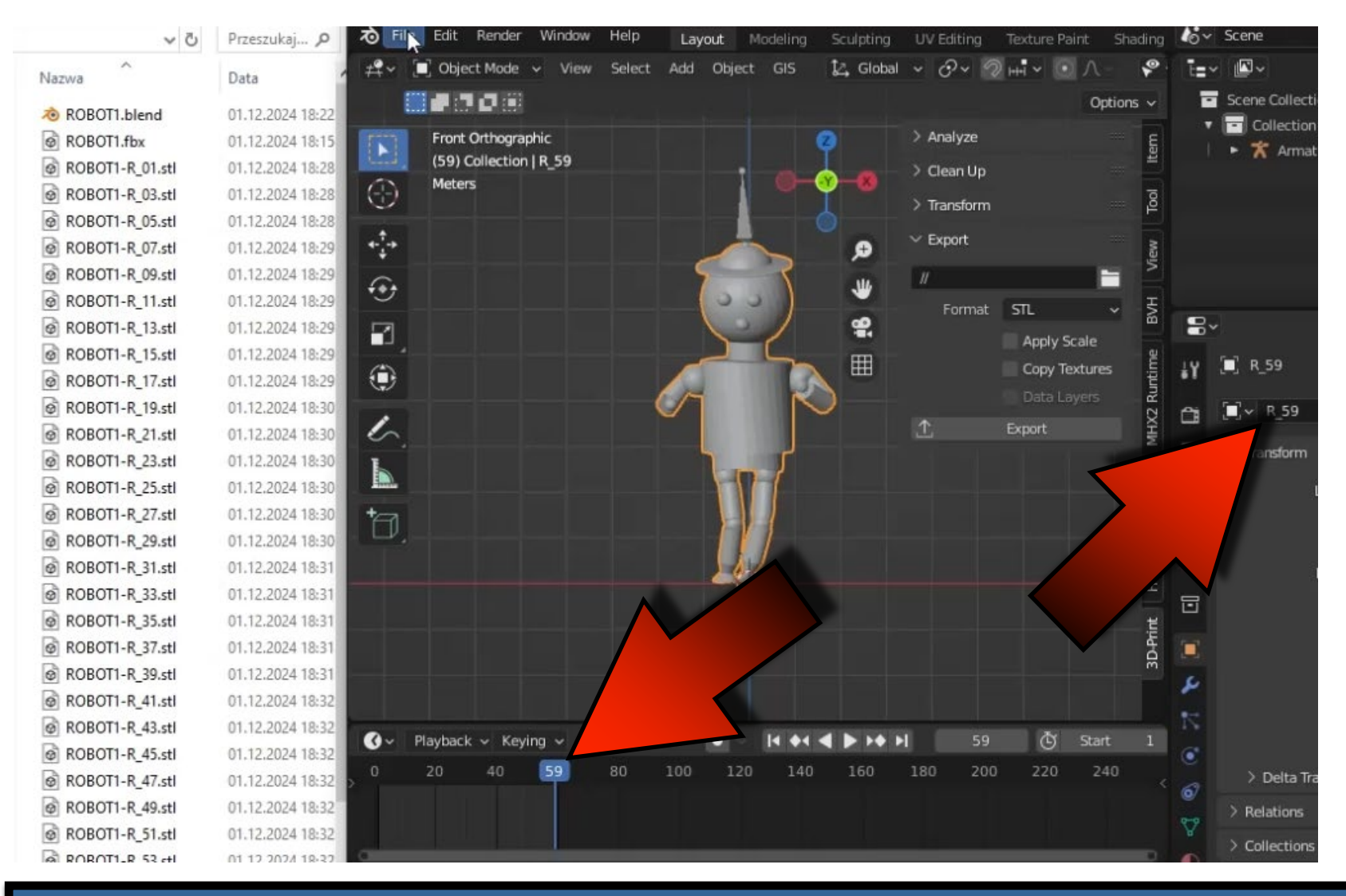

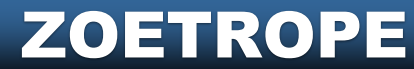

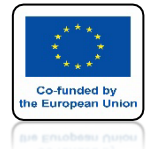

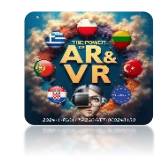

## OTWÓRZ NOWY PLIK I ZAIMPORTUJ WSZYSTKIE PLIKI STL

| ۶Þ      | File         | Edit Render                      | Window Help             | Layout Modeling                      | Sculpting  | UV Editing | Texture Paint        | Shading | lov Scene | Ē ×      | <b>~</b>        | ViewLayer         |       |
|---------|--------------|----------------------------------|-------------------------|--------------------------------------|------------|------------|----------------------|---------|-----------|----------|-----------------|-------------------|-------|
| #       | ۲°           | New<br>Open                      | Ctrl N► elect<br>Ctrl O | Add Object GIS                       | টু, Global | ~ @~ @     | ≥ ++ <b>i ∨ (⊙</b> ∧ | * ~     | N ~ 🐼 ~   |          | ter<br>B        | Scene Collection  |       |
| 6       |              | Open Recent<br>Revert<br>Recover | Shift Ctrl O            |                                      |            |            |                      |         |           |          |                 | Collection        | ⊠ ⊙ © |
| 1. M. O | G            | Save<br>Save As<br>Save Copy     | Ctrl S<br>Shift Ctrl S  |                                      |            |            |                      |         |           | Q        |                 |                   |       |
| 4       | P            | Link                             |                         |                                      |            |            |                      |         |           | *        |                 |                   |       |
| 5       | Ø            | Append<br>Data Previews          |                         |                                      |            |            |                      |         |           | <b>9</b> | 8~              | م                 |       |
| đ       | $\mathbf{F}$ | Import                           | •                       | Collada (Default) (.dae)             |            |            |                      |         |           | E        | έ¥              | 🍪 Sc > 🗳 Vi       | ew 🖒  |
|         | ₫            | Export                           | •                       | Alembic (.abc)                       |            |            |                      |         |           |          | e.              | ∨ Scene           |       |
| 2       |              | External Data                    |                         | Universal Scene Descr                |            |            |                      |         |           |          | -               | Camera 🔳          | R     |
| h       |              | Clean Up                         |                         | Motion Capture (.by                  |            |            |                      |         |           |          | а<br>(С         | Backgro 🔥         |       |
| +       |              | Defaults                         |                         | Scalable Vector C<br>Stanford (.plv) |            |            |                      |         |           |          | ₽<br><b>1</b> 0 | Active Cli 📲      |       |
|         | Ο            | Quit                             | Ctrl Q                  | Stl (.stl)                           |            |            |                      |         |           |          | S               | > Units           |       |
|         |              |                                  |                         | FBX (.fbx)                           |            |            |                      |         |           |          | _               | > 🗹 Gravity       |       |
|         |              |                                  |                         | gITF 2.0 (.glb/.gltf)                |            |            |                      |         |           |          |                 | > Keying Sets     |       |
|         |              |                                  |                         | X3D Extensible 3D (.x3d              | .wrl)      |            |                      |         |           |          | 88              | > Audio           |       |
|         |              |                                  |                         | AutoCAD DXF                          |            |            |                      |         |           |          |                 | > Rigid Body Worl | d     |
|         |              |                                  |                         | MakeHuman (.mhx2)                    | nuManc     |            |                      |         |           |          |                 | ∨ Hubs            |       |
| 0       | ~ F          | Playback ∽ Key                   | ying 🗸 View             | Lightwave Point Cache (.             | ndd)       |            |                      | 59 (    | 🕤 Start 1 | End 60   |                 |                   |       |
| 0       |              | 20                               | 40 5                    |                                      |            |            | 160 18               | 30 20   | 00 220    | 240 <    |                 | + Add Compo       | onent |
|         |              |                                  |                         |                                      |            |            |                      |         |           |          |                 | ✓ Recast navmesh  |       |

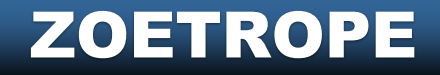

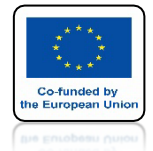

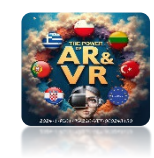

# MOŻESZ TO ZROBIĆ ZA JEDNYM RAZEM

| Tile Edit Render Window Help | Layout Modeling Scu | ulpting UV Editing Te    | exture Paint Shading 🏼 🍪 | ✓ Scene | 🕒 × 🖾 × Vie | wLayer         | Ē ×      |
|------------------------------|---------------------|--------------------------|--------------------------|---------|-------------|----------------|----------|
| 👌 Blender File View          |                     |                          |                          |         |             | - [            | x ı      |
| > Volumes                    |                     | C:\Users\VIVE208\Desktop | ),ROBOT\                 | Q       |             | 8 ~ 7          | ~ 🗱      |
| ✓ System ····                | Name                |                          | ▼ Date Modified          | l Size  | ✓ Transform |                |          |
| A Home                       | ROBOT1-R 03.stl     |                          | Today 18:28              | 1.6 MiB |             |                |          |
| E Desktop                    | ROBOT1 R 05.stl     |                          | Today 18:28              | 1.6 MiB | Scale       | 1.00           | 0        |
| Documents                    | ROBOT1-R_07.stl     |                          | Today 18:29              | 1.6 MiB |             | Scene Unit     |          |
| ↓ Downloads                  | ROBOT1-R_09.stl     |                          | Today 18:29              | 1.6 MiB | Forward     | Y Forward      | ~        |
| 🎵 Music                      | ROBOT1-R_11.stl     |                          | Today 18:29              | 1.6 MiB | Up          | ZUp            | ~        |
| Pictures                     | ROBOT1-R_13.stl     |                          | Today 18:29              | 1.6 MiB |             |                |          |
| Videos                       | ROBOT1-R_15.stl     |                          | Today 18:29              | 1.6 MiB | ✓ Geometry  |                |          |
| F Fonts                      | C ROBOT1-R_17.stl   |                          | Today 18:29              | 1.6 MiB |             | Facet Nom      | nals     |
|                              | ROBOT1-R_19.stl     |                          | Today 18:30              | 1.6 MiB |             |                |          |
| V Bookmarke                  | ROBOT1-R_21.stl     |                          | Today 18:30              | 1.6 MiB |             |                |          |
| + DUKINAKS                   | ROBOT1-R_23.stl     |                          | Today 18:30              | 1.6 MiB |             |                |          |
| + Add Bookmark               | ROBOT1-R_25.stl     |                          | Today 18:30              | 1.6 MiB |             |                |          |
|                              | ROBOT1-R_27.stl     |                          | Today 18:30              | 5 MiB   |             |                |          |
| > Recent                     | ROBOT1-R_29.stl     |                          | Today 18:30              |         |             |                |          |
|                              | ROBOT1-R_31.stl     |                          | Today 18:31              |         |             |                |          |
|                              | ROBOT1-R_33.stl     |                          | Today 18:31              |         |             |                |          |
|                              | ROBOT1-R_35.stl     |                          | Today 18:31              |         |             |                |          |
|                              | ROBOT1-R_37.stl     |                          | Today 18:31              |         |             |                |          |
|                              | 2 ROBOT1-R_39.stl   |                          | Today 18:31              | 1. MiB  |             |                |          |
|                              | ROBOT1-R_41.stl     |                          | Today 18:32              | 1.6 MiB |             |                |          |
|                              | ROBOT1-R_43.stl     |                          | Today 18:32              | 1.6 MiB |             |                |          |
|                              | ROBOT1-R_45.stl     |                          | Today 18:32              | 1.6 MiB |             |                |          |
|                              | ROBOT1-R_47.stl     |                          | Today 18:32              | 1.6 MiB |             |                |          |
|                              | ROBOT1-R_01.stl     |                          |                          |         | Import STL  | Cano           | el       |
|                              |                     |                          |                          | *       | ~ F         | Recast navmesh | <u>^</u> |

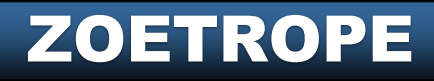

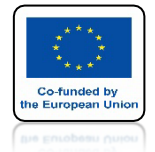

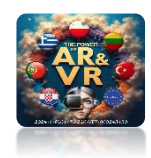

#### ZOBACZYSZ TAKI WIDOK WSZYSTKIE MODELE BĘDĄ W JEDNYM MIEJSCU

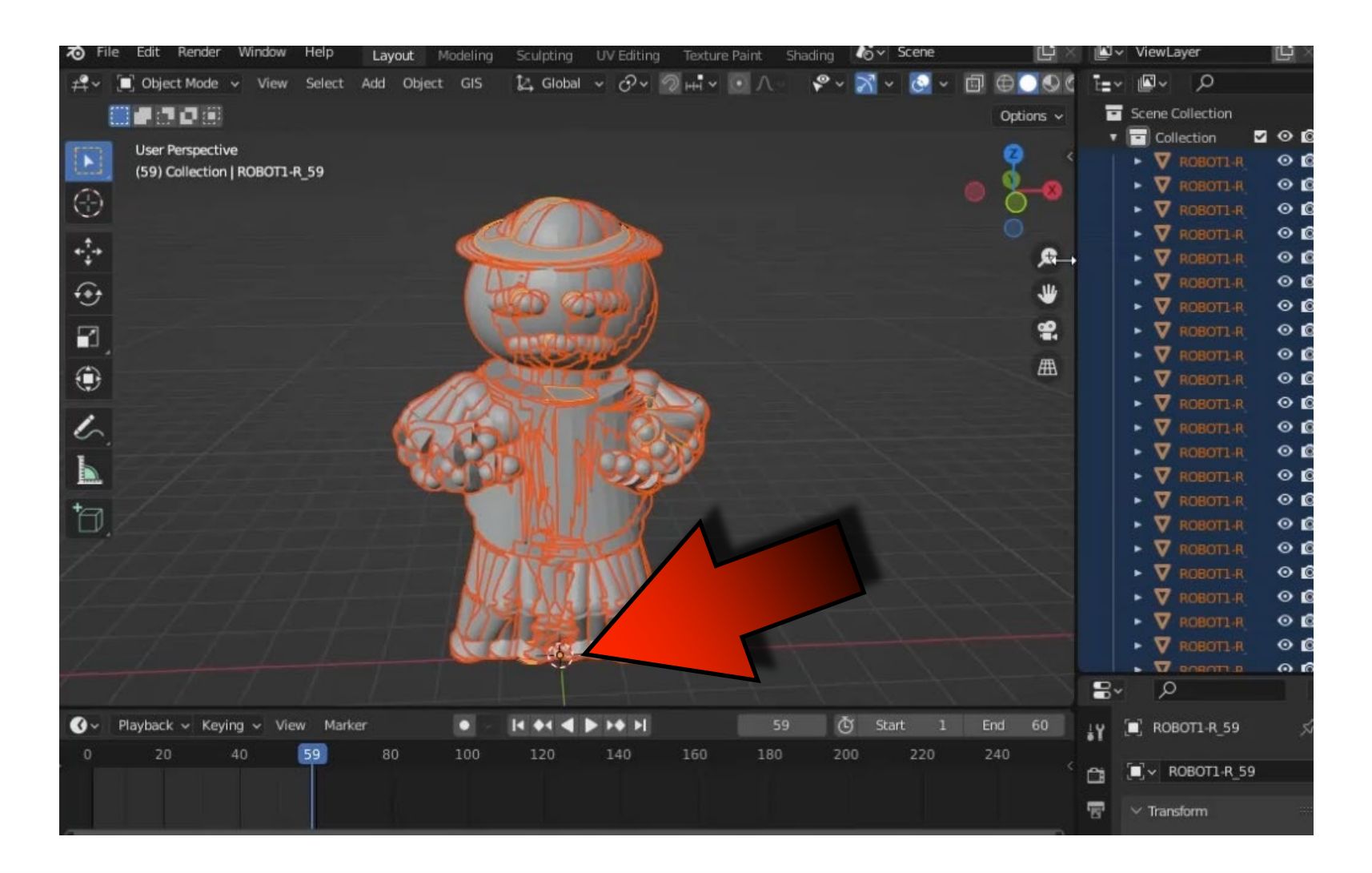

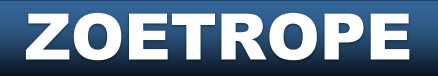

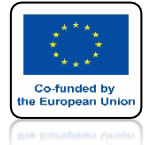

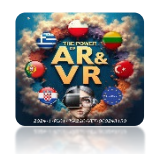

### W WIDOKU TOP ORTOGRAPHIC WSTAW CIRCLE

| Nodel File Edit Render Window Help Layout Model | ing Sculpting UV Editing                                                                                                    | Texture Paint Shading 🏼 🍪 🗸 Sce | ne 🕒      | ViewLayer                | Ľ ×      |
|-------------------------------------------------|----------------------------------------------------------------------------------------------------|---------------------------------|-----------|--------------------------|----------|
| 🕰 🗸 🗐 Object Mode 🗸 View Select Add Object G    | s 📴 Global 🗸 🔗 🔗                                                                                                    | m" = 🔟 🔿 = 🖉 = 🕅 = 🖸            | - 0 - 1   | -× <b>⊠</b> × ,0         | $\nabla$ |
|                                                 |                                                                                                    |                                 | Options ~ | Scene Collection         |          |
|                                                 |                                                                                                    |                                 |           | ▼ 🔁 Collection           | v 🛛 🖸    |
| Iop Orthographic                                |                                                                                                    |                                 | Ψ <       | ► 🔽 ROBOT1-R_01          | 0 🖸      |
| (59) Collection (Cobortan_01                    |                                                                                                    |                                 | 0-2-8     | ► 🟹 ROBOT1-R_03          | 0 🖸      |
|                                                 |                                                                                                    |                                 |           | ► 🔻 ROBOT1-R_05          | 0 6      |
|                                                 |                                                                                                    |                                 |           | ► 🟹 ROBOT1-R_07          | 0 🖸      |
|                                                 |                                                                                                    |                                 | ø         | ► 🔻 ROBOT1-R_09          | ⊙⊵       |
| G                                               |                                                                                                    |                                 | 14        | ► 🟹 ROBOT1-R_11          | 0 🖸      |
| <b>U</b>                                        |                                                                                                    |                                 |           | ► 🔻 ROBOT1-R_13          | ⊙ ©      |
|                                                 | Add                                                                                                    |                                 | ê         | ► 🟹 ROBOT1-R_15          | 0 🖸      |
|                                                 | a de la casa de la casa de la casa de la casa de la casa de la casa de la casa de la casa de la casa de la cas<br>Notas de la casa de la casa de la casa de la casa de la casa de la casa de la casa de la casa de la casa de la c |                                 | m         | ► 🔻 ROBOT1-R_17          | ⊙ ₫      |
|                                                 | V Mesh                                                                                                    |                                 | ш.        | ► 👿 ROBOT1-R_19          | ⊙ ©      |
|                                                 | 2 Curve ►                                                                                                    |                                 |           | ► 🟹 ROBOT1-R_21          | ⊙ ©      |
| 6                                               | Z Surface ►                                                                                                    | O Circle                        |           | ► 🔻 ROBOT1-R_23          | ⊙ ©      |
|                                                 | 🔮 Metaball 🛛 🕨                                                                                                    | θūν                             |           | ► 🔻 ROBOT1-R_25          | 0 🖸      |
|                                                 | a Text                                                                                                    |                                 |           | ► 🔻 ROBOT1-R_27          | 0 🖸      |
|                                                 | 🔶 Volume 🔹 🕨                                                                                                    |                                 |           | ► 💙 ROBOT1-R_29          | 0 6      |
|                                                 | ກົ Grease Pencil ▶                                                                                                    | Cone                            |           | ► 🔻 ROBOT1-R_31          | 0 🖸      |
|                                                 | ★ Armature ►                                                                                                    | ⊙ <u>T</u> orus                 |           | ► 🔻 ROBOT1-R_33          | 00       |
|                                                 | # Lattice                                                                                                    | I Grid                          |           | ▶ 👿 ROBOT1-R_35          | 00       |
|                                                 |                                                                                                    | ⑦ Monkey                        |           | ► 👿 ROBOT1-R_37          | 0 🖸      |
|                                                 | Empty >                                                                                                    | <b>A a a a</b>                  |           | ▶ 🟹 ROBOT1-R_39          | ⊙ [2     |
|                                                 | <b>▲</b> Image                                                                                                    | Rock Generator                  |           | ► 🔻 ROBOT1-R_41          | 0 🖸      |
|                                                 | 🚽 Light 🕨 🕨                                                                                                    | Single Vert                     |           |                          | രത       |
|                                                 | 🗱 Light Probe 🕨 🕨                                                                                                    | Round Cube                      |           | a~ ∧                     | ř        |
| 🕜 🗸 Playback 🗸 Keying 🗸 View Marker             | 🥞 Camera                                                                                                    | ⊙ Torus Objects     ▶           | End 60    | . [ <b>]</b> ROBOT1-R_01 | ×        |
| 0 20 40 59 80 100                               | ()) Speaker                                                                                                    | Math Function                   | 240       | BY ROBOT1-R 01           |          |
|                                                 | ))) come claid                                                                                                    | Gears                           |           |                          |          |
|                                                 | SSS Force Field                                                                                                    | ⊢ Pipe_joints ►                 | 8         | ✓ Transform              |          |

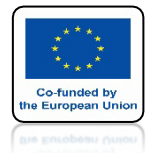

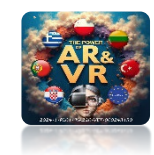

# ZMIEŃ NA 30 VERTEX'ÓW

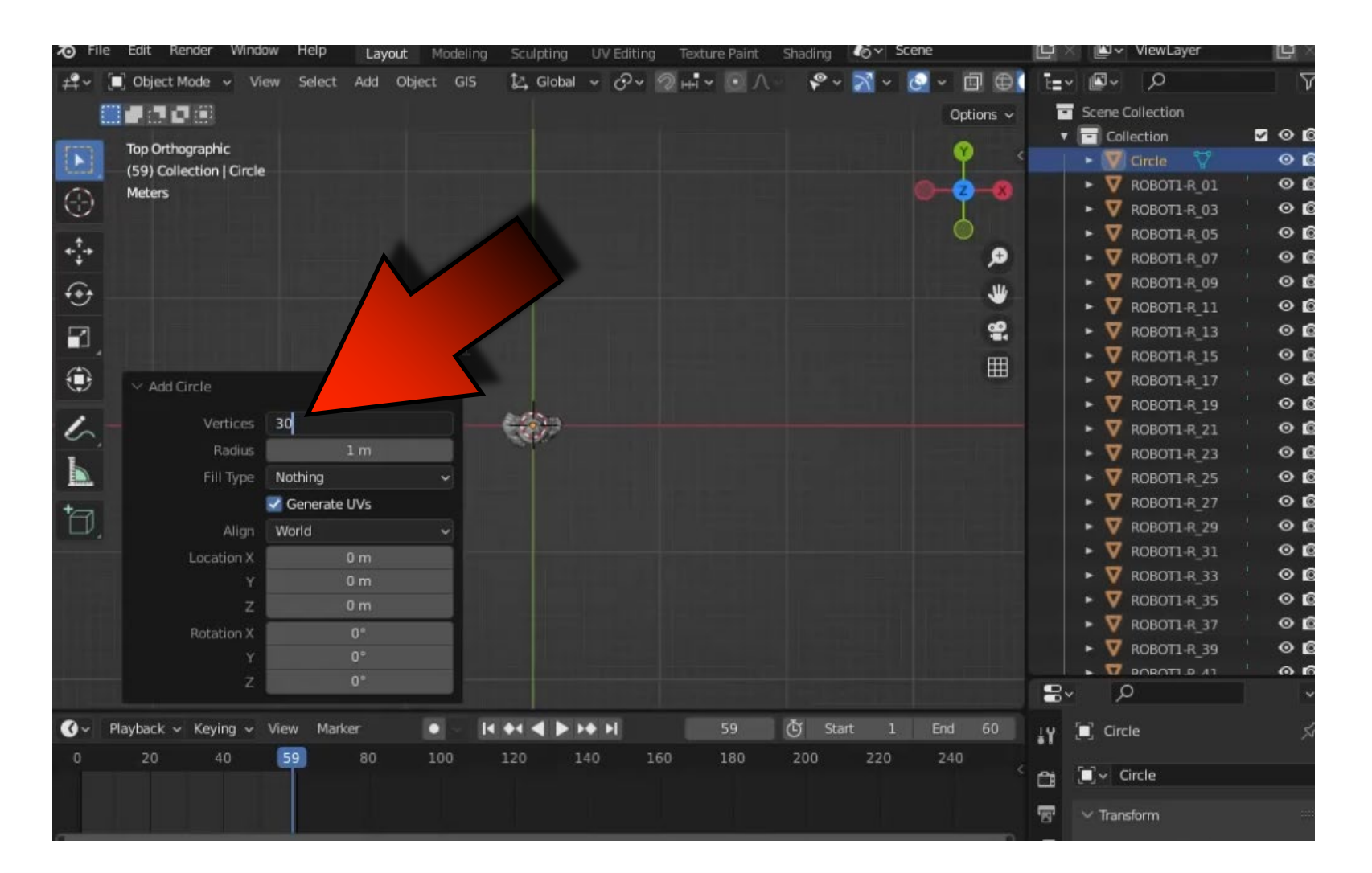

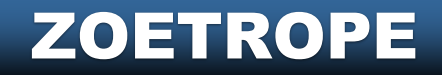

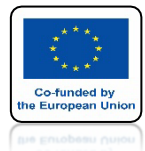

### **POWER OF AR AND VR**

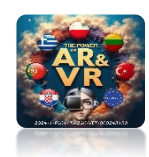

### PRZESKALUJ CIRCLE JAK NA RYSUNKU

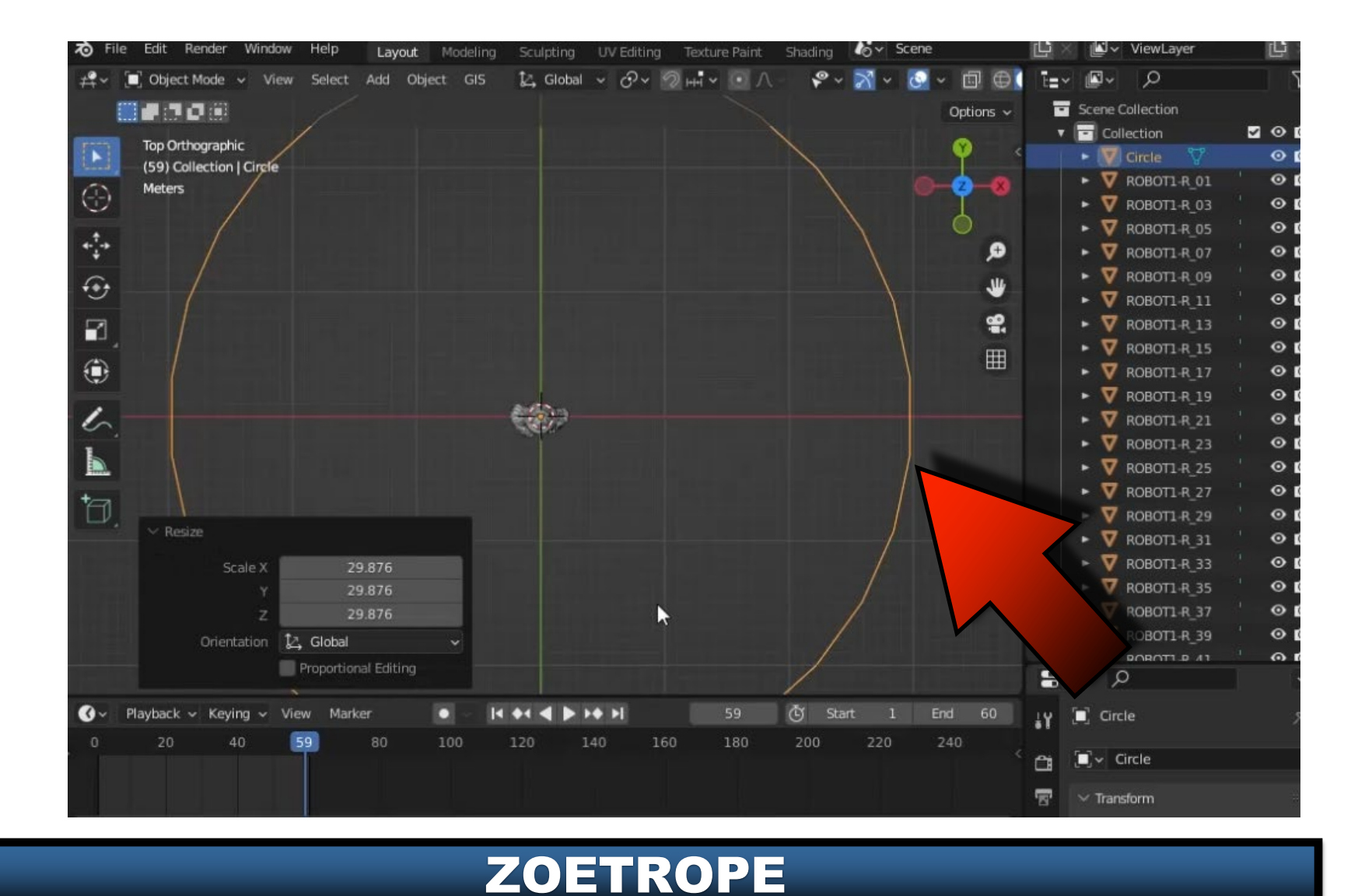

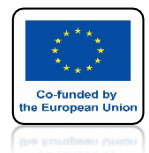

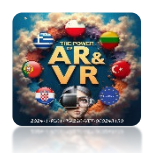

# WEJDŹ DO EDIT MODE I ZAZNACZ JEDEN VERTEX

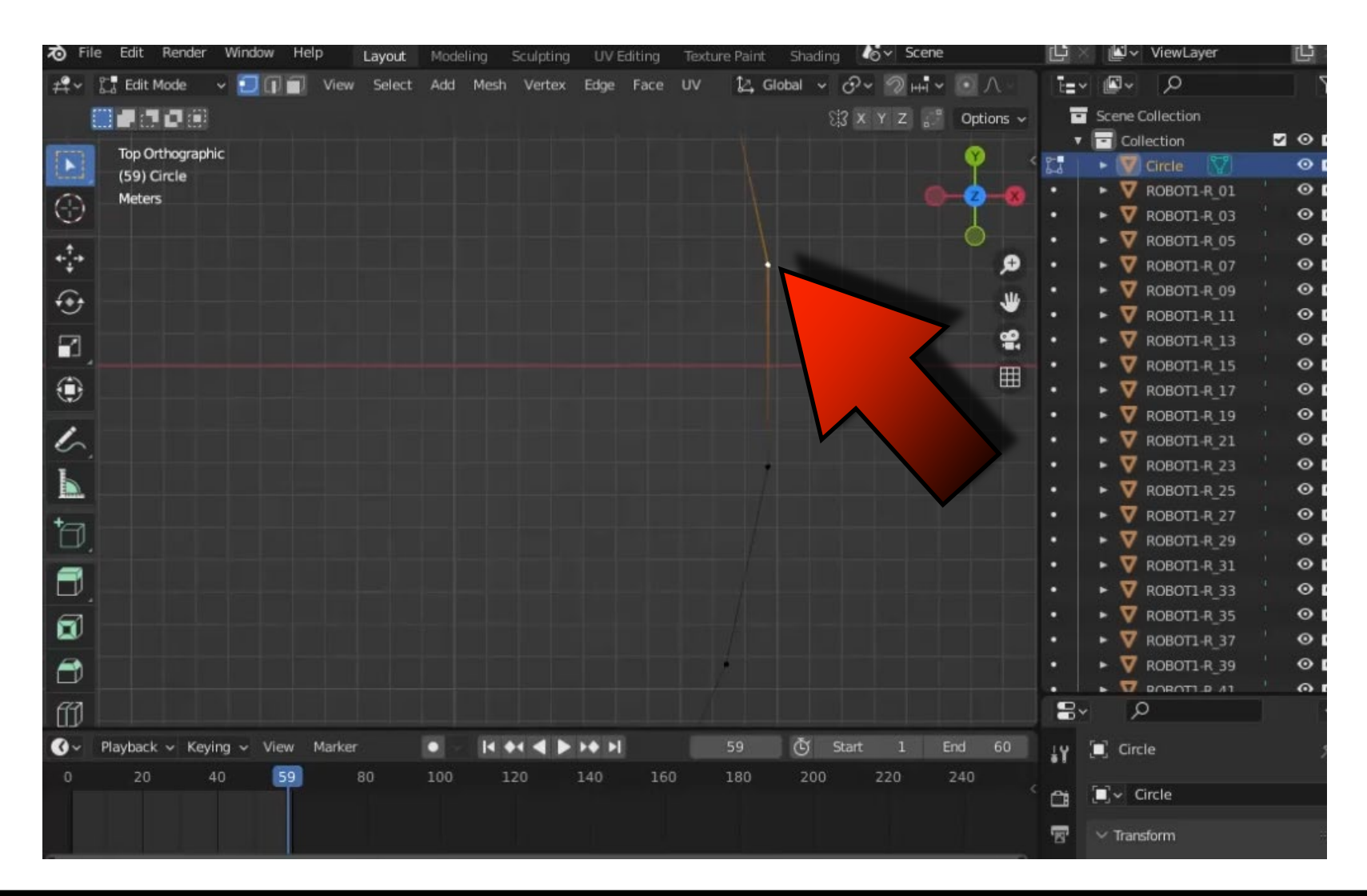

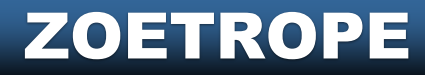

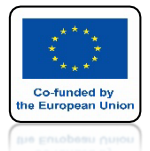

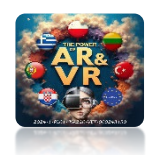

# NACIŚNIJ SHIFT+S I WYBIERZ CURSOR TO SELECTED

| 70 Fil       | e Edit Render    | Window Hel  | p Layout    | Modeling | Sculpting   | UV Editin         | ng Texti  | ure Paint | Shading 🏼 🌾      | ∽ Scene | 8                                |            | <b>~</b> | ViewLayer   | د <u>با</u>         |
|--------------|------------------|-------------|-------------|----------|-------------|-------------------|-----------|-----------|------------------|---------|----------------------------------|------------|----------|-------------|---------------------|
| # <b>?</b> ~ | 🚰 Edit Mode      | - 201       | View Select | Add Mesh | Vertex      | Edge Fa           | ce UV     | 🛃 GI      | obal v 🔗 v       | 2 HH    | • • A •                          | ī=~        | <b>×</b> | Q           | 7                   |
|              |                  |             |             |          |             |                   |           |           | 813 ×            | YZ 💒    | Options ~                        |            | Scene    | Collection  |                     |
| -            | Top Odhonovski   |             |             |          |             |                   |           |           |                  |         | _                                | ۲          | Col      | lection     | <b>2</b> • <b>6</b> |
|              | (59) Circle      | C           |             |          |             |                   |           |           |                  |         | <u> </u>                         | 5.3        | •        | Circle 🕎    | 0 🕻                 |
| 0            | Meters           |             |             |          |             |                   |           |           |                  |         | <u>)-2-8</u>                     |            | • 🛛      | ROBOT1-R_01 | 0                   |
| $\odot$      |                  |             |             |          |             |                   |           |           |                  |         | I                                |            | • 🛛      | ROBOT1-R_03 | 0                   |
| +            |                  |             |             |          |             |                   |           |           |                  |         | 0                                |            | ► 🛛      | ROBOT1-R_05 | 0                   |
| ****         |                  |             |             |          |             |                   |           |           |                  |         | ø                                | •          | • 🛛      | ROBOT1-R_07 | 0                   |
| for.         |                  |             |             |          |             |                   |           |           |                  |         | .W.                              |            | • 🛛      | ROBOT1-R_09 | 0                   |
|              |                  |             |             |          |             |                   |           |           | election to Curr | ~ 0     |                                  |            | • 🛛      | ROBOT1-R_11 | 0                   |
|              |                  |             |             |          |             |                   |           |           | election to curs | or o    | e.                               |            | • 🛛      | ROBOT1-R_13 | 0                   |
| -            |                  |             |             |          |             |                   |           | A         |                  |         |                                  | -          | - 7      | ROBOT1-R_15 | 0                   |
|              |                  |             |             | ► s      | election to | Cursor (Kee       | p Offset) | 7         |                  |         | <ul> <li>Selection to</li> </ul> | Active     |          | ROBOT1-R_17 | 0                   |
|              |                  |             |             |          |             |                   |           |           |                  |         |                                  | •          | ► 🛛      | ROBOT1-R_19 | 0                   |
| 6            |                  |             |             |          |             |                   |           |           | Snap             |         |                                  |            | • 🛛      | ROBOT1-R_21 | 0                   |
| L            |                  |             |             |          | ¤           | Cursor to Gr      | rid 4     |           |                  |         | ► Selecti                        | ion to Gri | d        | ROBOT1-R_23 | 0                   |
|              |                  |             |             |          |             |                   | -         |           |                  |         |                                  |            |          | 000T1-R_25  | 0                   |
| +            |                  |             |             |          |             |                   |           |           |                  |         |                                  |            |          | 10T1-R_27   | 0                   |
| L,           |                  |             |             |          | ~           |                   | un un     |           |                  |         |                                  |            |          | OBOT1-R_29  | 0                   |
|              |                  |             |             |          | д c         | ursor to Worl     | ld Origin | 1         |                  | 1       |                                  |            | <u> </u> | ROBOT1-R_31 | 0                   |
| Δ.           |                  |             |             |          |             |                   |           | 1         |                  |         |                                  |            | ► 型      | ROBOT1-R_33 | 00                  |
| 61           |                  |             |             |          |             |                   |           | ) X (     | ursor to Selecte | ed      |                                  |            | • ₹      | ROBOT1-R_35 | 0                   |
| -            |                  |             |             |          |             |                   |           |           | <b>N</b>         |         |                                  |            | • 💆      | ROBOT1-R_37 | 0                   |
|              |                  |             |             |          |             |                   |           |           |                  |         |                                  |            | • ⊻      | ROBOT1-R_39 | 0                   |
| 073          |                  |             |             |          |             |                   |           |           |                  |         |                                  |            | • •      | POROTI P 41 | 0                   |
|              |                  |             |             |          | 4           | ايصارحار          | 1.4       |           |                  |         |                                  | •          | ~        | 5           |                     |
| <b>Ø</b> ~   | Playback 🗸 Keyir | ng ~ View I | Marker      | • • •    | • • •       | <b>&gt;+ &gt;</b> |           |           | 🖑 Start          |         | End 60                           | Ψ¥         | 🔲 Circ   | :le         |                     |
| 0            | 20 4             | 0 59        | 80          | 100 1    | 120         | 140               | 160       | 180       | 200              | 220     | 240                              |            |          |             |                     |
|              |                  |             |             |          |             |                   |           |           |                  |         |                                  | 1          | <u> </u> | Circle      |                     |
|              |                  |             |             |          |             |                   |           |           |                  |         |                                  | -          | ✓ Tran   | sform       |                     |
|              |                  |             |             |          |             |                   |           |           |                  |         |                                  |            |          |             |                     |

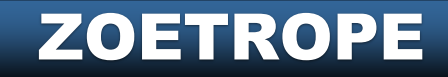

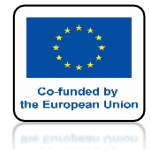

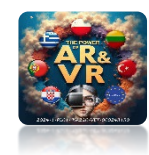

#### **KURSOR 3D PRZESKOCZY DO WYBRANEGO VERTEX'A**

| 70 Fil       | e Edit Render  | Window    | Help     | Layout | Modeling | Sculpting | UV Editing    | Textur | e Paint  | Shading       | o ∽∣ Scene        |           | Ľ٩ × | × 🖳        | ViewLayer   |          | l X      |
|--------------|----------------|-----------|----------|--------|----------|-----------|---------------|--------|----------|---------------|-------------------|-----------|------|------------|-------------|----------|----------|
| # <b>?</b> ~ | 🚰 Edit Mode    | - 🗐 🗊     | View     | Select | Add Mesl | 1 Vertex  | Edge Face     | UV     | 🛃 Glo    | bal v උ·      | ~ ? ++ <b>!</b> ~ |           | Ē=~  | <b>*</b>   | Q           |          | $\nabla$ |
|              |                |           |          |        |          |           |               |        |          | 813 ×         | YZ "              | Options ~ |      | Scene      | Collection  |          |          |
|              |                |           |          |        |          |           |               |        |          |               |                   |           | •    | Col        | lection     | 2        | 00       |
| 1            | (59) Circle    | 11C       |          |        |          |           |               |        |          |               |                   | - Y       | 2-3  | • 🔽        | Circle 👿    |          | 0        |
| m            | Meters         |           |          |        |          |           |               | lle ll |          |               |                   | -2-8      |      | • 🛛        | ROBOT1-R_01 | 1 (      | 00       |
| 0            |                |           |          |        |          |           |               |        |          |               |                   | I         |      | • 🛛        | ROBOT1-R_03 |          | 00       |
| . † .        |                |           |          |        |          |           |               |        |          |               |                   |           |      | ▶ 🛛        | ROBOT1-R_05 |          | 00       |
| ***          |                |           |          |        |          |           |               |        |          |               |                   | æ         |      | • 🛛        | ROBOT1-R_07 |          | 00       |
| for.         |                |           |          |        |          |           |               |        |          |               |                   | JU.       |      | • 🛛        | ROBOT1-R_09 |          | 00       |
| 9            |                |           |          |        |          |           |               |        |          |               |                   |           |      | ► ▼        | ROBOT1-R_11 | L '      | 00       |
|              |                |           |          |        |          |           |               |        |          |               |                   | ê         |      | • ₹        | ROBOT1-R_13 |          | 00       |
| A            |                |           |          |        |          |           |               |        |          |               |                   | Ħ         |      | • ⊻        | ROBOTI-R_15 |          | 00       |
|              |                |           |          |        |          |           |               |        | <u>-</u> |               |                   |           |      | • ⊻        | ROBOT1-R_17 |          | 00       |
|              |                |           |          |        |          |           |               |        | -        |               |                   |           |      | • •        | ROBOT1-R_19 |          | 00       |
| 5            |                |           |          |        |          |           |               |        |          |               |                   |           |      | • <u>v</u> | ROBOT1-R_21 |          | 00       |
| L            |                |           |          |        |          |           |               |        |          |               |                   |           | •    | • •        | ROBOT1-R_23 | 3        | 00       |
| Em           |                |           |          |        |          |           |               |        |          |               |                   |           | •    | • ¥        | ROBOT1-R_25 |          |          |
| +            |                |           |          |        |          |           |               |        |          |               |                   |           | •    | • <u>v</u> | ROBOT1-R_27 | 7        |          |
|              |                |           |          |        |          |           |               |        |          |               |                   |           |      | · ¥        | ROBOTI-R_29 |          | 00       |
|              |                |           |          |        |          |           |               |        |          |               |                   |           |      |            | ROBOTI-R_31 | L        |          |
|              |                |           |          |        |          |           |               |        | t        | V             |                   |           |      |            | ROBUTT-R_33 | 5        | 00       |
| I            |                |           |          |        |          |           |               |        |          |               |                   |           |      |            | ROBOTT-R_35 | <b>,</b> | 00       |
| -            |                |           |          |        |          |           |               |        |          |               |                   |           |      |            | ROBOTI R 3/ |          | 00       |
|              |                |           |          |        |          |           |               |        |          |               |                   |           |      |            |             |          | 00       |
| ff1          |                |           |          |        |          |           |               |        |          |               |                   |           | 8.   | 3          | C           |          | ~        |
| 0-           | Playback - Key | ing - Vie | w Marker |        | •        | ** 4 >    | ▶ <b>♦</b> ▶I |        | 59       | ر<br>کل Start | 1                 | End 60    | 10   | Cirr       | le          |          | - 27     |
| 0            | 20             | 10        | 0        | 80     |          | 120       | 140 10        |        | 180      | 200           | 220               | 240       | *1   | - a circ   |             |          | 1        |
| Ĭ            | 20 40          |           |          |        | 240      | â         | <b>[</b> ]~ ( | lircle |          |               |                   |           |      |            |             |          |          |
|              |                |           |          |        |          |           |               |        |          |               |                   |           | 8    | ∽ Tran     | sform       |          |          |

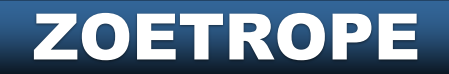

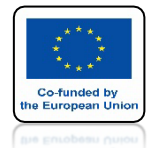

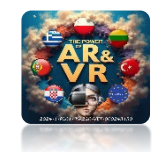

## W OBJECT MODE ZAZNACZ WSZYSTKIE ZAIMPORTOWANE MODELE

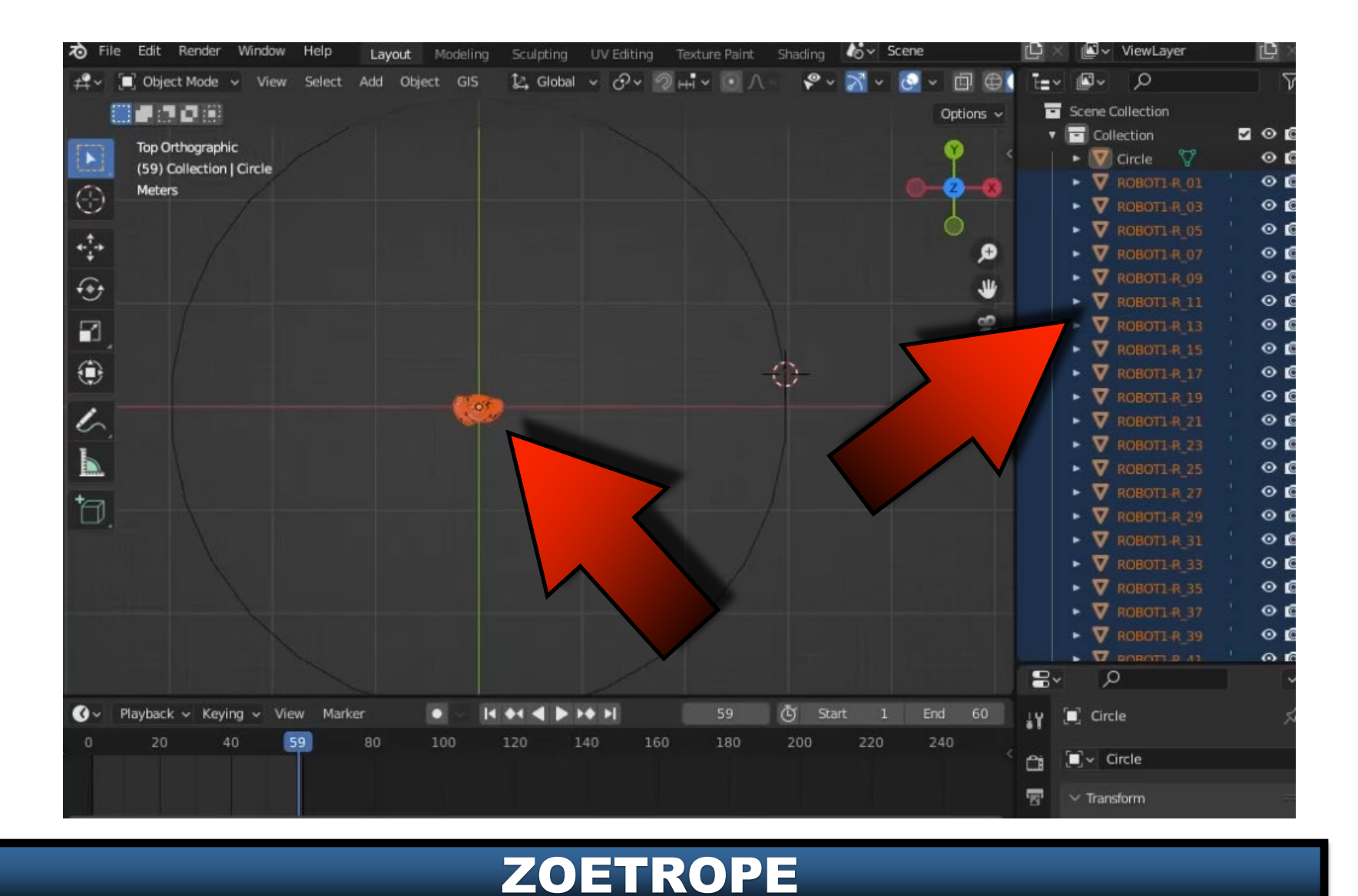

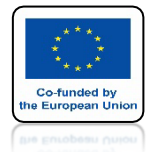

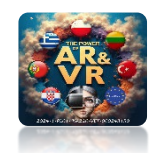

#### KLIKNIJ W SHIFT+S I WYBIERZ SELECTION TO CURSOR

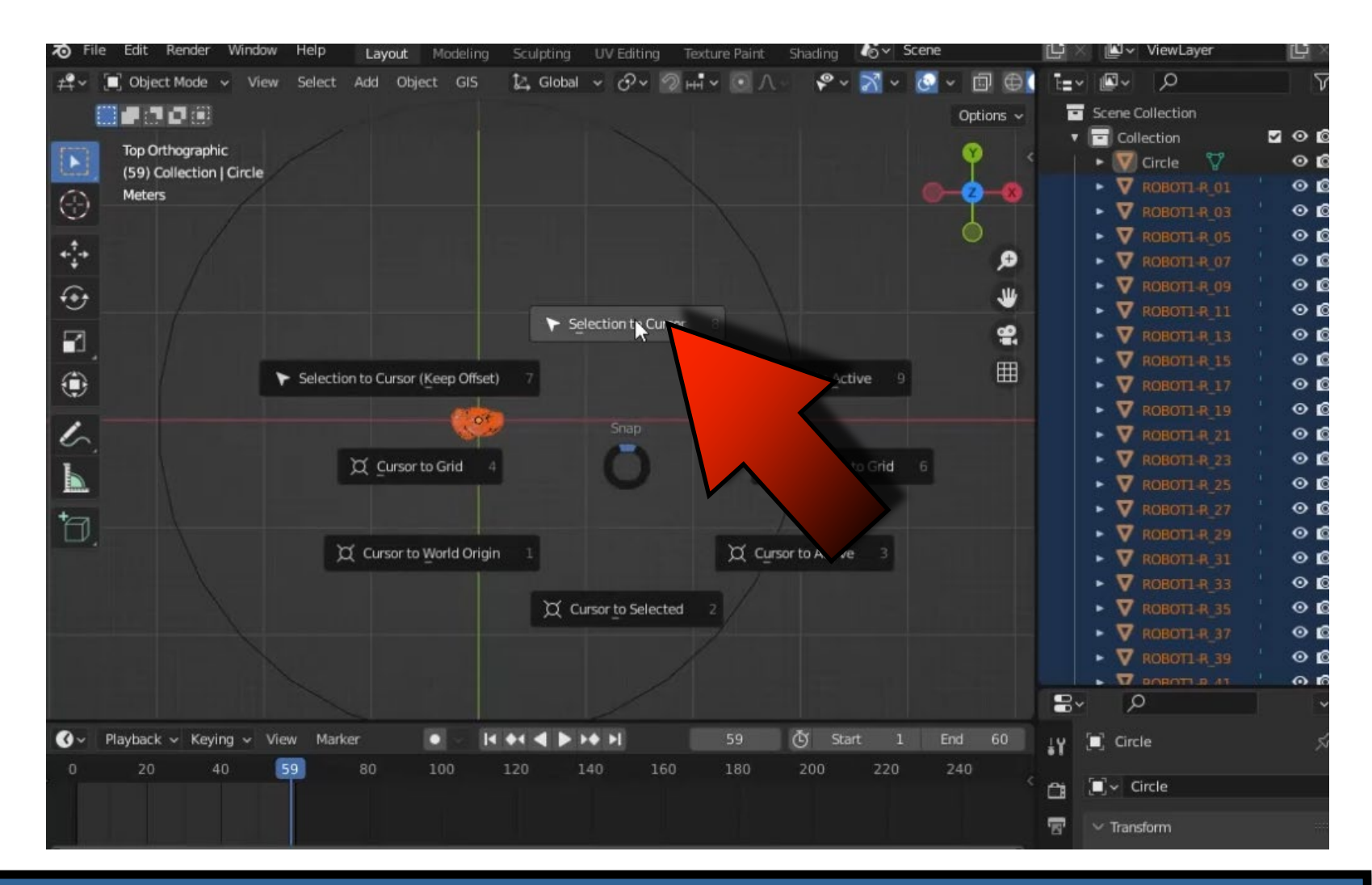

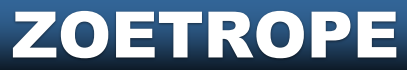

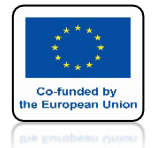

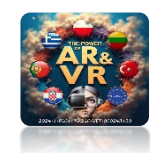

## WSZYSTKIE MODELE PRZESKOCZĄ DO KURSORA 3D

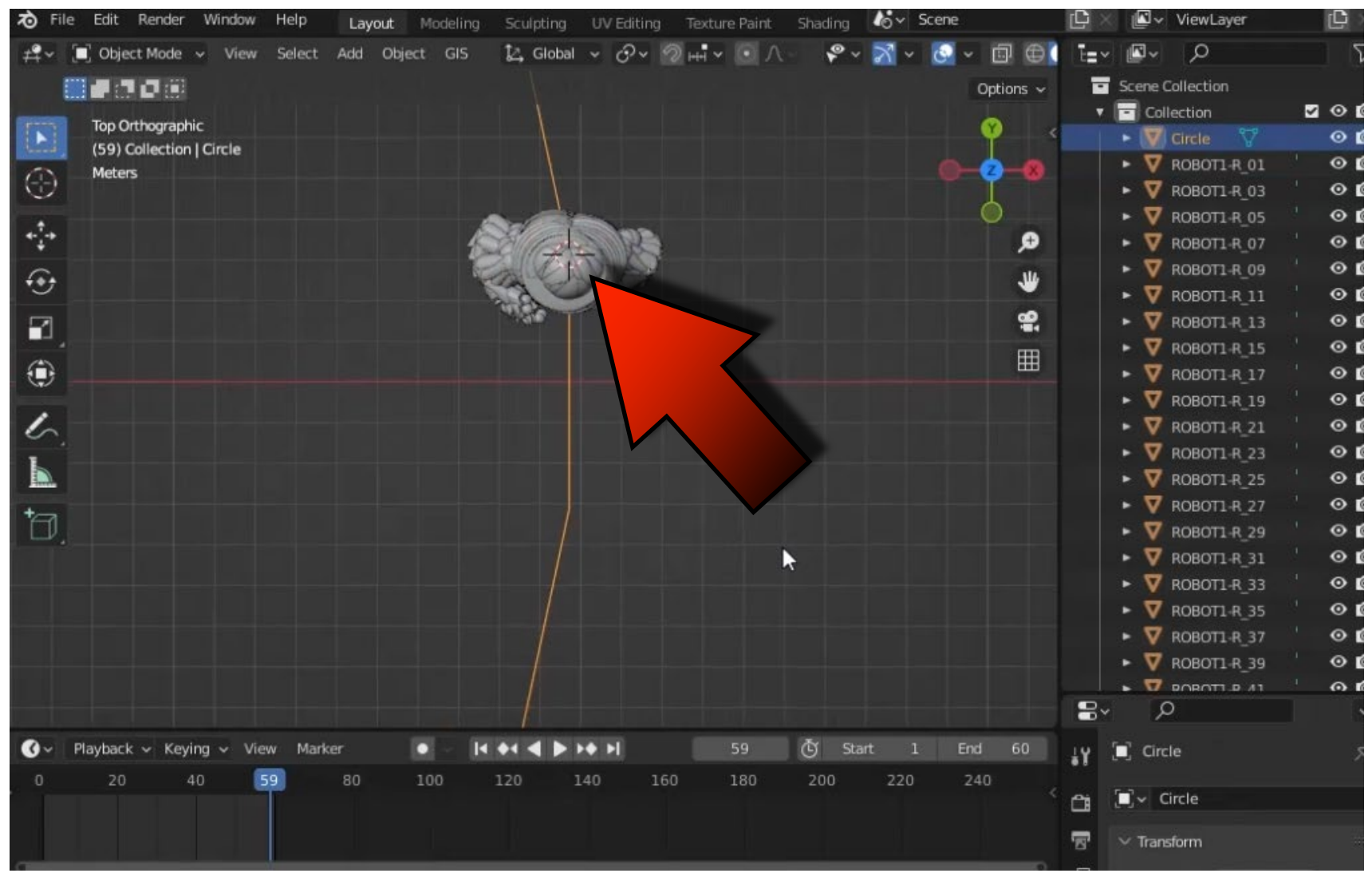

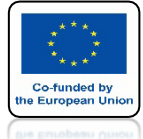

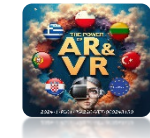

# W TAKI SPOSÓB MOŻESZ ROZMIESZCZAĆ POJEDYŃCZE MODELE DO POSZCZEGÓLNYCH VERTEX'ÓW JEST TO JEDNAK METODA DOŚĆ PRACOCHŁONNA PRZY KTÓREJ ŁATWO SIĘ POMYLIĆ

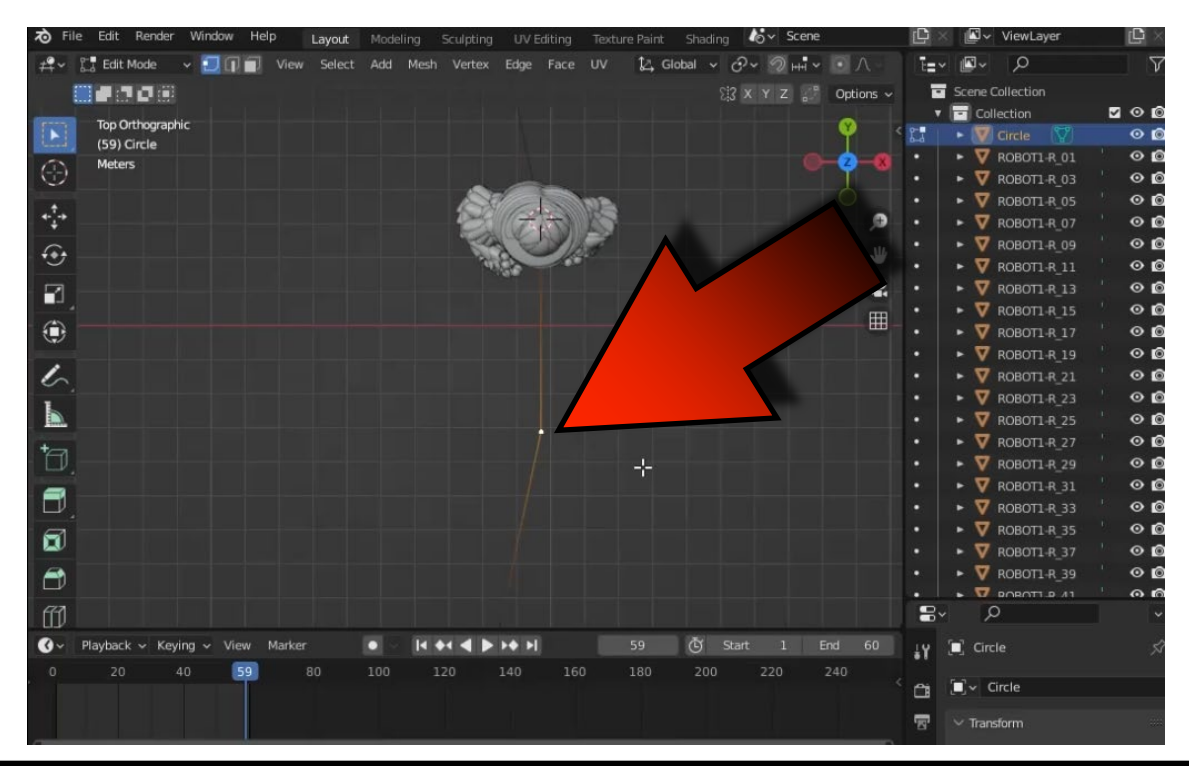

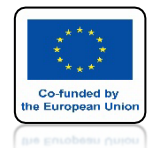

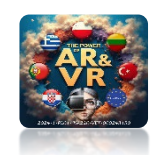

# JEŚLI CHCESZ ABY INNI WIDZIELI JAKIE KLAWISZE NACISKASZ MOŻESZ ZAINSTALOWAĆ ODPOWIEDNI DODATEK

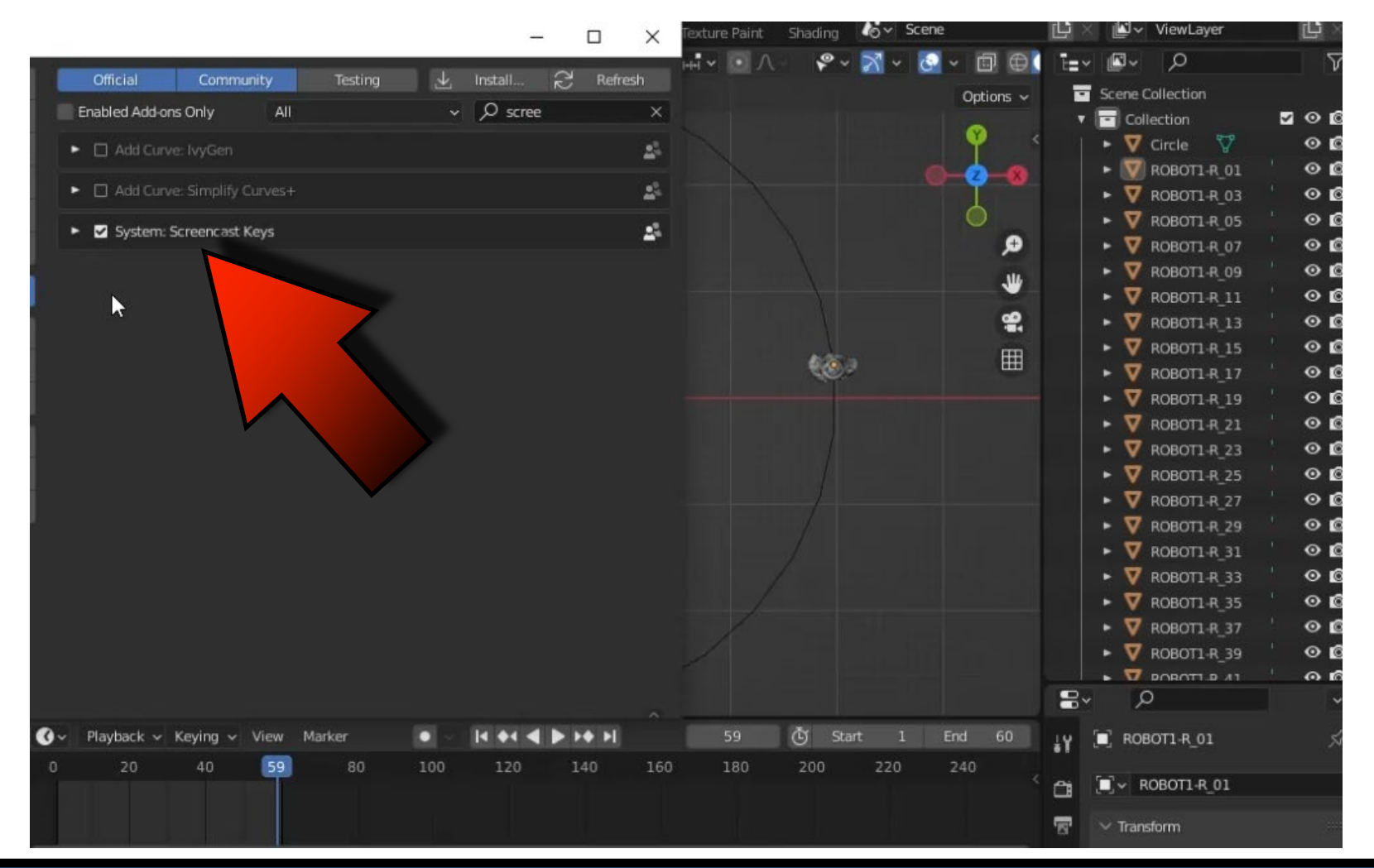

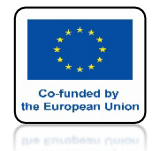

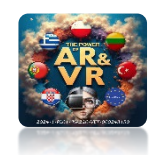

#### BĘDZIE W TYM SAMYM OKIENKU CO WCZEŚNIEJSZY NASZ DODATEK

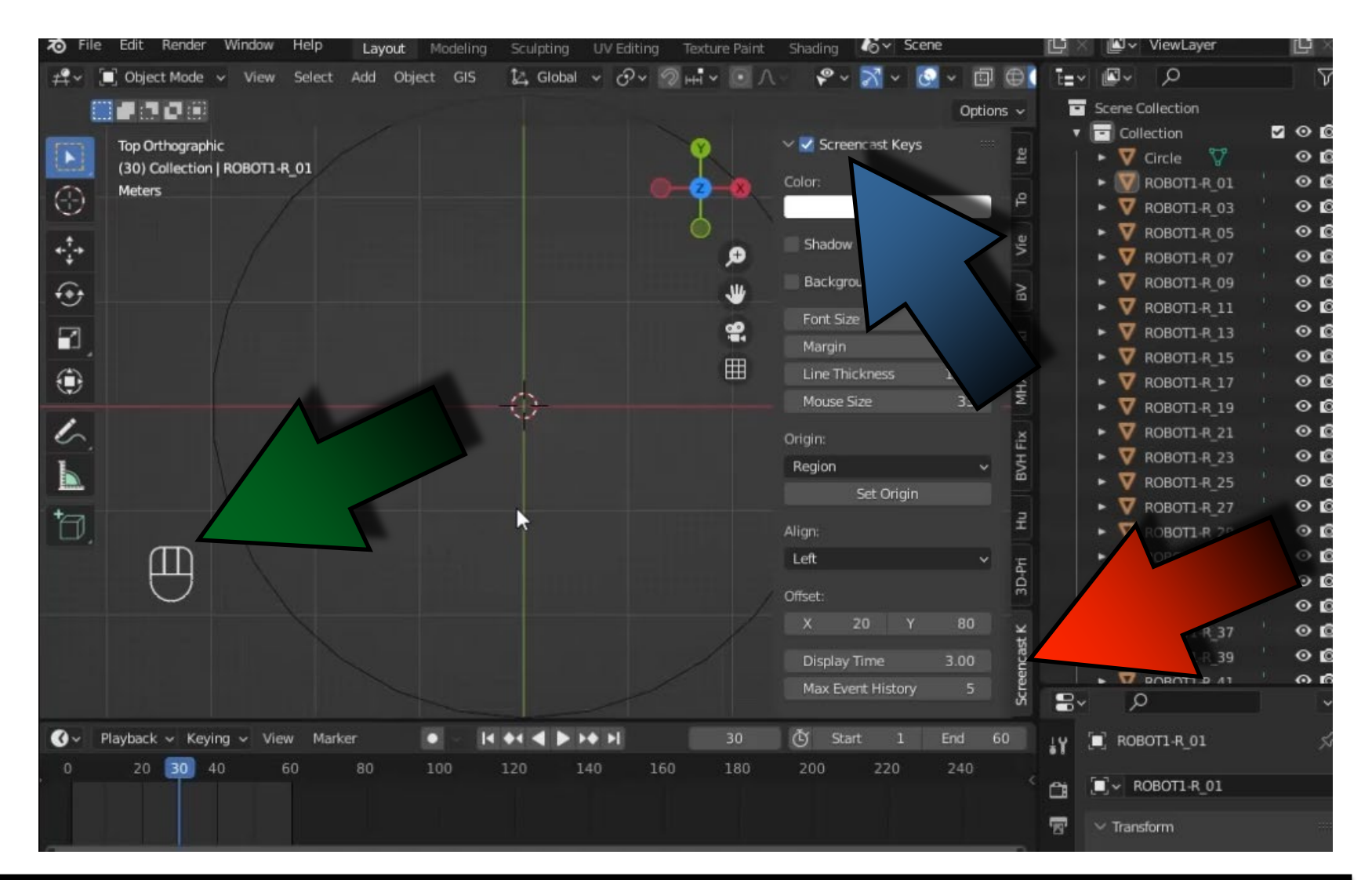

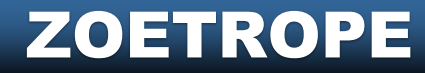

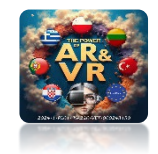

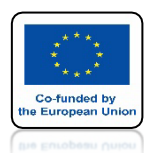

# W PÓŹNIEJSZYCH SZKOLENIACH KILKA ZAJĘĆ **BĘDZIE REALIZOWANYCH JAKO TUTORIALE NA YOUTUBE GDZIE** WYKORZYSTAMY TEN DODATEK

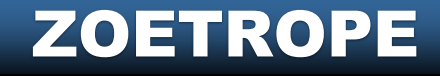

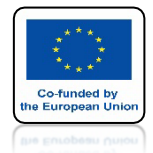

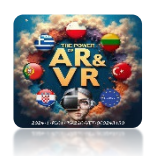

# PRZESUŃ KUSOR DO ŚRODKA UKŁADU WSPÓŁRZEDNYCH

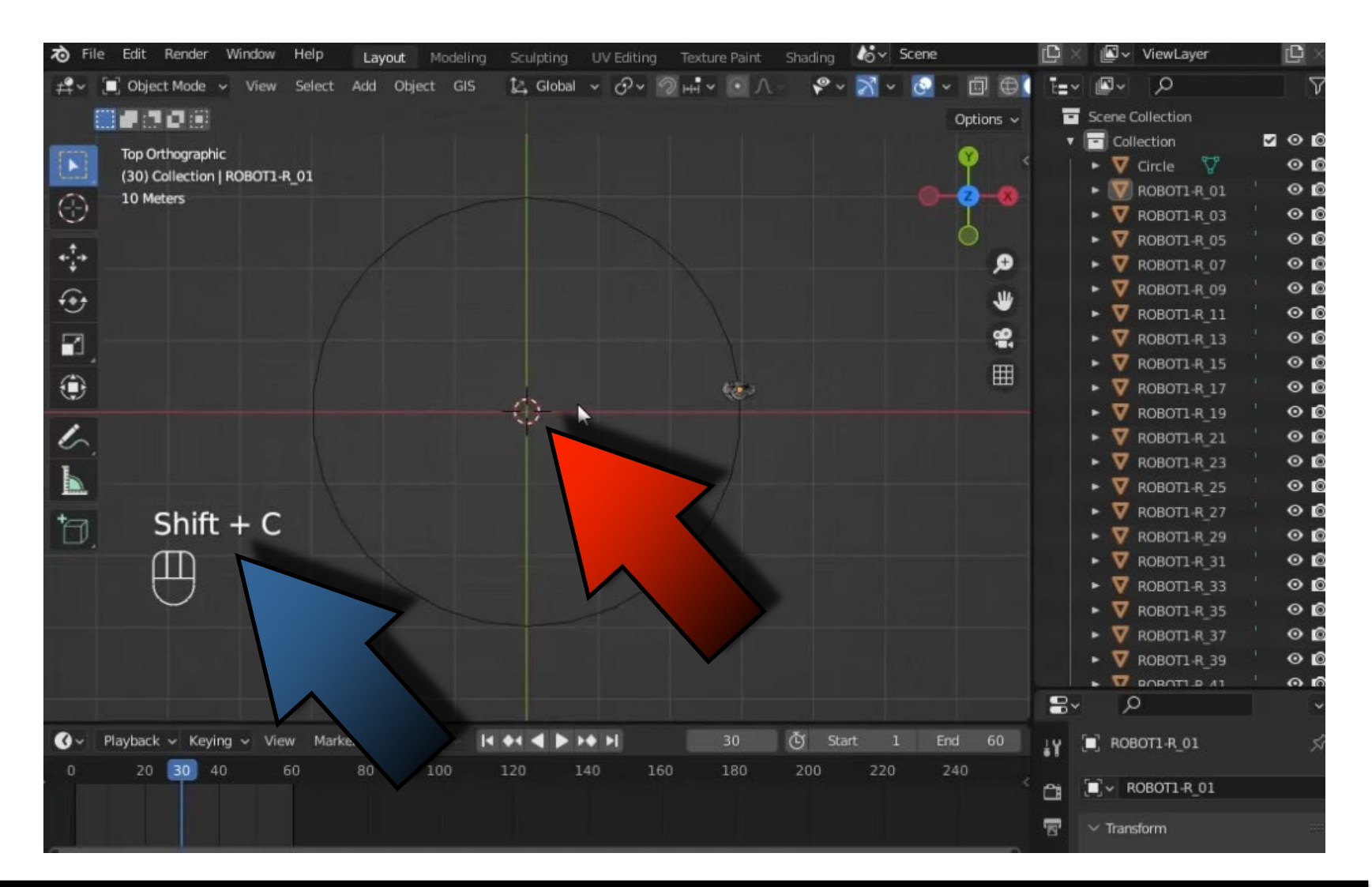

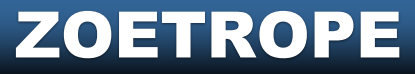

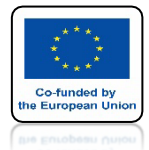

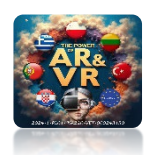

### WYBIERZ TRANSFORMACJE WOKÓŁ KURSORA 3D

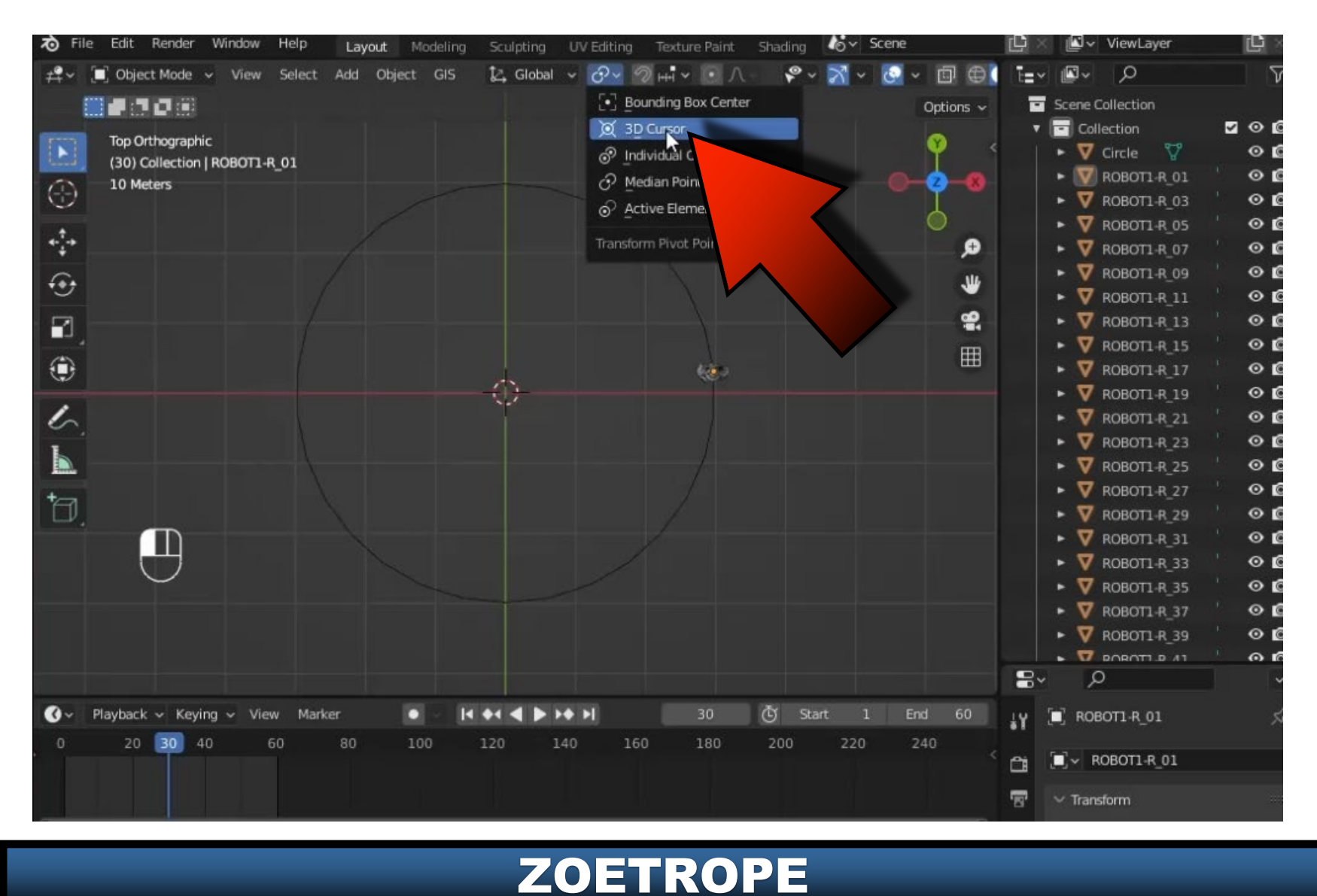

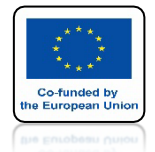

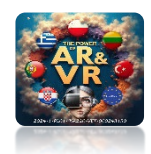

# DO TYCH CWICZEŃ STOSUJEMY ODPOWIEDNIE TABELE

|    | А   | В      | с  | D       | E        | F   |  |  |
|----|-----|--------|----|---------|----------|-----|--|--|
| 1  | 360 | STOPNI |    | ANIMA   | ANIMACJA |     |  |  |
| 2  |     |        |    | со кто́ | RĄ KLAT  | KE  |  |  |
| 3  | STL | OBRÓT  | 2  | 3       | 4        | 5   |  |  |
| 4  | 15  | 24     | 30 | 45      | 60       | 75  |  |  |
| 5  | 18  | 20     | 36 | 54      | 72       | 90  |  |  |
| 6  | 20  | 18     | 40 | 60      | 80       | 100 |  |  |
| 7  | 24  | 15     | 48 | 72      | 96       | 120 |  |  |
| 8  | 30  | 12     | 60 | 90      | 120      | 150 |  |  |
| 9  | 36  | 10     | 72 | 108     | 144      | 180 |  |  |
| 10 |     |        |    |         |          |     |  |  |

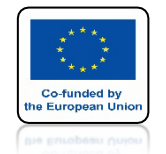

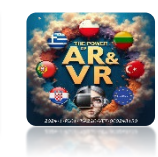

#### W NASZYM PRZYPADKU MAMY 30 PLIKÓW WIĘC BĘDZIEMY PRESUWAĆ MODELE CO 12 STOPNI

|   | A   | В      | с  | D               | E   | F   |  |  |  |
|---|-----|--------|----|-----------------|-----|-----|--|--|--|
| 1 | 360 | STOPNI |    |                 |     |     |  |  |  |
| 2 |     |        |    | CO KTÓRĄ KLATKE |     |     |  |  |  |
| 3 | STL | OBRÓT  | 2  | 3               | 4   | 5   |  |  |  |
| 4 | 15  | 24     | 30 | 45              | 60  | 75  |  |  |  |
| 5 | 18  | 20     | 2  | 54              | 72  | 90  |  |  |  |
|   | 20  | 18 /~  | J  | 60              | 80  | 100 |  |  |  |
|   | 24  | 15     | 48 | 72              | 96  | 120 |  |  |  |
| 8 | 30  | 12     | 60 | 90              | 120 | 150 |  |  |  |
| 9 | 36  | 10     | 72 | 108             | 144 | 180 |  |  |  |

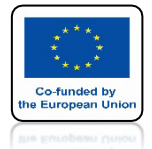

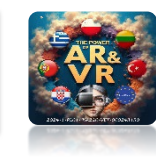

# DLA R\_03 WYKONAJ NASTĘPUJĄCY OBRÓT

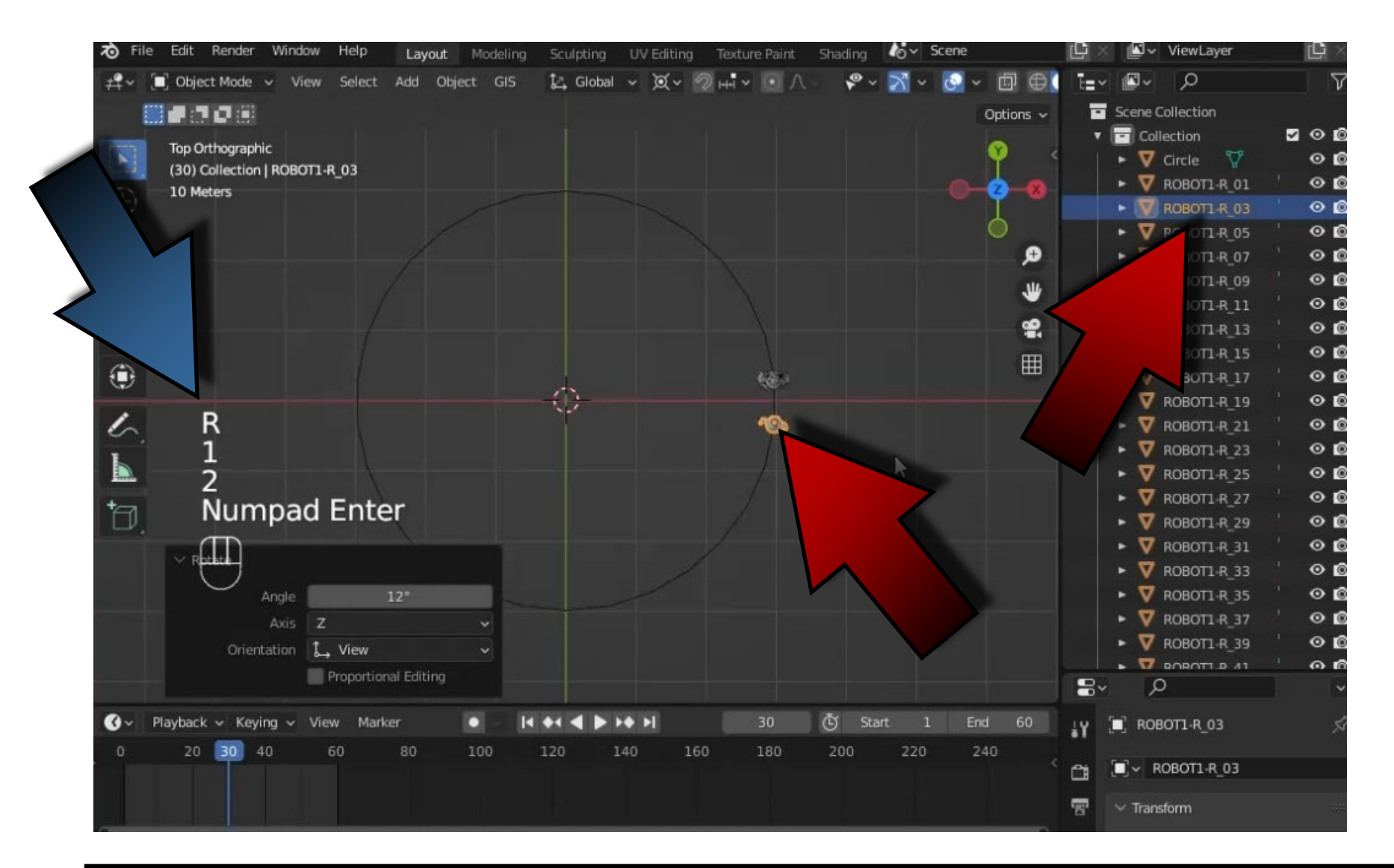

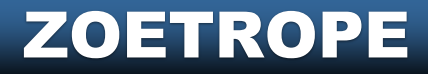

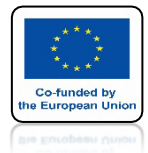

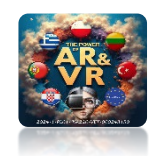

# NASTĘPNIE DLA R\_05

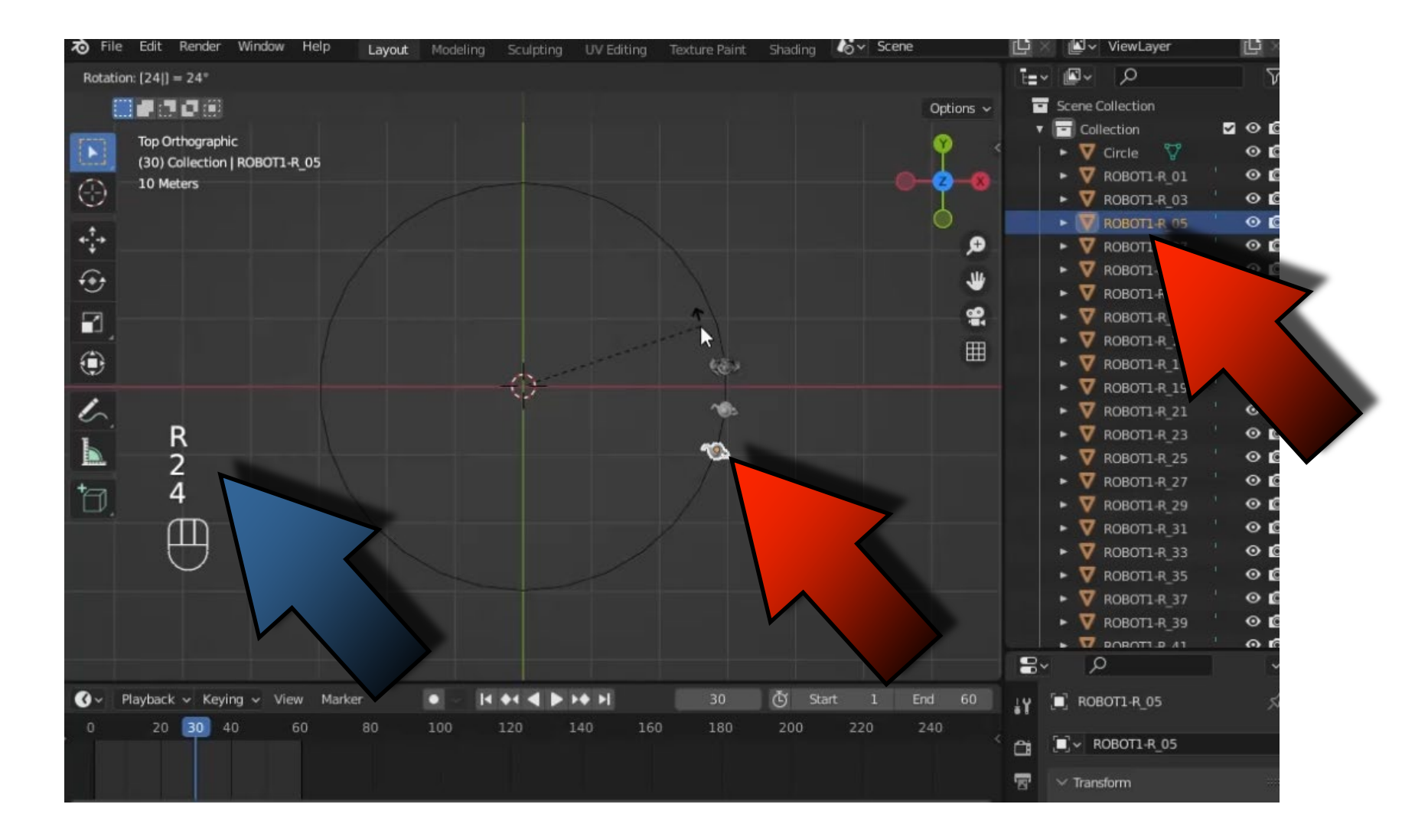

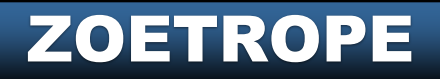

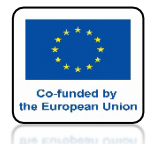

## **POWER OF AR AND VR**

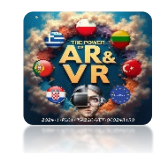

# ABY SIĘ NIE POMYLIĆ CZĘSTO UŻYWAMY ARKUSZA KALKULACYJNEGO WPROWADZAJĄC PROSTĄ FORMUŁĘ

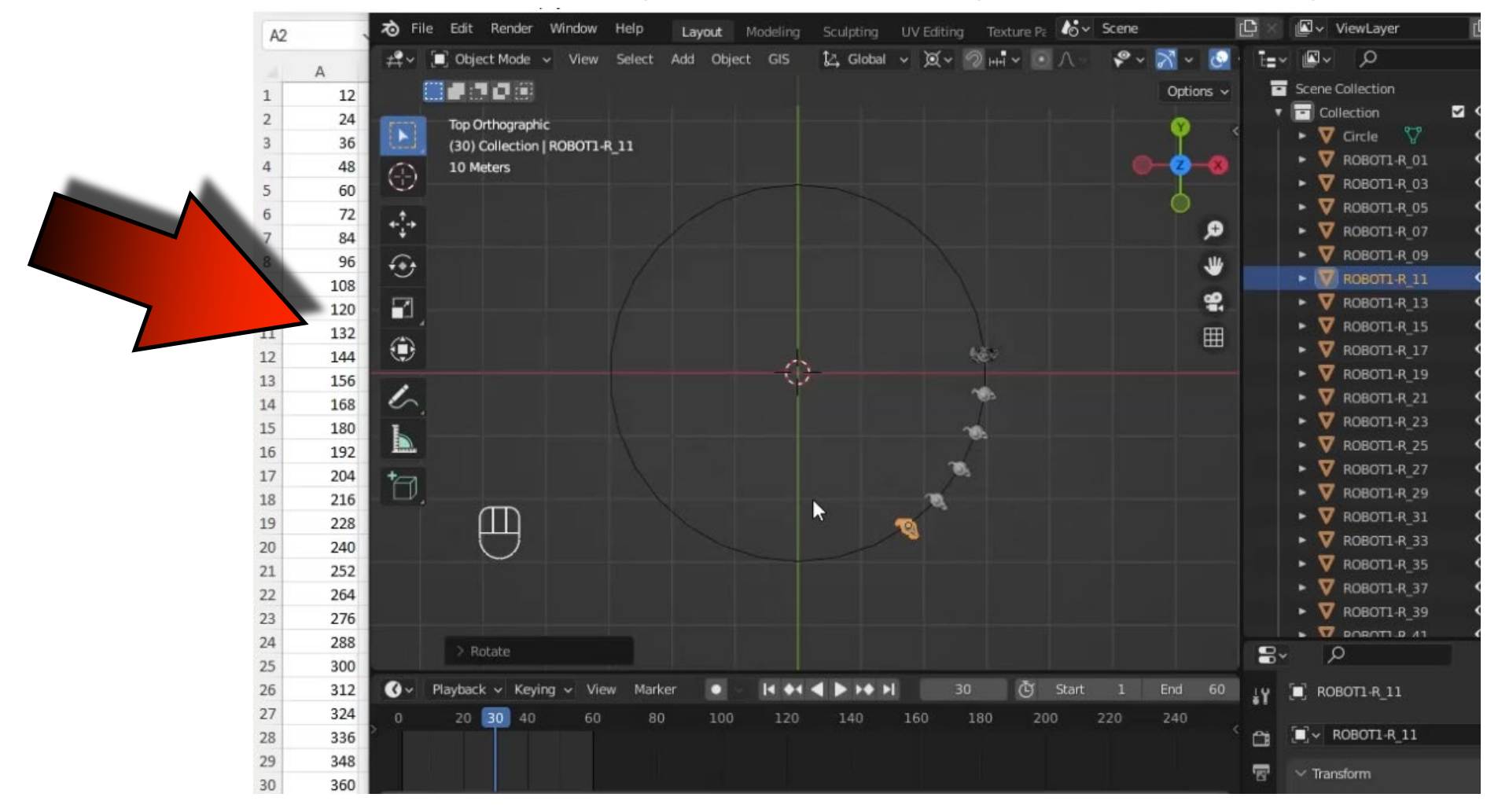

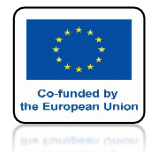

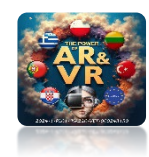

# WYKONAJ TAK DO R\_59

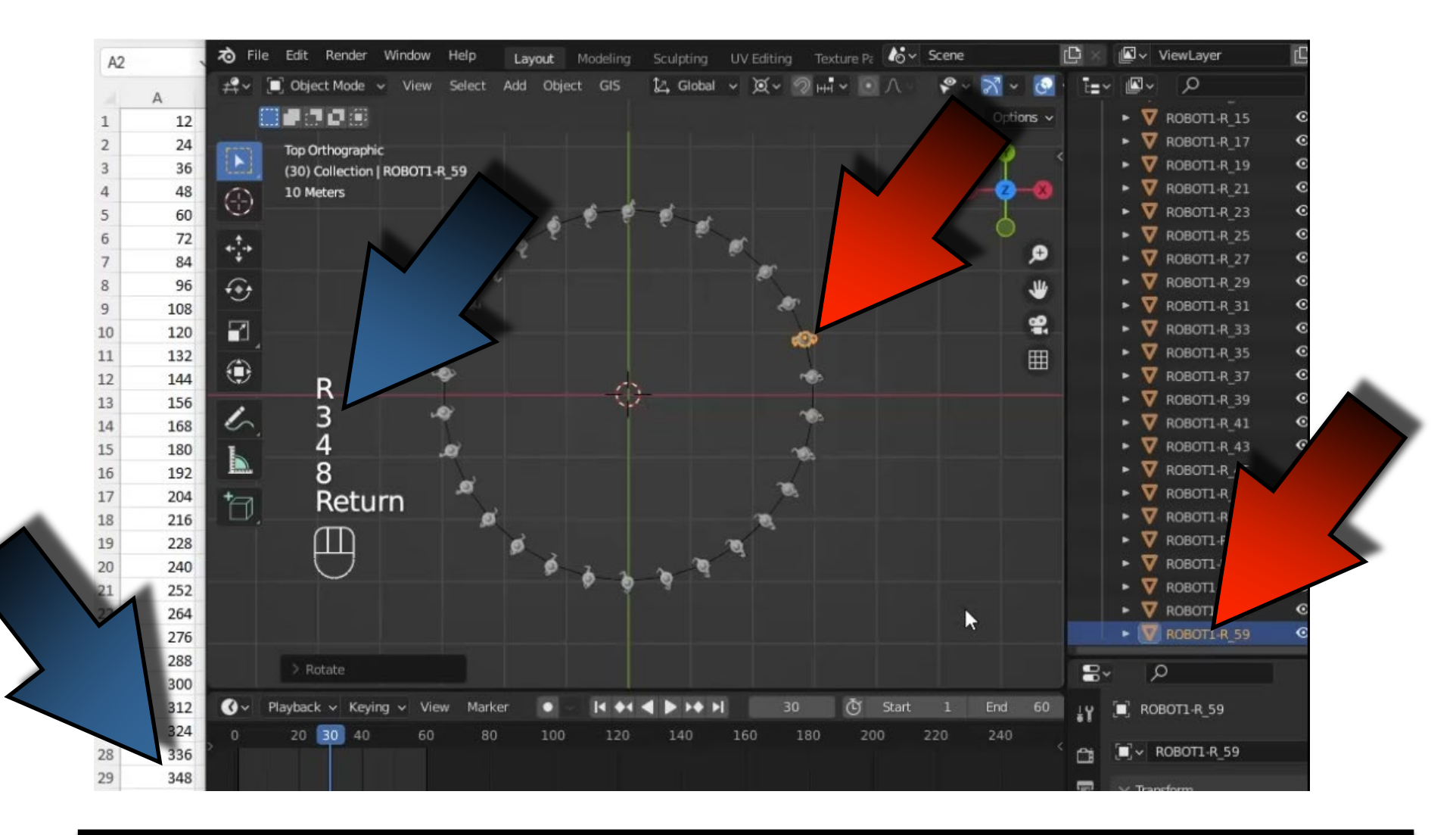

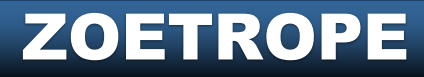

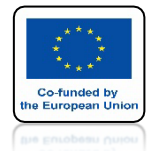

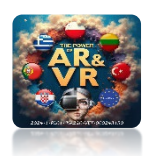

## TAK BĘDĄ WYGLĄDAŁY POPRAWNIE USTAWIONE MODELE

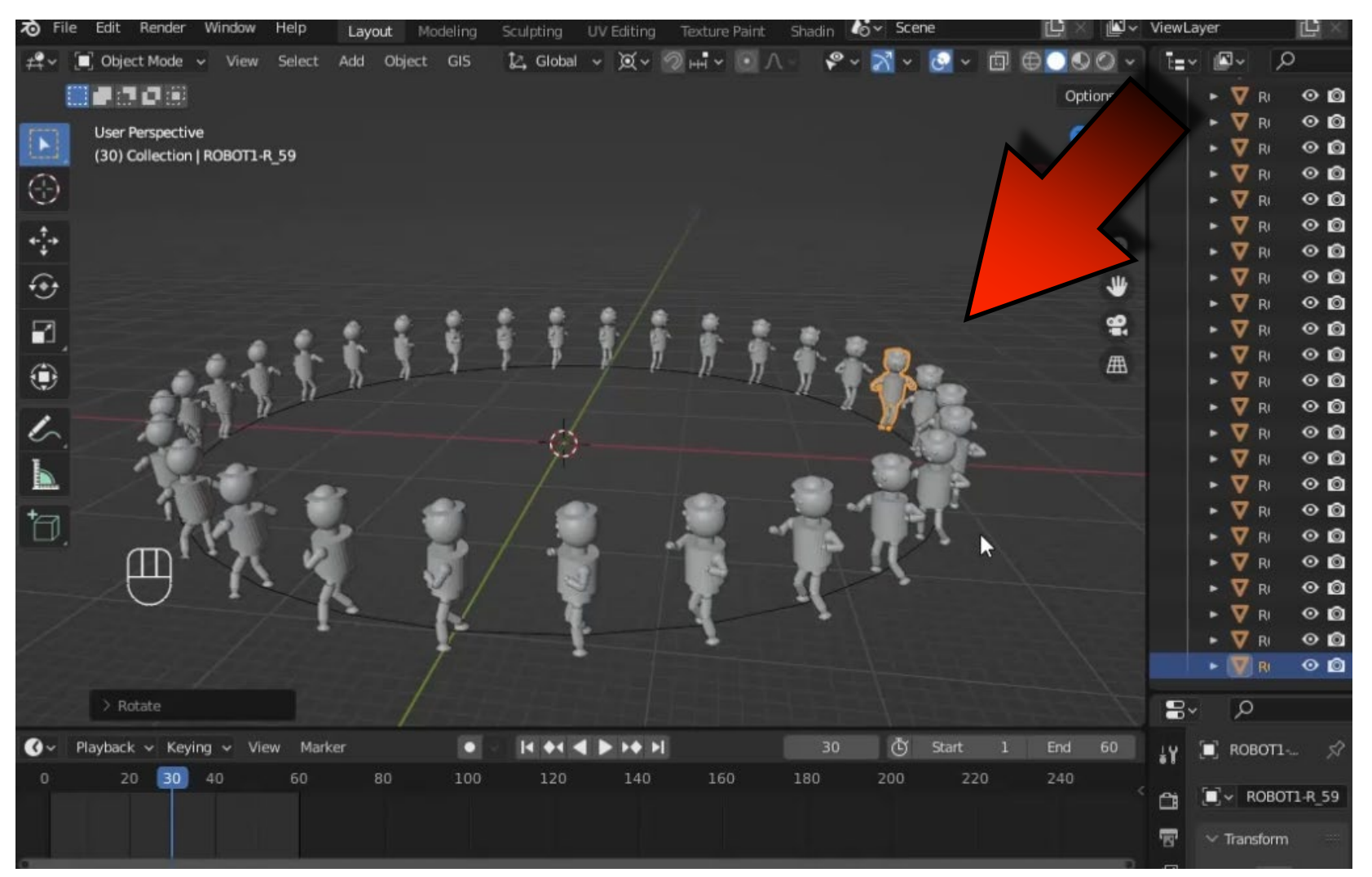

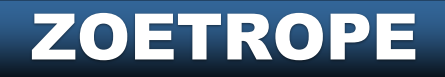

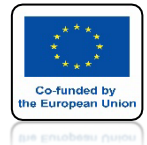

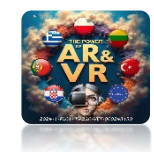

# W WIDOKU TOP ORTOGRAPHIC WSTAW KRZYWĄ CIRCLE

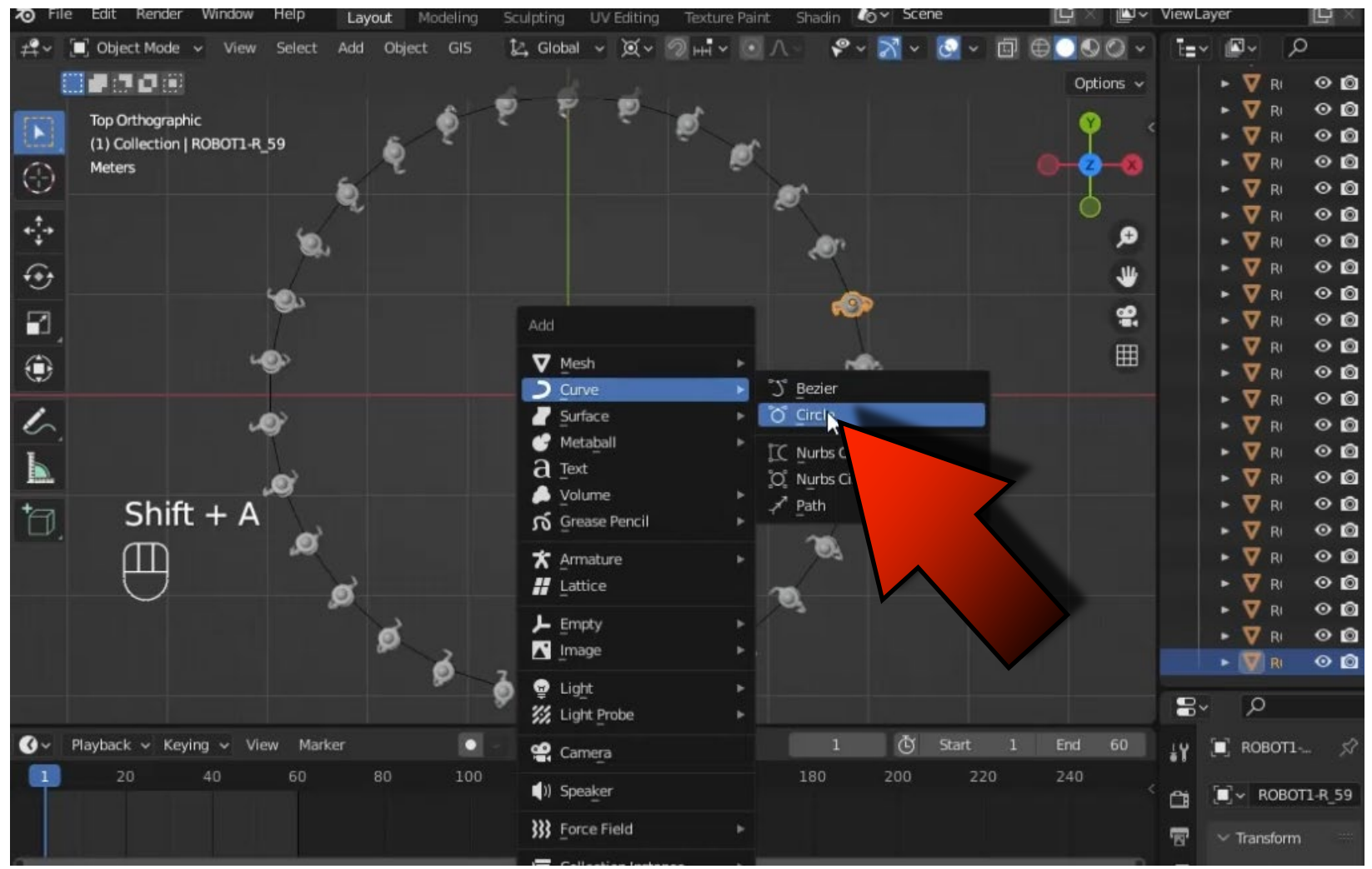

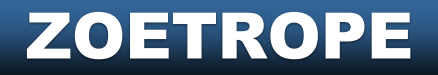

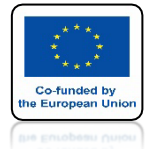

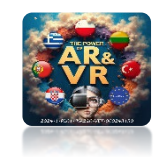

# PRZESKALUJ JAK NA RYSUNKU

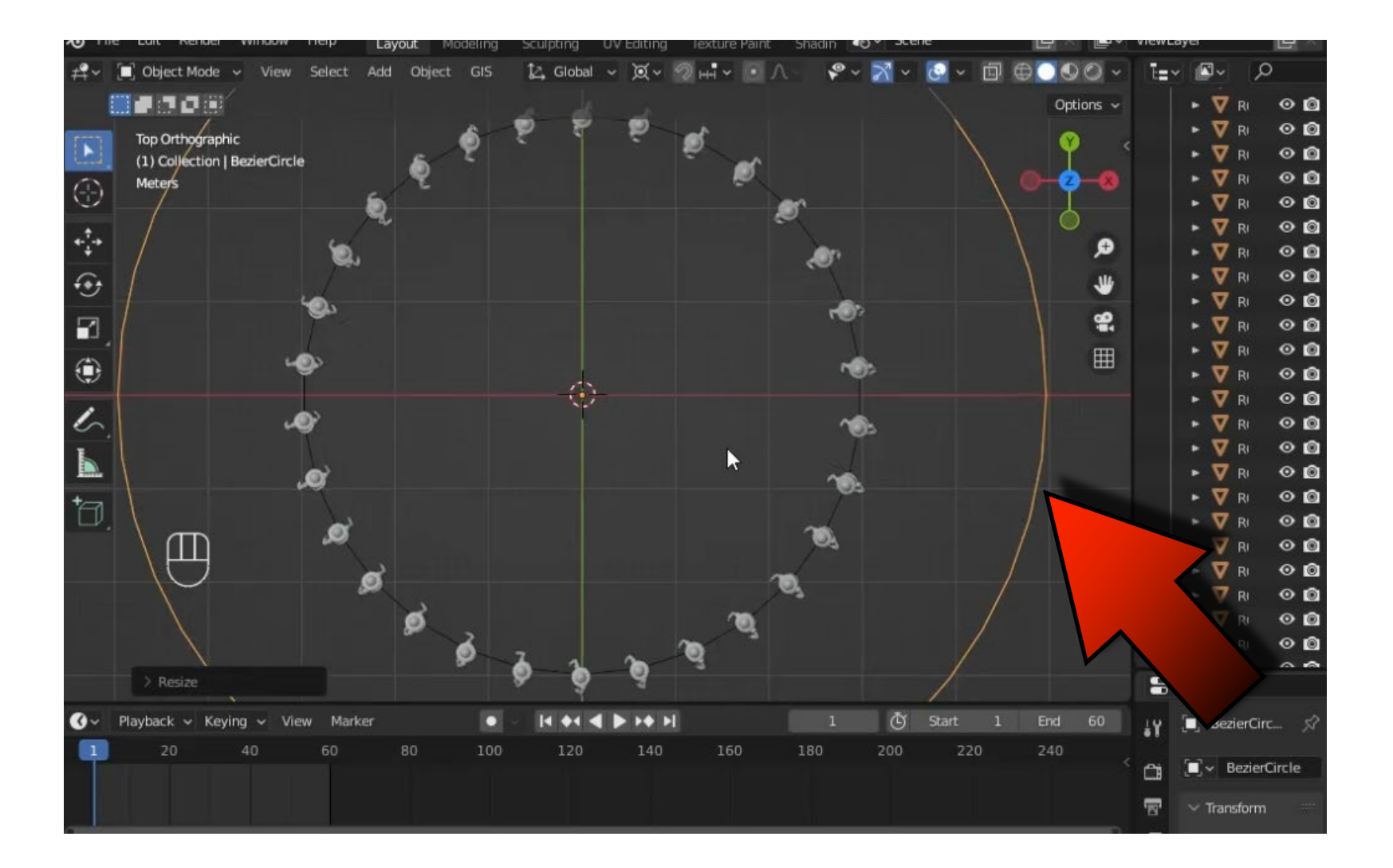

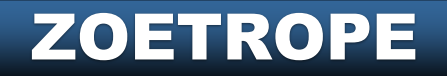

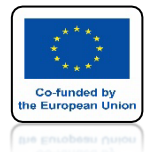

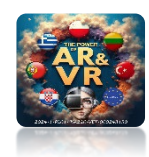

# UMIEŚĆ NAD MODELAMI

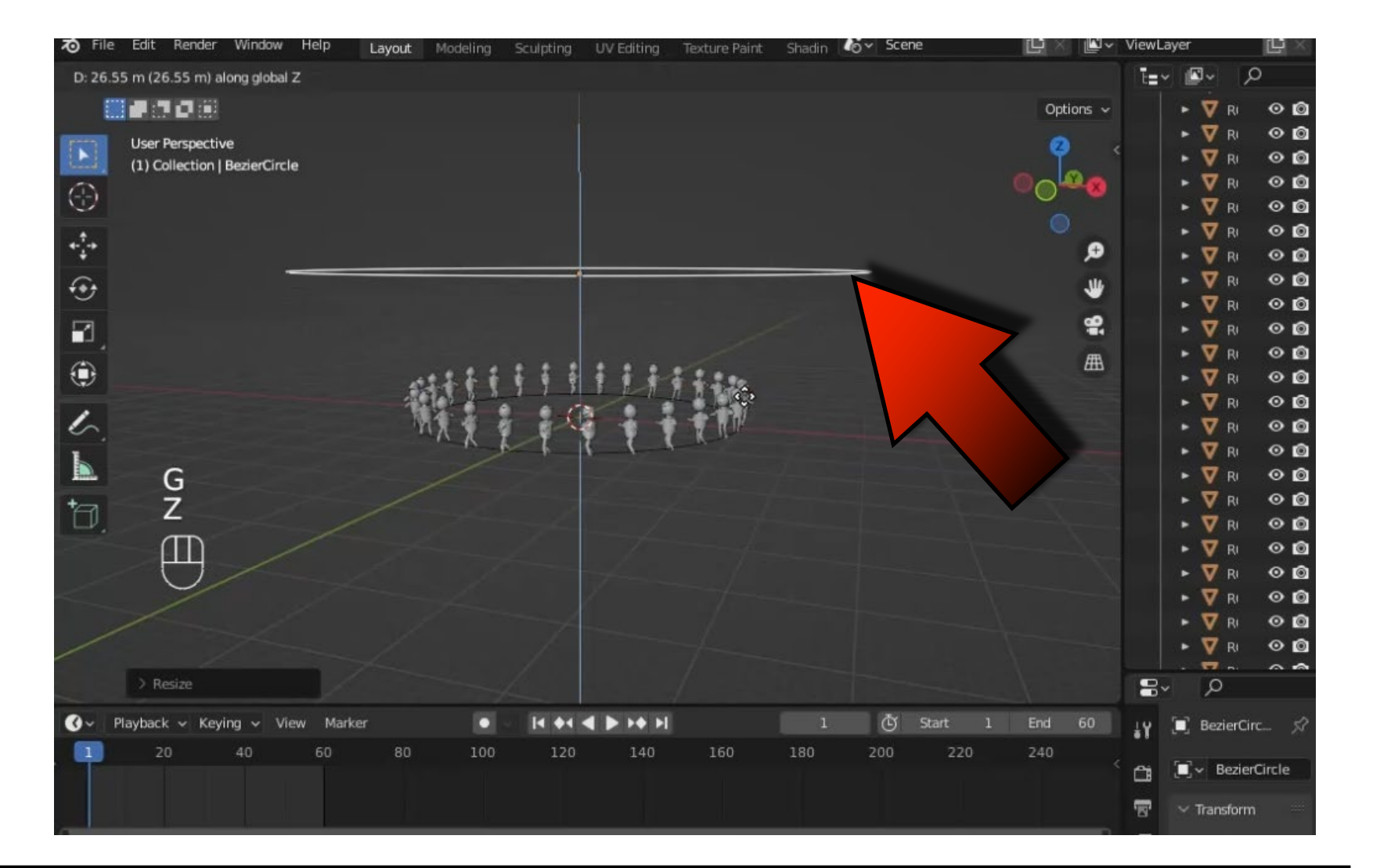

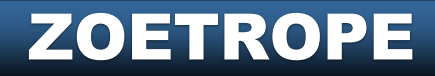

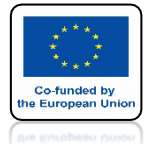

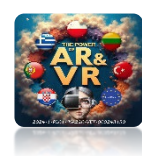

#### **USTAW KAMERĘ** JAK NA RYSUNKU

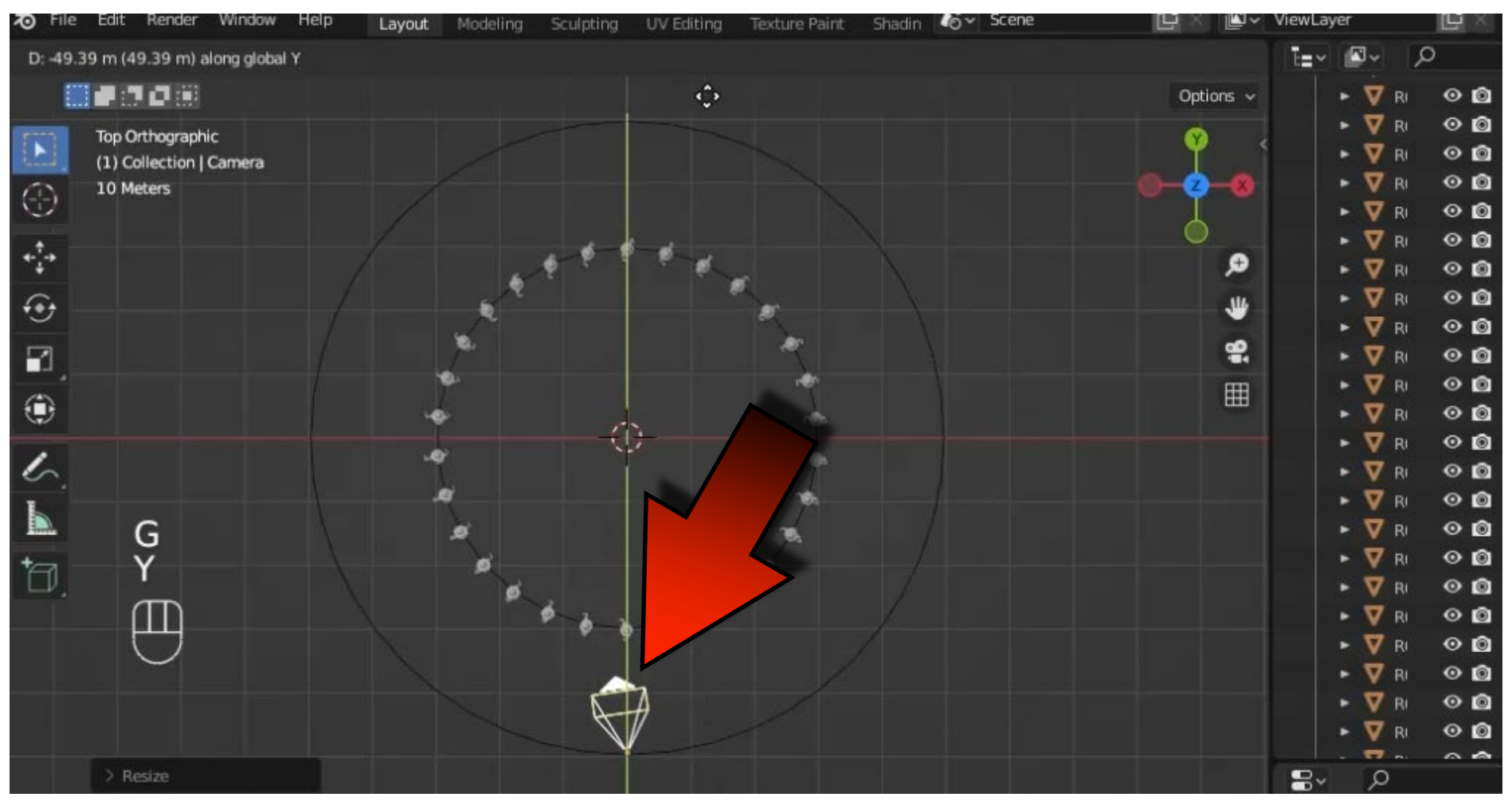

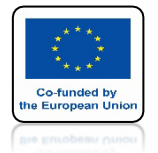

### **POWER OF AR AND VR**

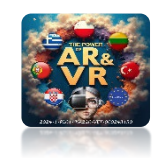

## USTAW POPRAWNY WIDOK Z KAMERY MOŻESZ TEŻ ZMIENIAĆ PARAMETR FOCAL LENGHT

| To File Edit Render Window Help Layout Modeling Sculpting UV Editing Texture Paint Shadii | n 🎸 Scene 🕒 🖄 🖉 ViewLayer                    |       |
|-------------------------------------------------------------------------------------------|----------------------------------------------|-------|
| Dx: -3.218 m Dy: -7.381 m Dz: 1.485 m (8.187 m)                                           | ī₌~ 🗳 🖉                                      | V - E |
| Options ~                                                                                 | Scene Collection                             |       |
|                                                                                           | <ul> <li>Collection</li> </ul>               | ⊠ ⊘ © |
| (60) Collection I Camera                                                                  | 🔹 🥥 BezierCircle                             | ⊙ ©   |
|                                                                                           | BezierCircle                                 |       |
|                                                                                           | E Camera                                     | ○ @   |
| 1                                                                                         | ▼ ▼ Circle                                   |       |
|                                                                                           | Circle                                       | ~ ~   |
| · 🕀                                                                                       |                                              |       |
| <b>a</b>                                                                                  |                                              | ÖØ    |
|                                                                                           | ► ▼ ROBOT1-R 07 57                           | 00    |
|                                                                                           | ► 👽 ROBOT1-R 09                              | 00    |
|                                                                                           | ► 🟹 ROBOT1-R_11 🚏                            |       |
| 6                                                                                         | <b>•</b> • • • • • • • • • • • • • • • • • • | ~ ~   |
|                                                                                           | E P                                          | ~     |
| Esc                                                                                       | 🖶 🗐 Camera 🗲 🤗 Camera.001                    |       |
| G .                                                                                       | Search Camera.001                            |       |
|                                                                                           | 16                                           |       |
| $ \bigcirc $                                                                              | ✓ Lens                                       |       |
|                                                                                           | Type Perspective                             |       |
|                                                                                           | E Focal Length 19 mm                         |       |
|                                                                                           |                                              |       |
|                                                                                           |                                              |       |
|                                                                                           | Shift X 0.000                                | •     |
| G Playback V Keying View Marker V II + 4 4 V IV II 60 G Start                             | <u>о</u> Y 0.000                             | ·     |
| 0 20 40 60 80 100 120 140 160 180 200 220 240                                             | Clip Start 0.1 m                             | •     |
|                                                                                           | End 1000 m                                   |       |
|                                                                                           | X Death of Field                             |       |
|                                                                                           | Depth of Field                               | 2007  |

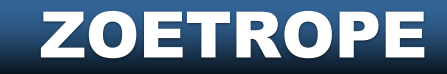

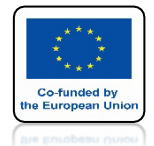

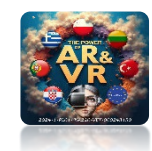

## ZAZNACZ KAMERĘ I Z KLAWISZEM SHIFT NASTĘPNIE ZAZNACZ KRZYWĄ

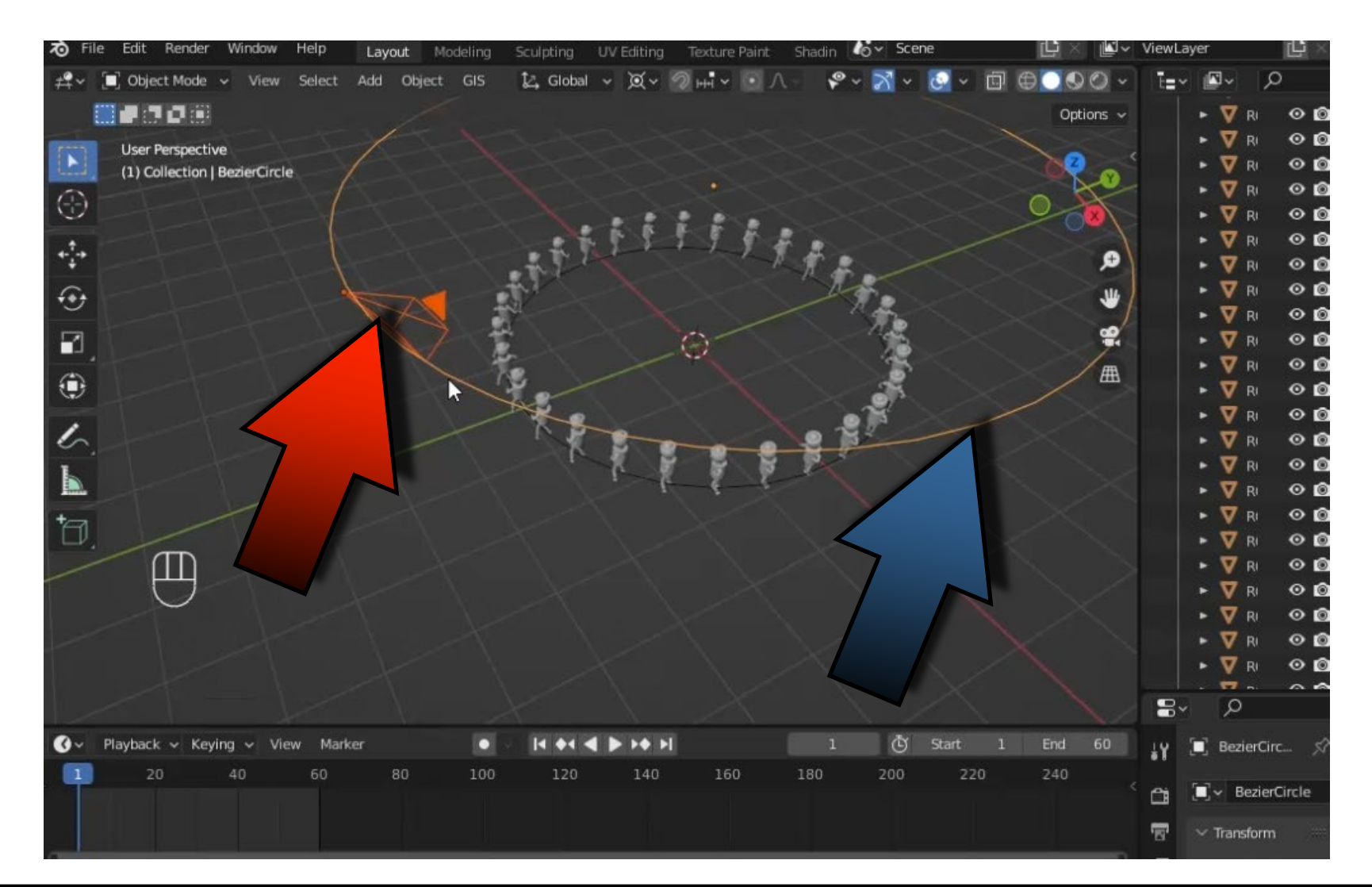

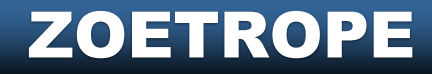

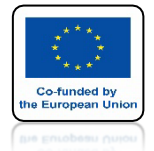

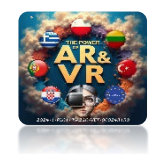

# WYBIERZ FOLLOW PATH

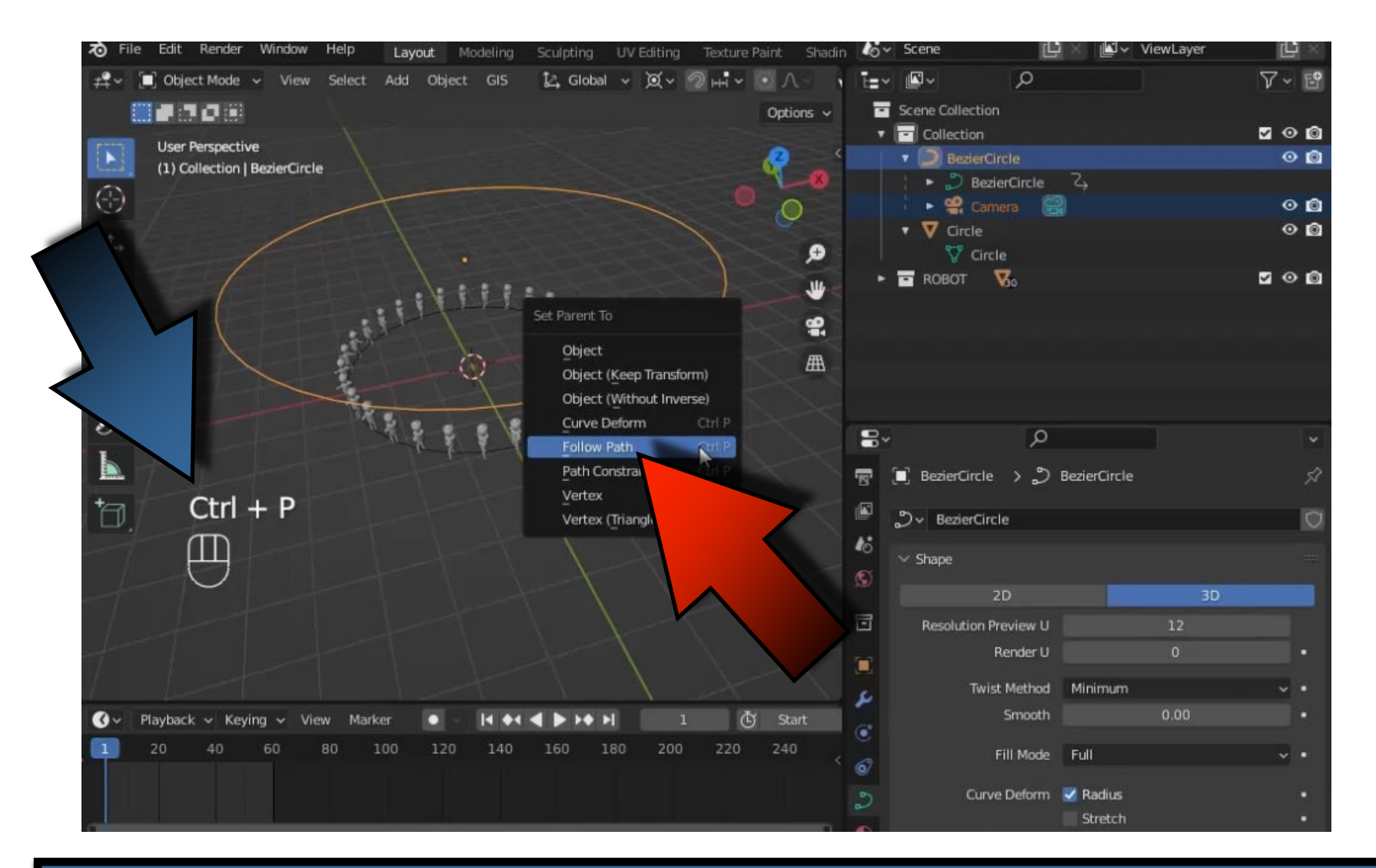

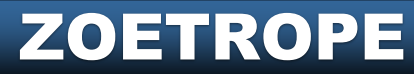

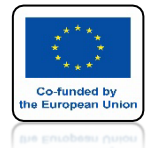

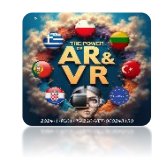

# ZOBACZ JAK PRZEMIESZCZA SIĘ KAMERA

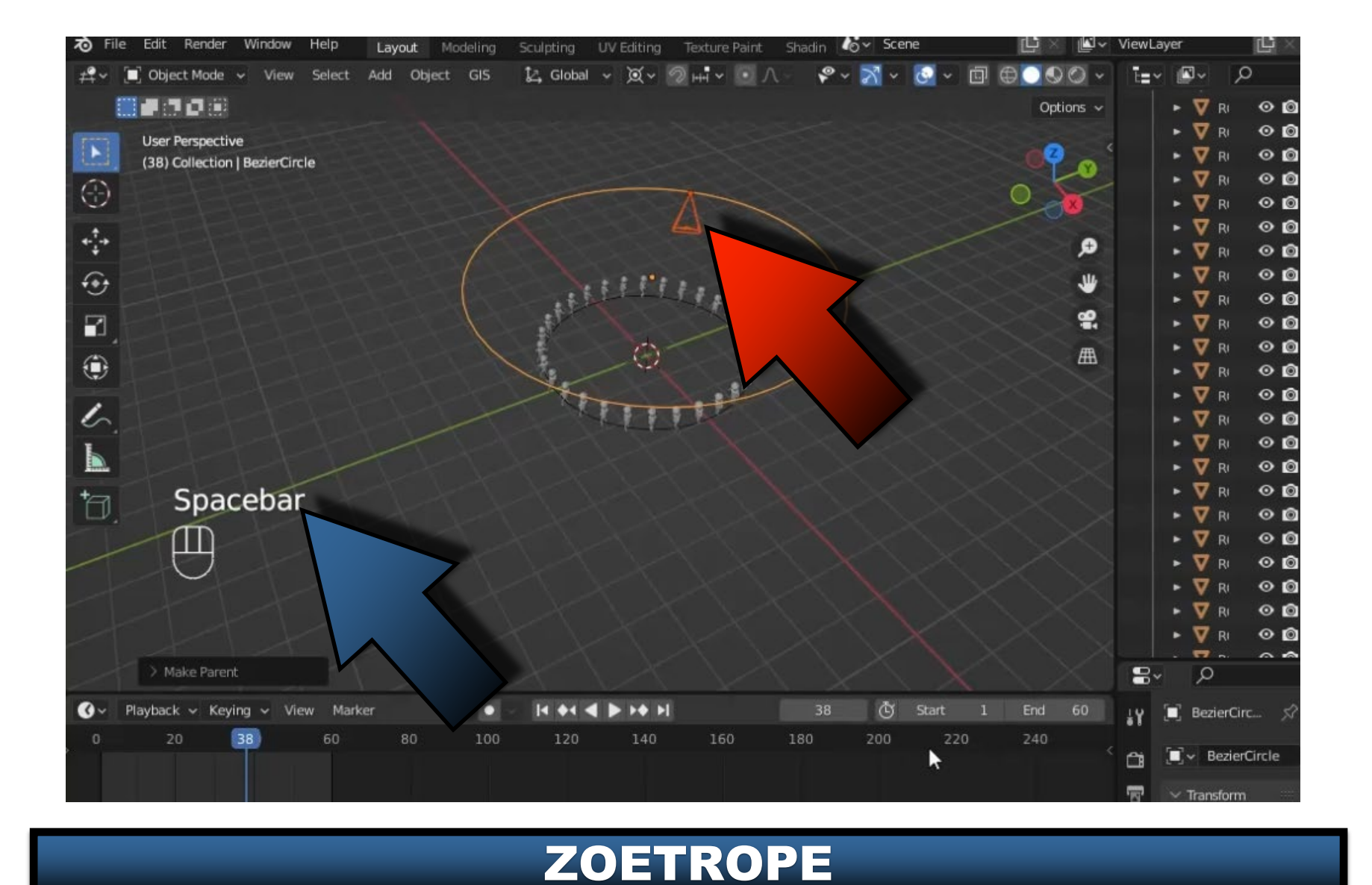

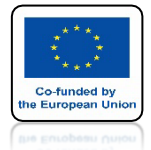

## **POWER OF AR AND VR**

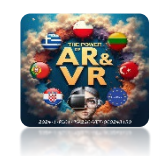

# MUSIMY DOBRAĆ PARAMETRY KRZYWEJ I FILMU

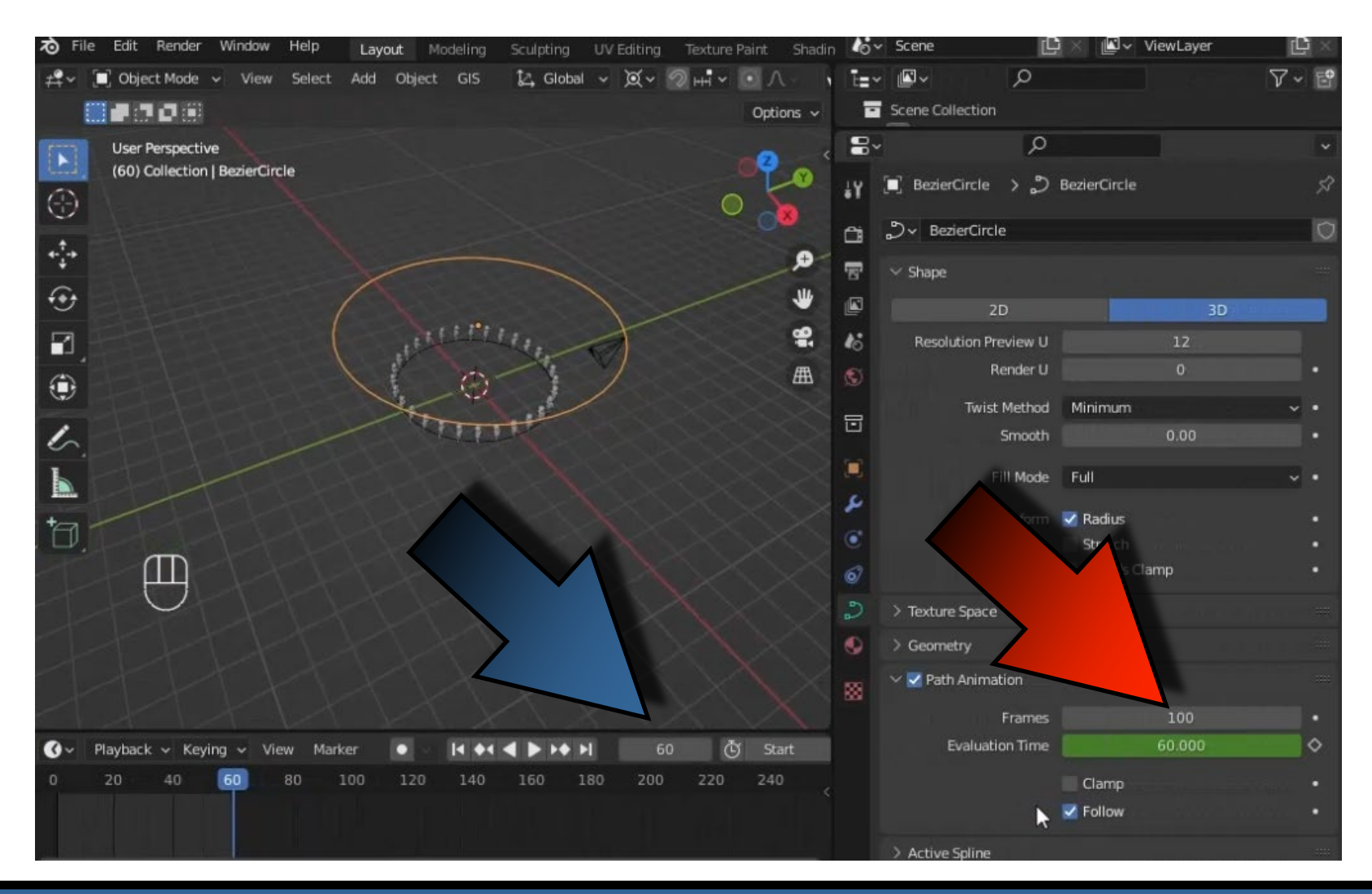

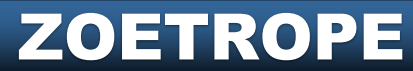
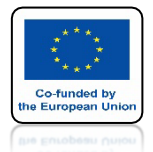

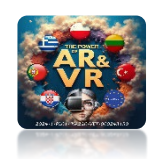

## PRZY DUŻEJ ILOŚCI MODELI NALEŻY JE POGRUPOWAĆ ZAZNACZ JE I NACIŚNIJ M

| To File Edit Render Window Help Layout Modeling | Sculpting UV Editing Texture Paint Sh | adin 🍊 | ✓ Scene  |                | l≝ ✓ ViewLayer | Ľ ×        |
|-------------------------------------------------|---------------------------------------|--------|----------|----------------|----------------|------------|
| 🕰 🗸 🗐 Object Mode 👻 View Select Add Object GIS  | 🎝 Global 🗸 🕱 v 🔊 нन v 💽 🔿 -           | N E=   | ~ 🗳 ~    | Q              |                | ∀~ 🖻       |
|                                                 | Options                               | ~      | ► 🔽 RC   | 060T1-R_35 🛛 🏹 |                | 0 🖸        |
| Camera Perspective                              |                                       |        | • 💆 R(   | 080T1-R_37 🏹   |                | 00         |
| (58) Collection   ROBOT1-R_59                   | / · · · · · · · · · · · · · · · · ·   | \$     |          | 060T1-R_39 🖓   |                | 0 <b>0</b> |
| (A)                                             | 1                                     |        |          | 38011-R_41 V   |                | 0 D        |
|                                                 | VIBBA- O                              |        | • 🛡 R    | 080TLR 45 🖓    |                | 00         |
| +:+                                             | 1880 0                                |        | • 🔻 R(   | 0BOT1-R_47 🌱   |                | 0 🙆        |
| G                                               | - S22                                 |        | • 🔻 R(   | 080T1-R_49 💙   |                | ⊙ 🙆        |
|                                                 |                                       |        | • 💆 R(   | 080T1-R_51 🏆   |                | <b>⊙ ©</b> |
|                                                 |                                       |        |          | 080T1-R_53     |                |            |
|                                                 |                                       |        |          | 080T1-R 57     |                | 00         |
|                                                 | -9 - 1 / P                            | -      | • 👿 R    | DBOT1-R_59     |                | 0 🗋        |
| 6                                               | P 9                                   |        |          | 0              |                |            |
|                                                 |                                       | -      |          | م              |                | ~          |
|                                                 |                                       | έY     | E ROBO   | TI-R_59 > ♥ I  |                | 57         |
|                                                 | Move to Collection                    | a      | °∇'~ ROE | 80T1-R_59      |                | Q          |
|                                                 | + New Collection                      | 8      | ✓ Vertex | Groups         |                |            |
|                                                 | Scene Collection                      |        |          |                |                | +          |
|                                                 | Collection                            | 76     |          |                |                |            |
|                                                 |                                       | a      |          |                |                | ~          |
|                                                 |                                       |        |          |                |                |            |
| 🕜 - Playback - Keying                           | I <b>4 ▶ ▶ ♦ ▶</b> 58                 |        | Shape K  | (eys           |                |            |
| 0 20 40 54 8L 0 140                             | 160 180 200 220 240                   |        |          |                |                | +          |
|                                                 |                                       |        |          |                |                |            |
|                                                 |                                       | K      |          |                |                | ~          |

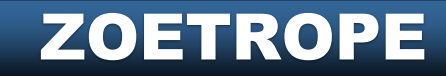

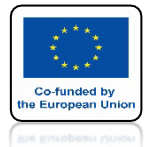

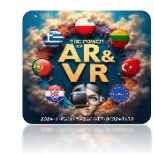

#### STWORZYMY NOWĄ KOLEKCJĘ O NAZWIE ROBOT

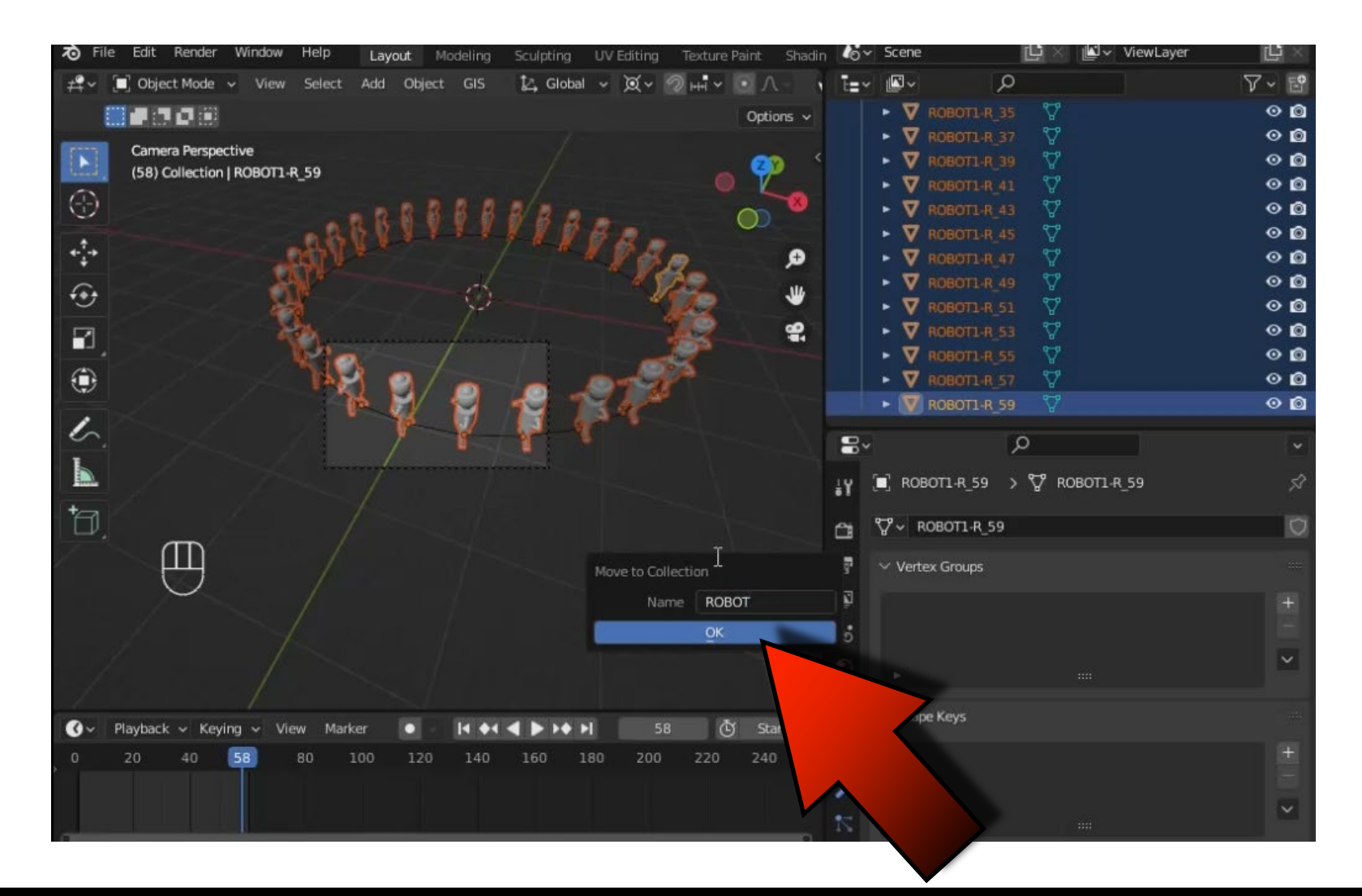

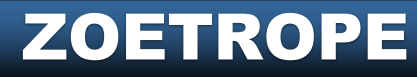

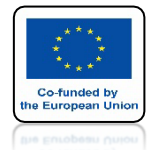

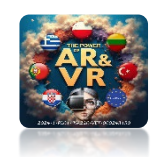

### WSZYSTKIE MODELE ROBOTA ZNAJDUJĄ SIĘ W JEDNYM MIEJSCU

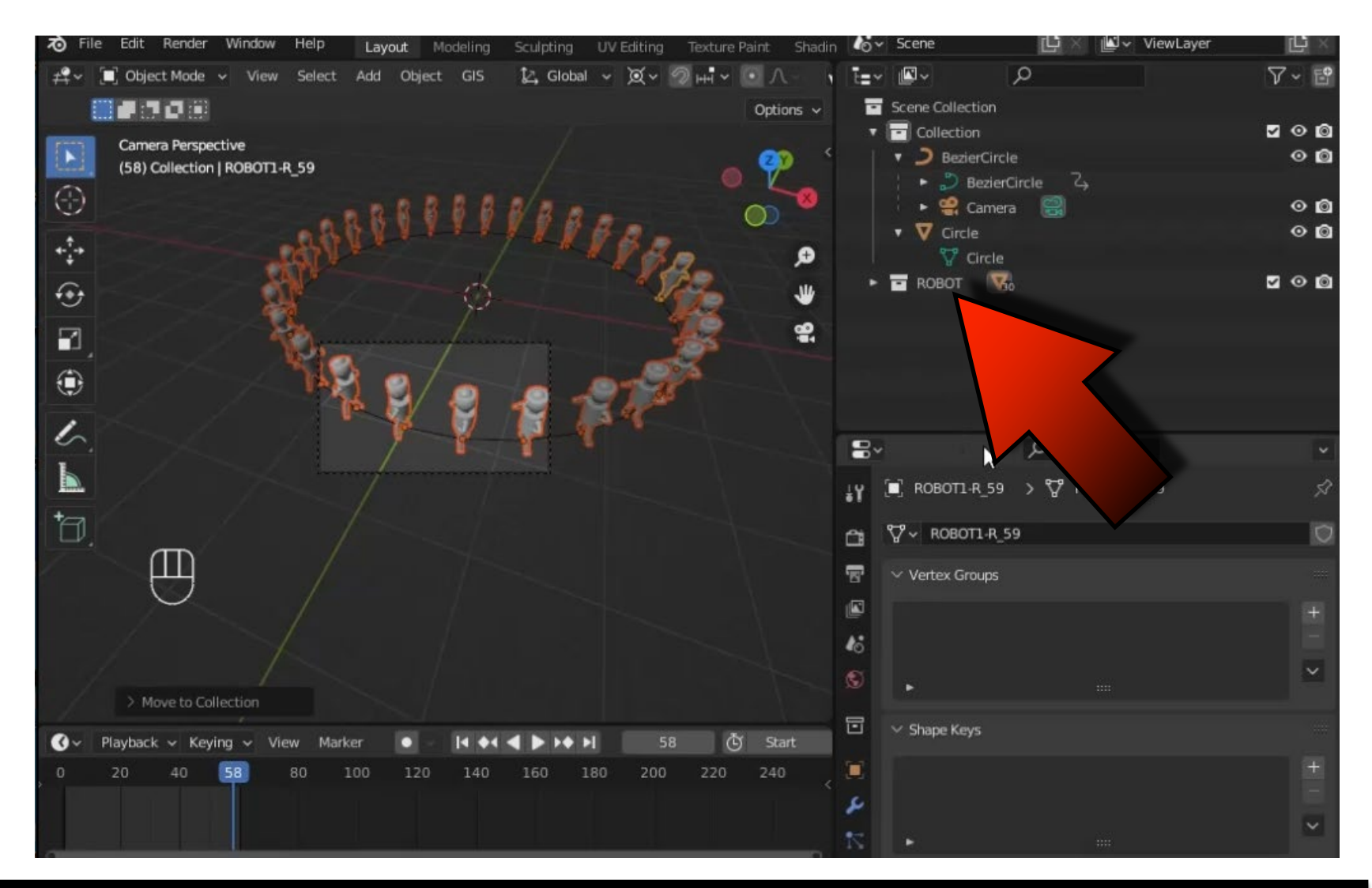

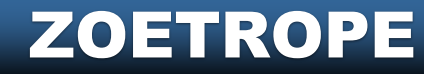

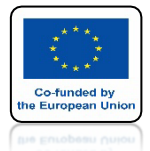

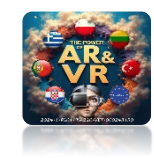

## ZMIEŃ ILOŚĆ KLATEK FILMU NA 30

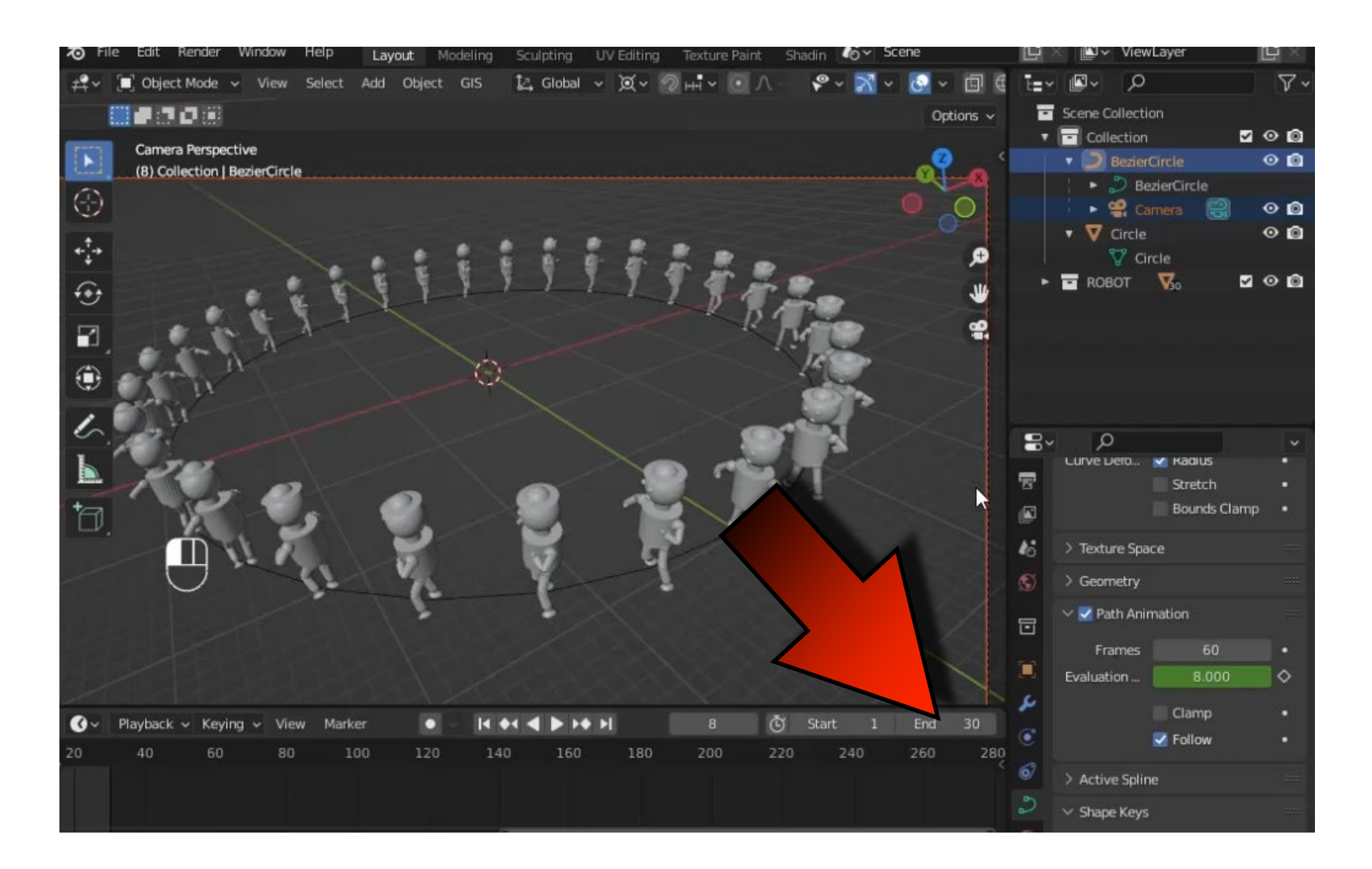

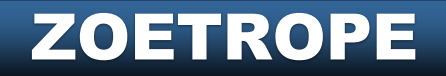

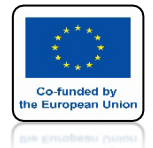

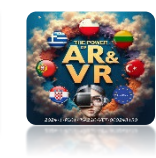

## ILOŚĆ KLATEK KRZYWEJ TEŻ ZMIEŃ NA 30

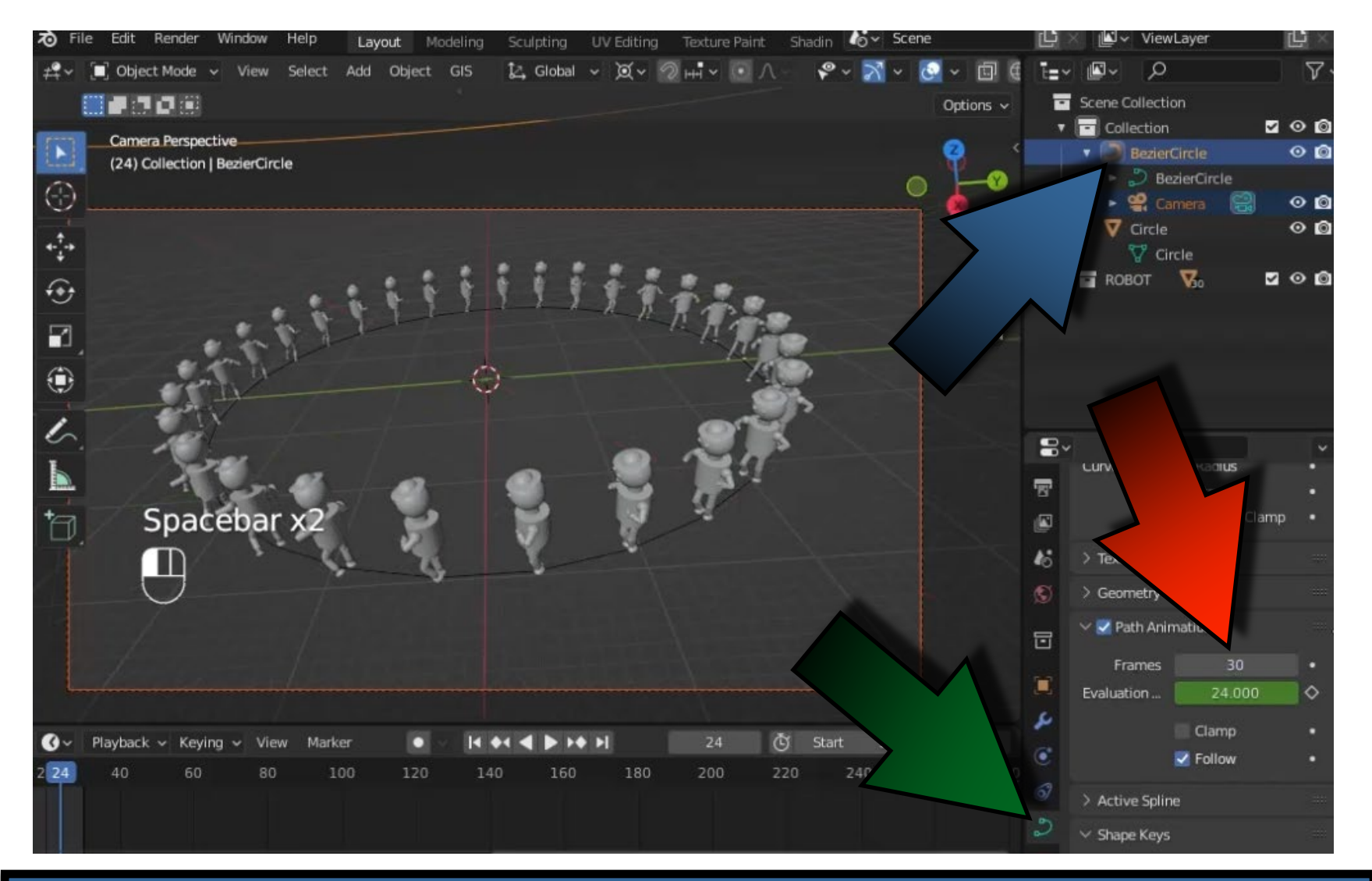

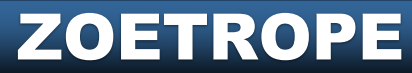

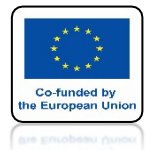

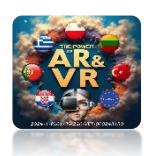

#### URUCHOM ANIMACJĘ EFEKT JEST JUŻ LEPSZY

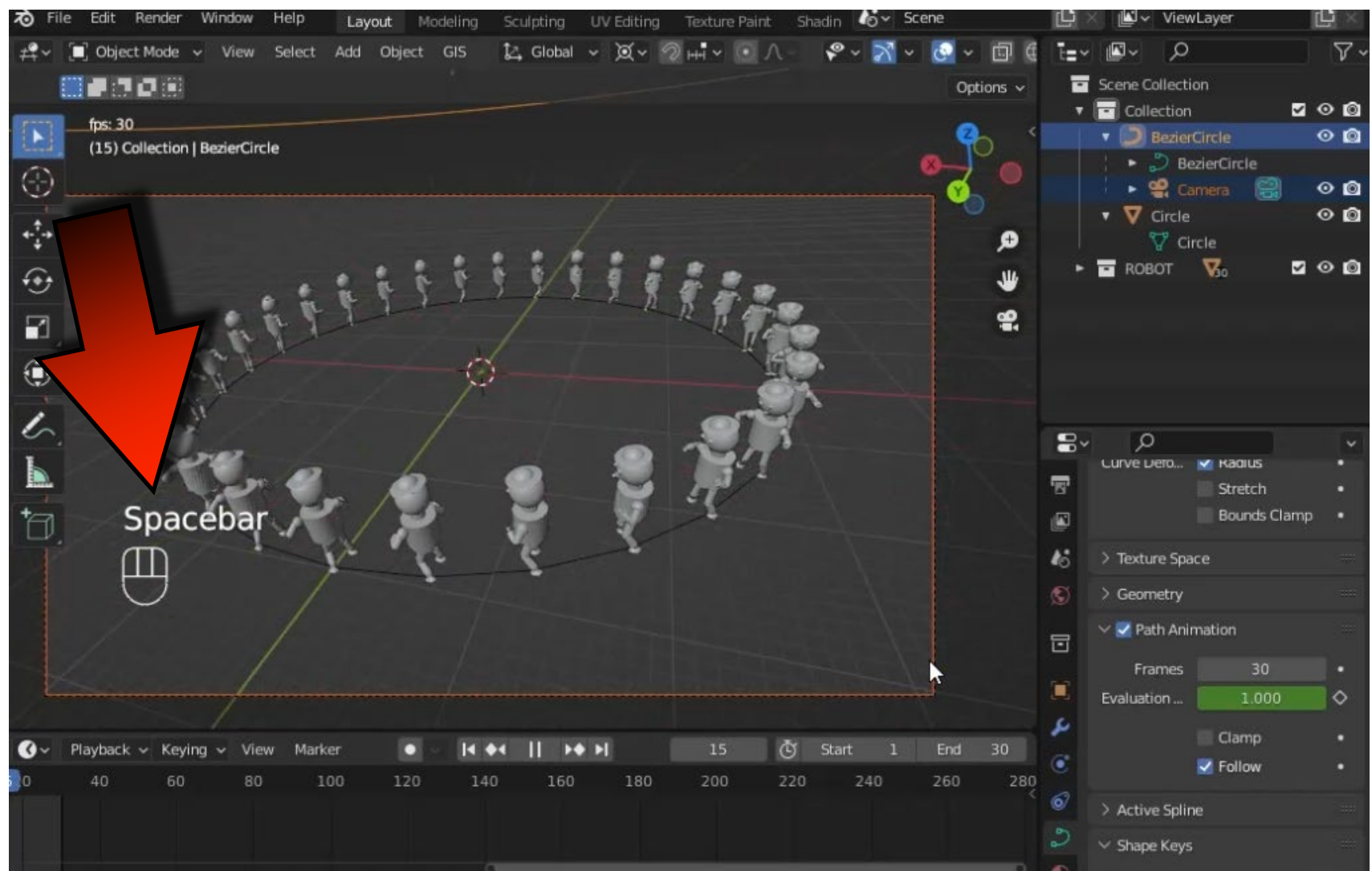

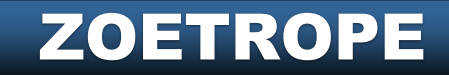

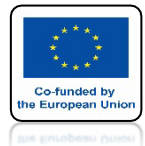

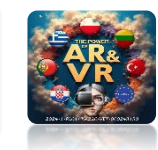

## ABY LEPIEJ WIDZIEĆ MOŻESZ WYŁĄCZYĆ SIATKĘ I OSIE

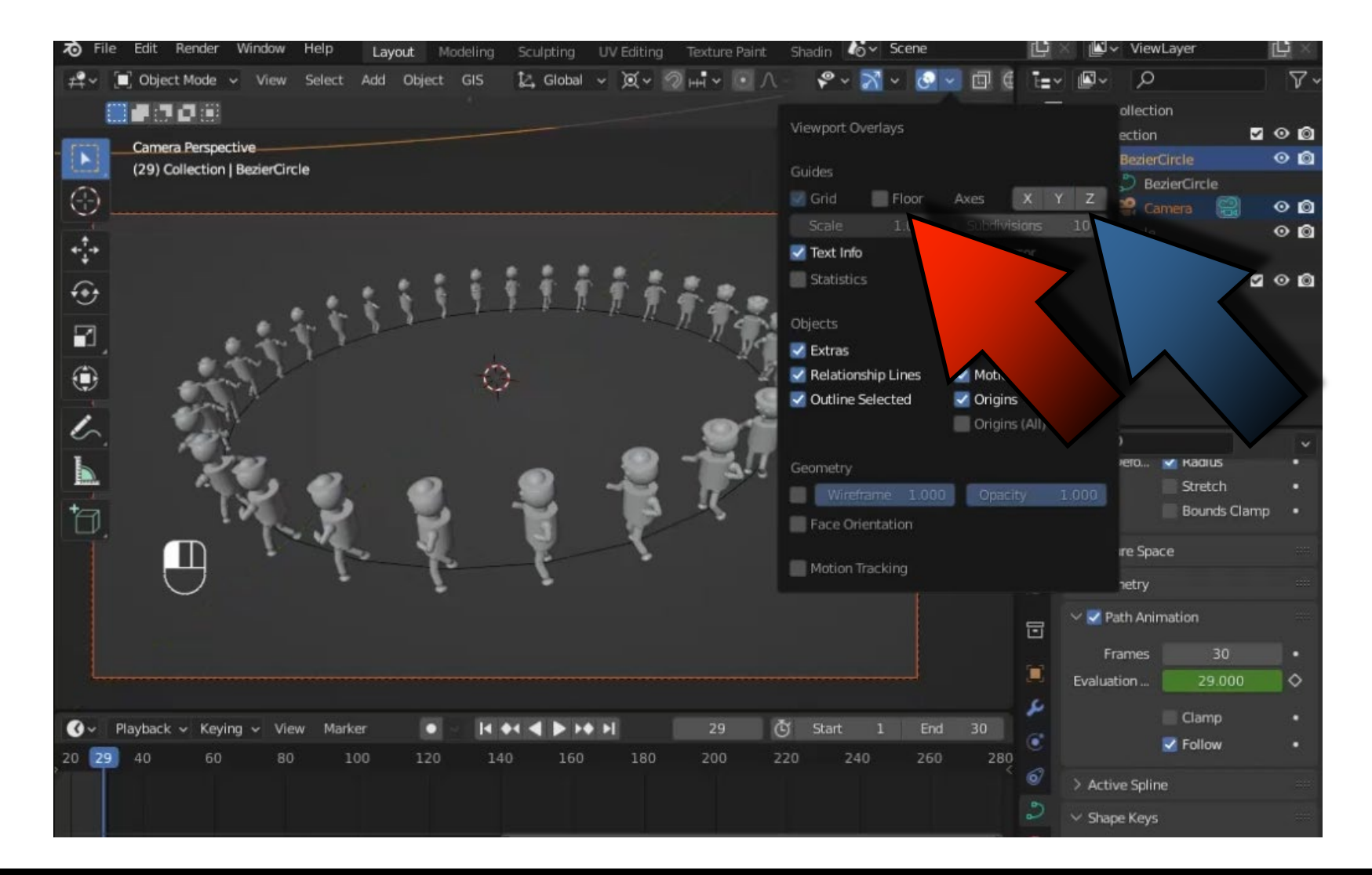

ZOETROPE

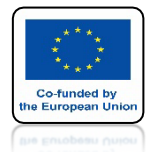

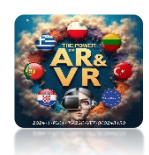

#### POEKSPERYMENTUJ Z USTAWIENIAMI KRZYWEJ

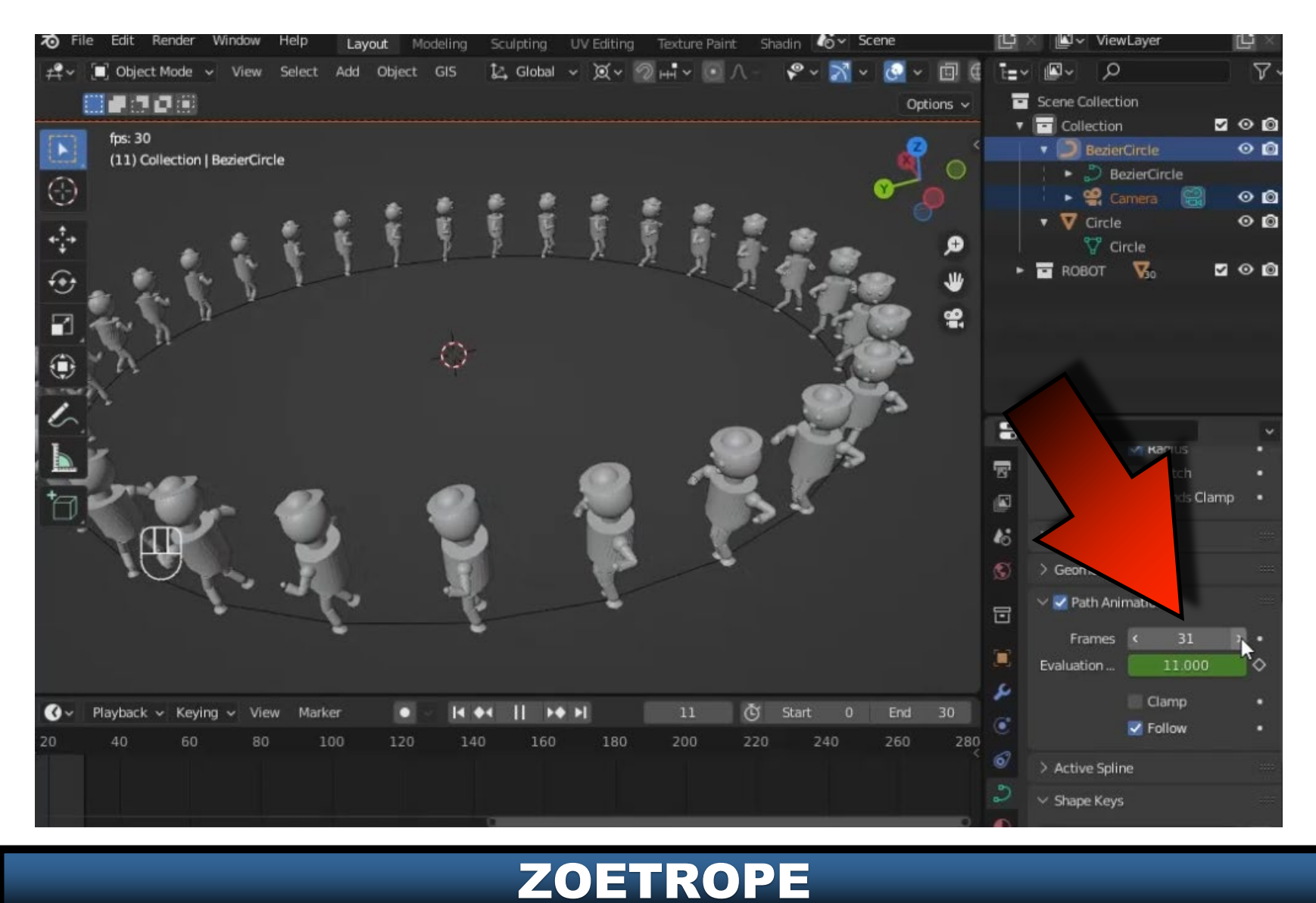

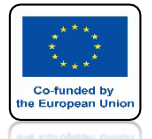

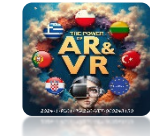

#### TU MOŻESZ ZOBACZYĆ PRZYKŁADOWE WIZUALIZACJE JAKIE ROBIMY NA ZAJĘCIACH WYKONANE DLA 35 KLATEK

#### https://www.youtube.com/watch?v=ToDXpC5eqDA

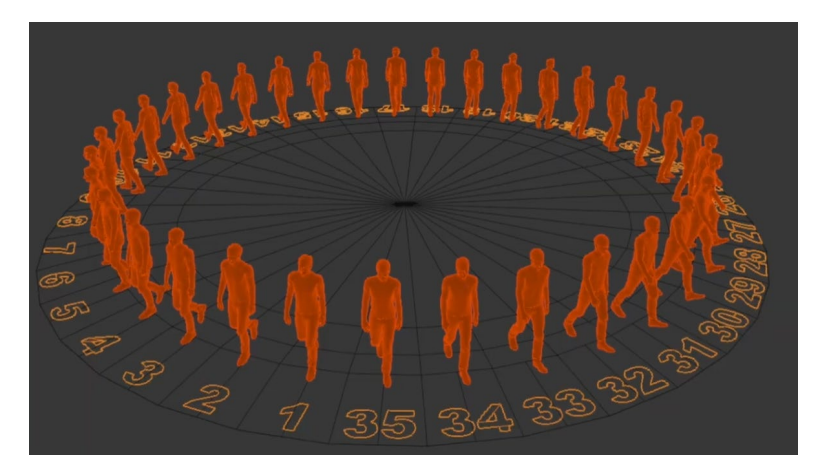

#### https://www.youtube.com/watch?v=HKvcTBVT700

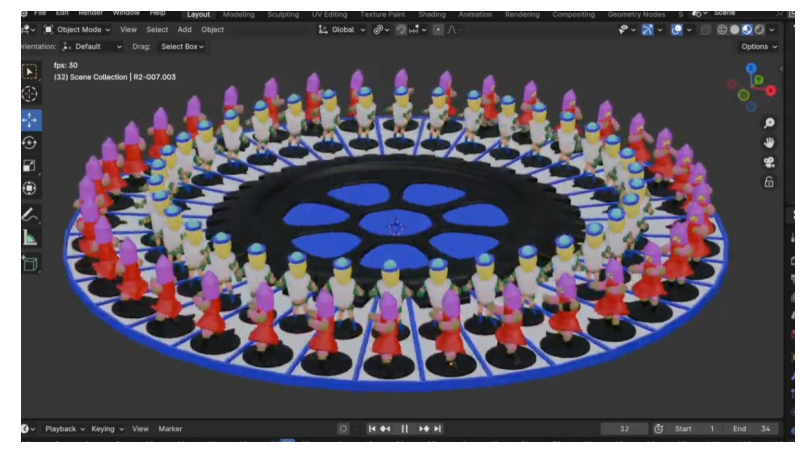

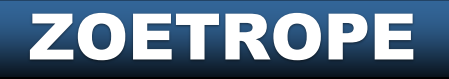

# DZIĘKUJĘ ZA UWAGĘ

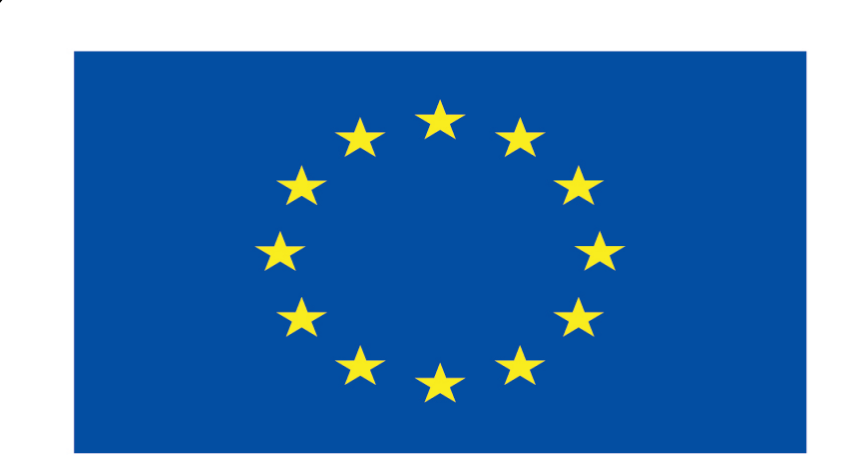

#### Co-funded by the European Union

#### **Co-runged by** the European Union

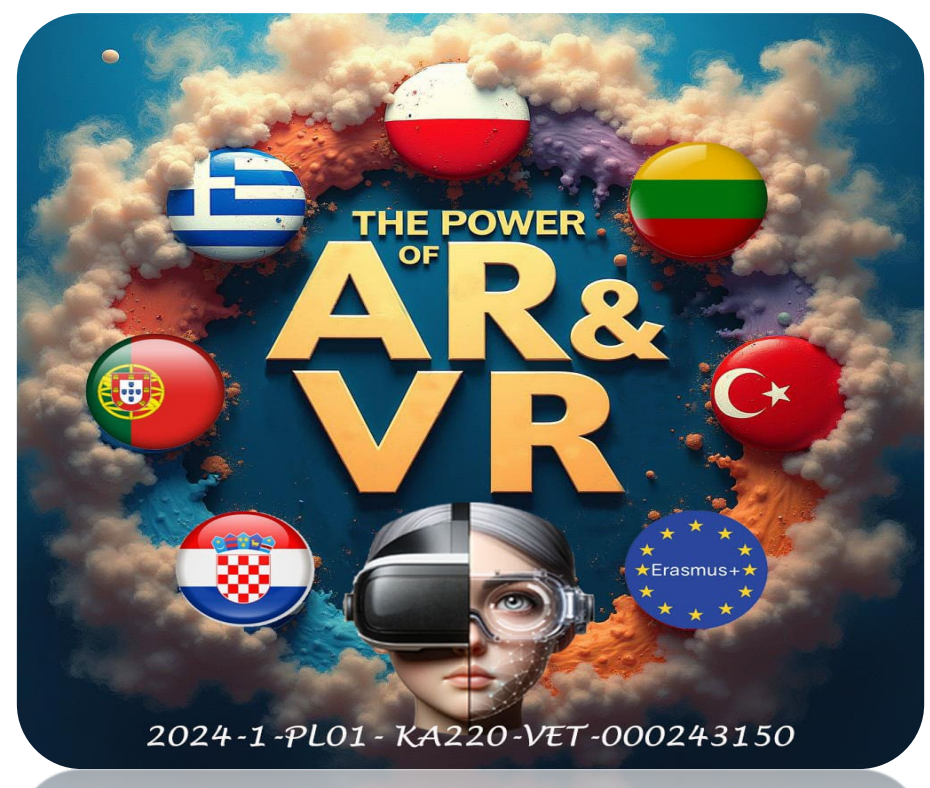

2024-1-PL01- KA220-VET-000243150